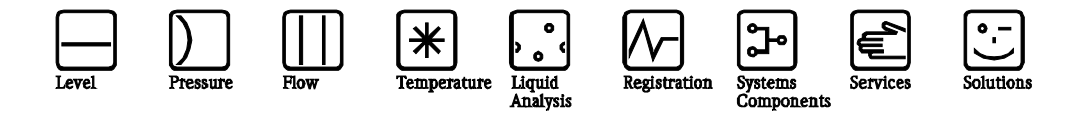

# Инструкция по эксплуатации Stamolys CA71PH Фотометрический анализатор фосфата

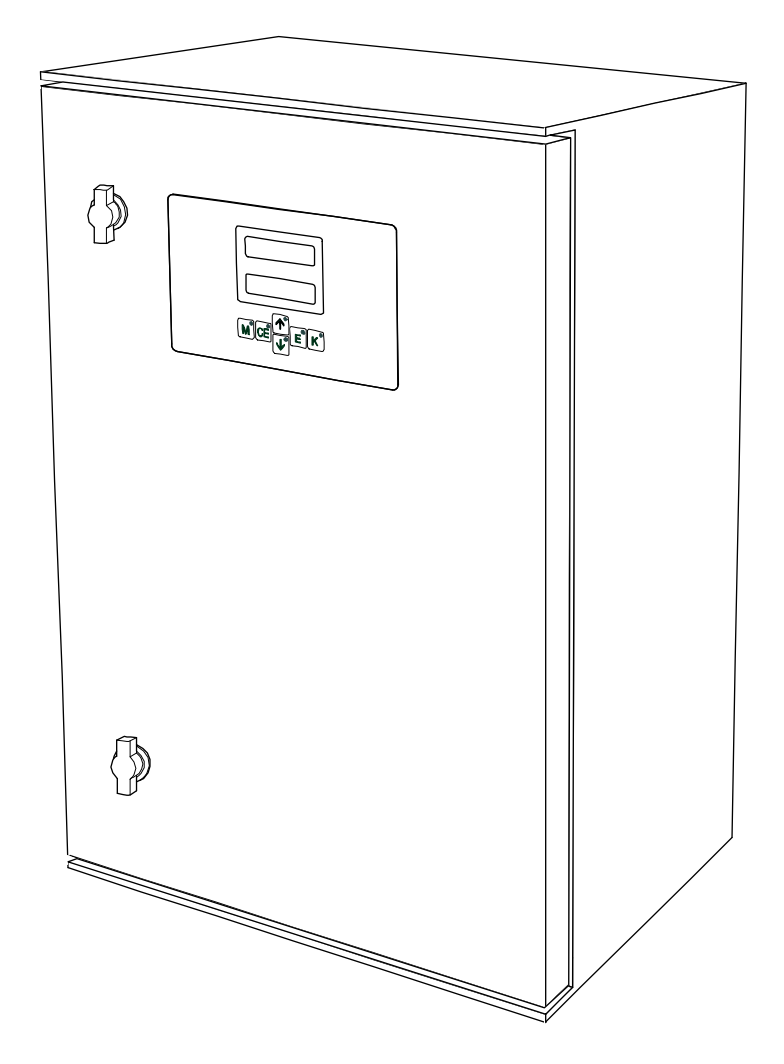

ВА356С/07/ru/07.06 51512316 Для: ПО версии 5.8

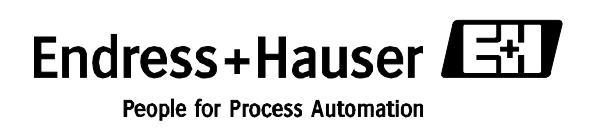

# Краткий обзор анализатора

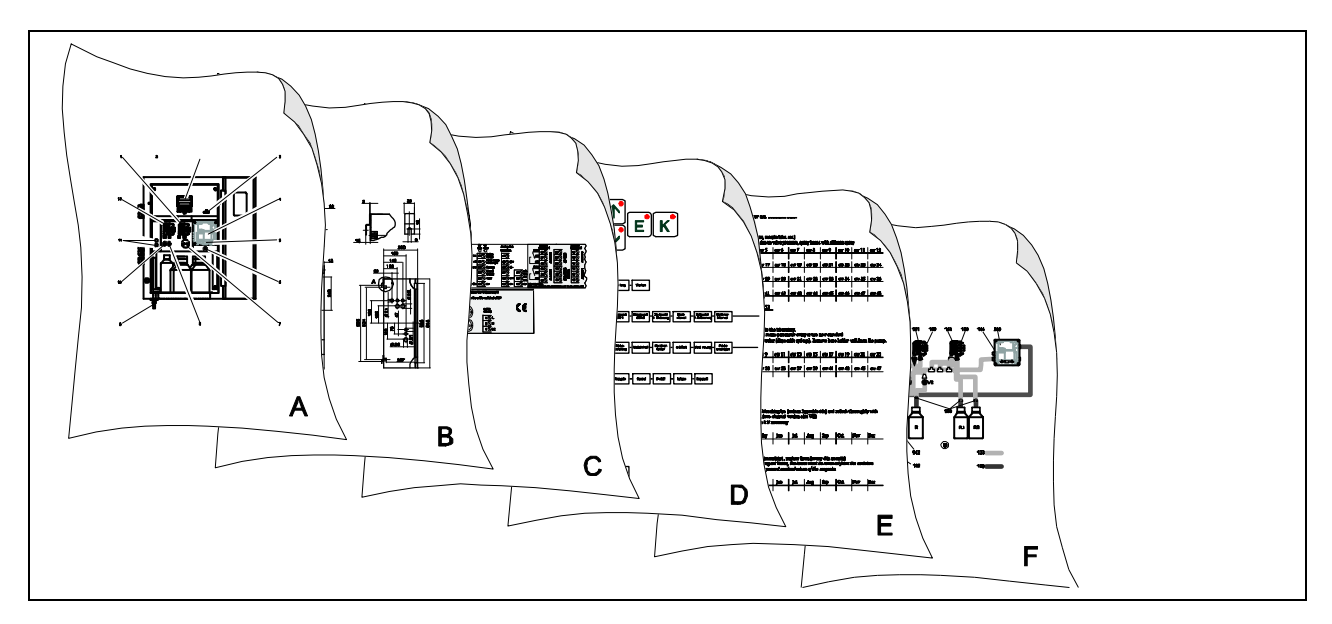

|                                                           | Α                                                  |
|-----------------------------------------------------------|----------------------------------------------------|
| $\rightarrow \blacksquare 8$                              | Обзор анализатора: наиболее важные компоненты      |
|                                                           | V                                                  |
|                                                           | В                                                  |
| $\rightarrow \blacksquare 9$                              | Размеры, требуемые условия для установки           |
| $\rightarrow \blacksquare 14$                             | Порядок и примеры установки                        |
|                                                           | ▼                                                  |
|                                                           | С                                                  |
| $\rightarrow$ 15                                          | Назначение входов/выходов                          |
| $\rightarrow \blacksquare 18$                             | Сигнальные и контактные подключения                |
|                                                           | V                                                  |
|                                                           | D                                                  |
| $\rightarrow \blacksquare 24$                             | Эксплуатация: конфигурация устройства              |
| $\rightarrow \blacksquare 29$                             | Калибровка                                         |
| $\rightarrow \blacksquare 52$                             | Рабочая матрица                                    |
| $\rightarrow \blacksquare 31$                             | Ввод в эксплуатацию                                |
|                                                           | V                                                  |
|                                                           | E                                                  |
| $\rightarrow \blacksquare 36 \rightarrow \blacksquare 61$ | График работ по техническому обслуживанию          |
| $\rightarrow$ $\blacksquare$ 37                           | Замена потребляемых веществ и расходных материалов |
| $\rightarrow \blacksquare 42 \rightarrow \blacksquare 56$ | Аксессуары                                         |
|                                                           | V                                                  |
|                                                           | F                                                  |
| $\rightarrow$ $\blacksquare$ 44                           | Инструкция по поиску и устранению неисправностей   |
| $\rightarrow \blacksquare 46 \rightarrow \blacksquare 56$ | Запасные части                                     |
|                                                           | ▼                                                  |
| $\rightarrow$ $\blacksquare$ 50                           | Технические данные                                 |

# Содержание

| 1                                                                                        | Техника безопасности 4                                                                                                    |
|------------------------------------------------------------------------------------------|----------------------------------------------------------------------------------------------------|
| 1.1<br>1.2<br>1.3<br>1.4<br>1.5                                                          | Использование по назначению                                                                                                    |
| 2                                                                                        | Идентификация 6                                                                                                    |
| 2.1<br>2.2<br>2.3                                                                        | Маркировка агрегата                                                                                                    |
| 3                                                                                        | Установка                                                                                                    |
| <ul> <li>3.1</li> <li>3.2</li> <li>3.3</li> <li>3.4</li> <li>3.5</li> <li>3.6</li> </ul> | Схема анализатора                                                                                                    |
| 4                                                                                        | Монтаж проводов 15                                                                                                    |
| 4.1<br>4.2<br>4.3<br>4.4<br>4.5                                                          | Подключение электропитания       15         Сигнальные подключения       18         Подключение контактов       19         Последовательный интерфейс       20         Проверка соединений       21 |
| 5                                                                                        | Эксплуатация 22                                                                                                    |
| 5.1<br>5.2<br>5.3                                                                        | Дисплей и элементы управления                                                                                                    |
| 6                                                                                        | ВВОД В ЭКСПЛУАТАЦИЮ 31                                                                                                    |
| 6.1<br>6.2                                                                               | Проверка функций                                                                                                    |
| 7                                                                                        | Техническое обслуживание 36                                                                                                    |
| 7.1<br>7.2<br>7.3<br>7.4<br>7.5<br>7.6<br>7.7<br>7.8                                     | График работ по техническому обслуживанию 36<br>Замена реагентов                                                                                                    |
| 8                                                                                        | Аксессуары 42                                                                                                    |
| 8.1<br>8.2<br>8.3<br>8.4                                                                 | Накопительная ячейка                                                                                                    |

| 8.5                  | Модуль разбавителя                                                                             | 43                    |
|----------------------|------------------------------------------------------------------------------------------------|-----------------------|
| 8.6                  | Дополнительные аксессуары                                                                      | 43                    |
| 9                    | Поиск и устранение неисправностей                                                              | 44                    |
| 9.1                  | Инструкция по поиску и устранению                                                              |                       |
|                      | неисправностей                                                                                 | 44                    |
| 9.2                  | Запасные части                                                                                 | 46                    |
| 9.3                  | Архив изменений ПО                                                                             | 48                    |
| 9.4                  | Возврат                                                                                        | 49                    |
| 9.5                  | Утилизация                                                                                     | 49                    |
|                      |                                                                                                |                       |
| 10                   | Технические данные                                                                             | 50                    |
| 10.1                 | Вход                                                                                           | 50                    |
| 10.2                 | Выход                                                                                          | 50                    |
| 10.3                 | Электропитание                                                                                 | 50                    |
| 10.4                 | Рабочие характеристики                                                                         | 50                    |
| 10.5                 | Внешние условия                                                                                | 51                    |
| 10.6                 | Процесс                                                                                        | 51                    |
| 10.7                 | Механическое устройство                                                                        | 51                    |
|                      |                                                                                                |                       |
|                      |                                                                                                |                       |
| 11                   | Приложение                                                                                     | 52                    |
| <b>11</b><br>11.1    | Приложение<br>Рабочая матрица (перевод на стр. 56-59)                                          | <b>52</b>             |
| 11.1<br>11.2         | Приложение<br>Рабочая матрица (перевод на стр. 56-59)<br>Формы заказа                          | <b>52</b><br>52<br>60 |
| 11.1<br>11.2<br>11.3 | Приложение<br>Рабочая матрица (перевод на стр. 56-59)<br>Формы заказа<br>Установки анализатора | 52<br>                |

|          |            | 1               |               |    |
|----------|------------|-----------------|---------------|----|
| 11.4 Гра | афик работ | по техническому | обслуживанию. | 65 |

# 1 Техника безопасности

### 1.1 Использование по назначению

Анализатор – это компактная система для фотометрического анализа. Она разработана для контроля содержания фосфата в цепях охлаждения и водоочистных станциях.

В частности, анализатор СА71 предназначен для:

- мониторинга и оптимизации фильтрационной способности установок для очистки сточных вод
- регулировки дозирования осаждающих веществ
- мониторинга резервуаров с активным илом
- мониторинга выброса установок для очистки сточных вод
- мониторинга систем с циркуляцией охлаждающей воды.

Использование агрегата в каких либо других целях, кроме указанных выше, запрещено, так как подвергает опасности персонал и саму измерительную систему.

Производитель не несёт ответственности за любые повреждения, вызванные ненадлежащим использованием.

### 1.2 Установка, запуск и эксплуатация

Необходимо принимать во внимание следующие указания:

• Установка, запуск, эксплуатация и техническое обслуживание измерительной системы должны осуществляться только специально обученным техническим персоналом.

Технический персонал должен иметь разрешение системного оператора на соответствующую деятельность.

- Электрические соединения должны производиться только сертифицированным электриком.
- Техническому персоналу необходимо внимательно прочесть и понять данное руководство, и всегда придерживаться приведённых в нем правил.
- Перед запуском в точке замера проверьте правильность всех соединений. Убедитесь в том, что электрические кабеля и шланги не повреждены.
- Не эксплуатируйте неисправные устройства и защитите их от случайного запуска. Неисправное оборудование необходимо соответствующим образом пометить.
- Неисправности в точках замера могут устраняться только специально обученным персоналом, имеющим соответствующее разрешение.
- Если неисправности не подлежат устранению, оборудование необходимо вывести из обслуживания и защитить от случайного запуска.
- Ремонтные работы, не указанные в данном руководстве, должны осуществляться в мастерской производителя или в специализированной сервисной организации.

### 1.3 Эксплуатационная безопасность

Анализатор разработан и протестирован в соответствии с современными технологиями и был отгружен с завода в превосходном рабочем состоянии.

Все соответствующие правила и нормы европейских стандартов соблюдены.

Как пользователь, Вы несёте ответственность за соблюдение следующих правил техники безопасности:

- Руководство по установке
- Местные стандарты и правила.

# 1.4 Возврат

Если требуется ремонт анализатора, возвращайте его в соответствующий сервисный центр в очищенном состоянии.

При возможности сохраняйте оригинальную упаковку.

Прилагайте заполненную «Декларацию о загрязнениях и очистке» (копия предпоследней страницы данной инструкции) с упаковкой и документами по транспортировке.

При отсутствии заполненной «Декларации о загрязнениях и очистке» ремонтные работы осуществляться не будут!

#### 1.5 Предупреждающие знаки и символы

# 🛆 Осторожно!

Данный символ предупреждает об опасности. Пренебрежение данным предупреждением может привести к серьёзным повреждениям оборудования или персонала.

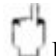

# Внимание!

Данный символ предупреждает о возможных ошибках, которые могут возникнуть при ненадлежащей эксплуатации. Пренебрежение данным предупреждением может привести к повреждению оборудования.

#### $\Delta$ Примечание!

Данный символ указывает на важную информацию.

# 2 Идентификация

### 2.1 Маркировка агрегата

### 2.1.1 Шильдик

Сравните код заказа, указанный на шильдике (находящемся на анализаторе), устройство системы (см. ниже) и Ваш заказ.

| andan anda / Rost Na           | 047100 0000        |
|--------------------------------|--------------------|
| Juei Code / Beschint.          | CA/1**=******      |
| ierial no. / SerINF:           | *****              |
| neasuring range / Messbereich: | xx-vy mg/1 XXX     |
|                                |                    |
| output 1 / Ausgang 1:          | XXXXXXXXXX         |
| output 2 / Ausgang 2:          | *****              |
| mains / Netz:                  | xxxVAC, xxHz, xxVA |
| prot. class / Schutzart:       | TP 43              |
| mblenttenn / Imeshanetenn      | . 580 4080         |

Рис. 1: Пример шильдика

#### 2.1.2 Устройство системы

Из шильдика Вы можете получить следующую информацию:

- Код заказа (исполнение прибора)
- Серийный номер
- Диапазон измерений
- Выходы и связь
- Электропитание
- Степень защиты
- (Разрешённая) температура окружающей среды

|          | Диа              | Диапазон измерений                                                                                                    |                                                                                                    |                                                                                                    |                                                                                                    |                                                                                                    |              |                            |  |  |  |  |
|----------|------------------|----------------------------------------------------------------------------------------------------|----------------------------------------------------------------------------------------------------|----------------------------------------------------------------------------------------------------|----------------------------------------------------------------------------------------------------|----------------------------------------------------------------------------------------------------|--------------|----------------------------|--|--|--|--|
|          | A<br>B<br>D<br>E | A         от 0.05 до 2.5 мг/л РО4-Р (синий)           B         от 0.5 до 20 мг/л РО4-Р (жёлтый)           D         от 0.5 до 50 мг/л РО4-Р (жёлтый)           E         от 0.05 до 10 мг/л РО4-Р (синий) |                                                                                                    |                                                                                                    |                                                                                                    |                                                                                                    |              |                            |  |  |  |  |
|          |                  | Передача пробы                                                                                                    |                                                                                                    |                                                                                                    |                                                                                                    |                                                                                                    |              |                            |  |  |  |  |
|          |                  | 1<br>2                                                                                                    | Из одной точки замера (одноканальное исполнение)<br>Из двух точек замера (двухканальное исполнение) |                                                                                                    |                                                                                                    |                                                                                                    |              |                            |  |  |  |  |
|          |                  |                                                                                                    | Эле                                                                                                 | ктроі                                                                                                    | итан                                                                                                    | ие                                                                                                    |              |                            |  |  |  |  |
|          |                  |                                                                                                    | 0<br>1<br>2<br>3                                                                                    | 230 В перем. тока / 50 Гц<br>115 В перем. тока / 60 Гц<br>115 В перем. тока / 50 Гц<br>230 В перем. тока / 60 Гц |                                                                                                    |                                                                                                    |              |                            |  |  |  |  |
|          |                  |                                                                                                    |                                                                                                    | Нак                                                                                                    | опит                                                                                                    | ельна                                                                                                    | я яче        | йка (до 3 анализаторов)    |  |  |  |  |
|          |                  |                                                                                                    |                                                                                                    | A<br>B<br>C<br>D                                                                                                 | <ul> <li>А Без накопительной ячейки</li> <li>В С накопительный ячейкой, без измерения уровня</li> <li>С накопительный ячейкой, с измерением уровня (только одноканальное исполнение)</li> <li>D С двумя накопительными ячейками, без измерения уровня (двухканальное исполнение)</li> </ul> |                                                                                                    |              |                            |  |  |  |  |
|          |                  |                                                                                                    |                                                                                                    |                                                                                                    | Кожух                                                                                                    |                                                                                                    |              |                            |  |  |  |  |
|          |                  |                                                                                                    |                                                                                                    |                                                                                                    | 1         Отсутствует           2         Кожух из полимера GFR           3         Нержавеющая сталь 1.4301 (AISI 304)+ воздушный клапан           4         Нержавеющая сталь 1.4301 (AISI 304) без воздушного клапана                                                                    |                                                                                                    |              |                            |  |  |  |  |
|          |                  |                                                                                                    |                                                                                                    |                                                                                                    |                                                                                                    | Свя                                                                                                    | (ЗЬ          |                            |  |  |  |  |
|          |                  |                                                                                                    |                                                                                                    |                                                                                                    |                                                                                                    | A<br>B                                                                                                    | A 0/<br>Prof | 4 20 MA, RS 232<br>ibus DP |  |  |  |  |
|          |                  |                                                                                                    |                                                                                                    |                                                                                                    |                                                                                                    |                                                                                                    | Pear         | генты                      |  |  |  |  |
|          |                  |                                                                                                    |                                                                                                    |                                                                                                    |                                                                                                    | 1         Заказываются отдельно           2         Один набор неактивных, PH-A+E           3         Три набора неактивных, PH-A+E           4         Один набор неактивных, PH-B+D           5         Три набора неактивных, PH-B+D |              |                            |  |  |  |  |
| CA71PH - |                  |                                                                                                    |                                                                                                    |                                                                                                    | Полный кол заказа                                                                                                    |                                                                                                    |              |                            |  |  |  |  |

### 2.2 Комплект поставки

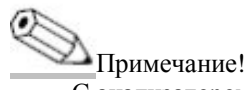

С анализатором модели CA71 XX-XXXXX1 реагенты необходимо заказывать отдельно. Для других моделей неактивные реагенты включены в комплект поставки. Прежде, чем приступать к их использованию, реагенты необходимо смешать. Следуйте инструкциям, прилагаемым к реагентам.

В комплект поставки входят:

- 1 анализатор с сетевой вилкой
- 1 впрыскиватель для очистки
- 1 баллон с силиконовым распылителем
- 1 шланг, выполненный из материала Norprene, длиной 2.5 м (8.2 ф), со внутр. диаметром 1.6 мм (0.06")
- 1 шланг, выполненный из материала C-Flex, длиной 2.5 м (8.2 ф), со внутр. диаметром 6.4 мм (0.25")
- 1 шланг, выполненный из материала C-Flex, длиной 2.5 м (8.2 ф), со внутр. диаметром 3.2 мм (0.12")
- по 2 ниппеля для шлангов размером:
  - 1.6 мм x 1.6 мм (0.06" x 0.06")
  - 1.6 мм x 3.2 мм (0.06" x 0.12")
  - 6.4 мм x 3.2 мм (0.25" x 0.12")
- по 2 ниппеля для шлангов в форме буквы Т размером:
  - 1.6 мм x 1.6 мм x 1.6 мм (0.06" x 0.06" x 0.06")
  - 3.2 мм x 3.2 мм x 3.2 мм (0.12" x 0.12" x 0.12")
- 1 подавитель помех для тока на выходе
- 4 угловые крышки (только для исполнения в корпусе из полимера GFR)
- 1 рулон тефлоновой ленты
- 1 сертификат качества
- 1 Руководство по эксплуатации.

### 2.3 Сертификаты и разрешения

### 2.3.1 Сертификат СЕ

#### Декларация соответствия

Устройство соответствует узаконенным требованиям согласованных Европейских стандартов. Производитель подтверждает соответствие стандартам, подписывая символ **С€**.

#### 2.3.2 Сертификат производителя

#### Сертификат качества

Данным сертификатом производитель подтверждает соответствие всем техническим требованиям и успешное индивидуальное тестирование Вашего устройства.

# 3 Установка

### 3.1 Схема анализатора

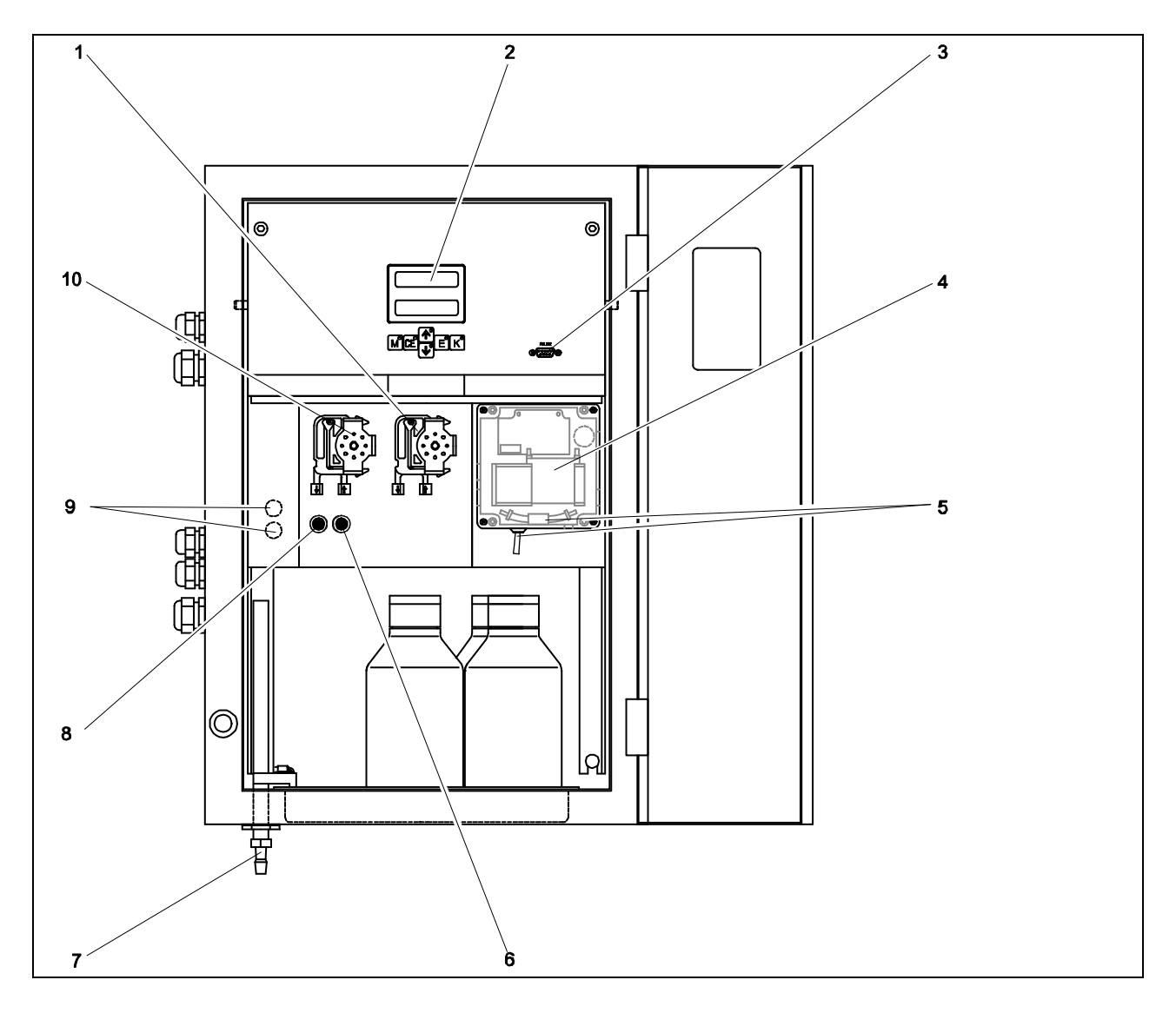

Рис. 2: Анализатор (модель в кожухе, без шлангов)

- 1 Насос для реагентов (Р2), впуск из контейнера
- 2 Дисплей
- 3 Последовательный интерфейс RS 232
- 4 Оптический элемент фотометра
- 5 Стационарный смеситель

1) Только для двухканального исполнения

Подача в насос для забора пробы:

- Клапан V1
  - шланг спереди: впуск пробы
  - шланг сзади: впуск через клапан V2 (чистящее средство или эталонный раствор)
- Клапан V2
  - шланг спереди: впуск из резервуара с эталонным раствором
  - шланг сзади: впуск из резервуара с очистителем

6 Клапан V2

7

- Выпускное отверстие для смеси пробы с реагентами
- 8 Клапан V1
- 9 Переключение каналов: верхний канал 1, нижний канал 2<sup>1</sup>)
- 10 Насос для забора пробы P1, впуск см. ниже

### 3.2 Проверка при приёмке, транспортировка, хранение

- Убедитесь в целостности упаковки!
   Если упаковка повреждена, поставьте в известность поставщика.
   Сохраняйте повреждённую упаковку до тех пор, пока причины повреждения не будут установлены.
- Убедитесь в том, что содержимое упаковки не повреждено!
   Если какие-либо детали из комплекта поставки повреждены, поставьте в известность поставщика.
   Сохраняйте повреждённые детали до тех пор, пока причины повреждения не будут установлены.
- Проверьте комплектность поставки, её соответствие Вашему заказу и погрузочной документации.
- Материал упаковки, используемой для хранения и транспортировки оборудования, должен обеспечивать достаточную защиту от ударов, сотрясений и влажности. Наилучшую защиту обеспечивает оригинальная упаковка. Кроме того, необходимо соблюдать соответствующие требования для внешних условий (см. "Технические данные").
- Если у Вас возникли вопросы, свяжитесь с Вашим поставщиком или торговым представительством.

### 3.3 Параметры установки

#### 3.3.1 Конструкция, габаритные размеры

Исполнение в кожухе из нержавеющей стали

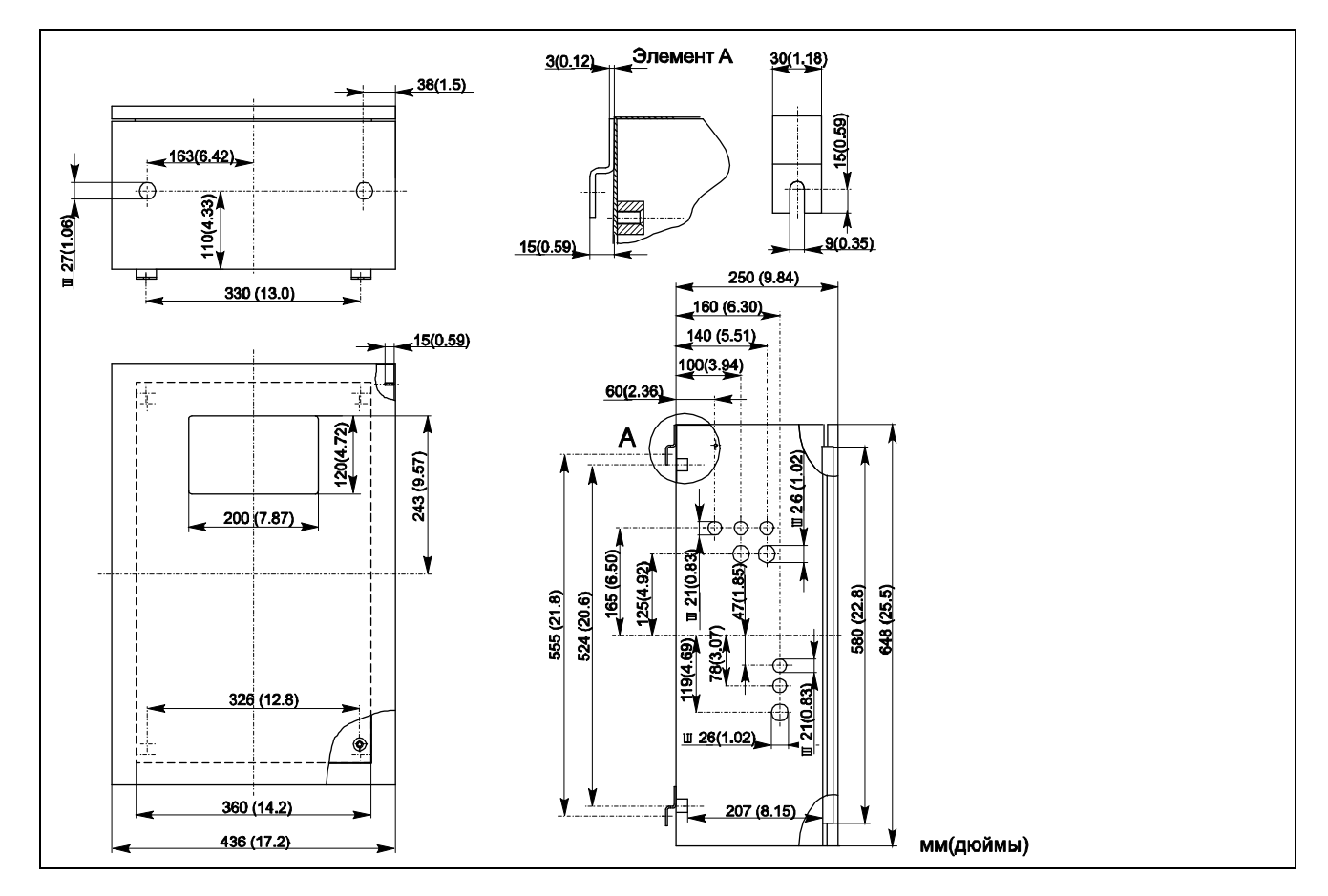

Рис. 3: Модель в кожухе из нержавеющей стали

Исполнение в кожухе из полимера GFR

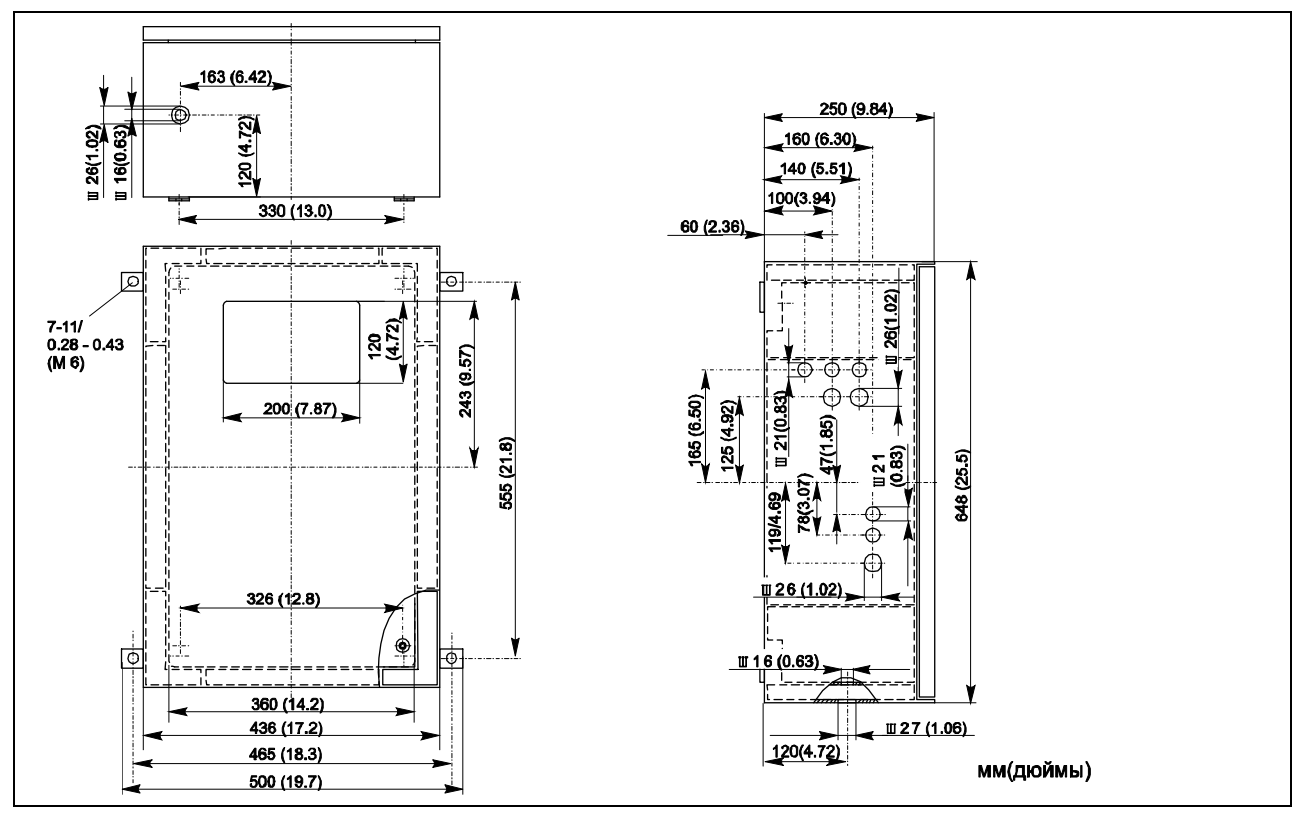

Рис. 4: Модель в кожухе из полимера GFR

#### Открытое исполнение

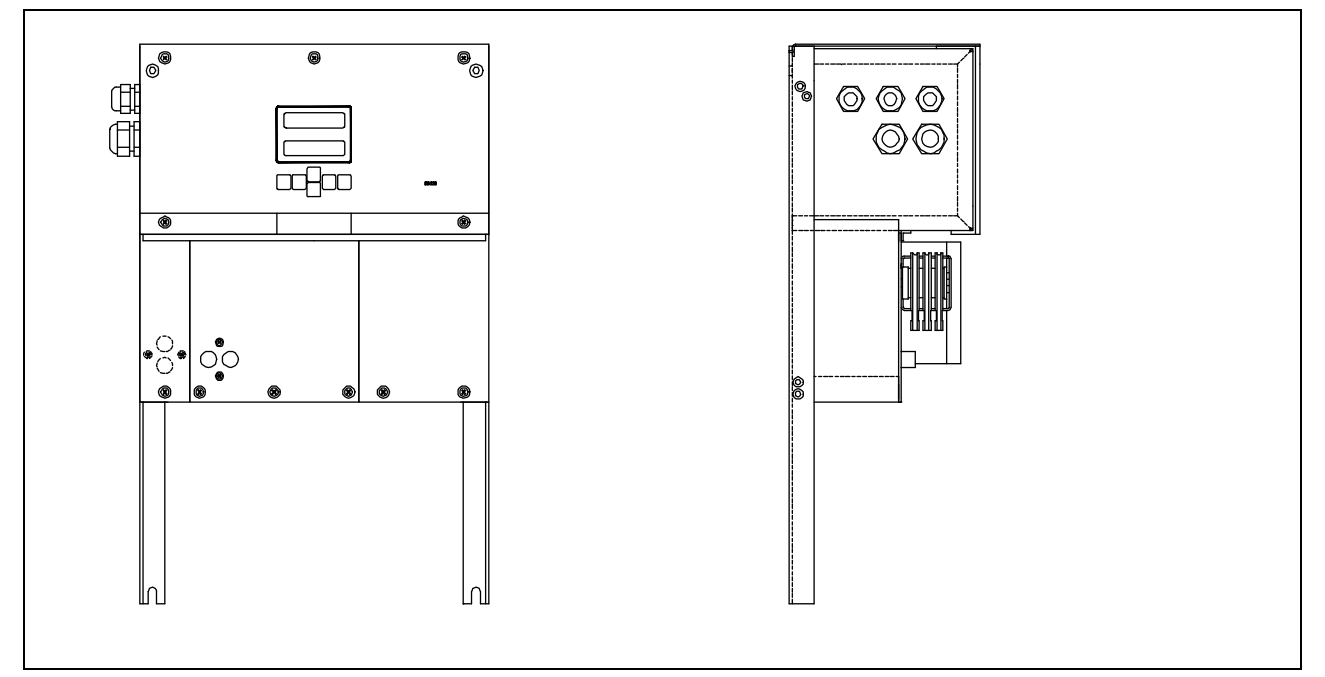

Рис. 5: Модель без кожуха (в открытом исполнении)

#### Примечание!

В открытом исполнении для реагентов Вам потребуется дополнительная подставка, находящаяся на расстоянии не более 35 см (13.8 дюймов) под насосами. Размеры бутылок с реагентами следующие: 90 x 90 x 215 мм (3.54 х 3.54 х 8.46 дюймов). В зависимости от заказа, число бутылок может составлять от 2 до 5 штук.

Кроме того, в данных исполнениях выходную трубу следует устанавливать справа от анализатора. См. приложения к Инструкции по эксплуатации.

Выходную трубу следует закрепить на стене так, чтобы угол наклона между выпускными трубами и фотометром составлял от 5 до 10 %. Если это потребуется, выпускные трубы необходимо нарастить.

#### 3.3.2 Подключение линии подачи пробы

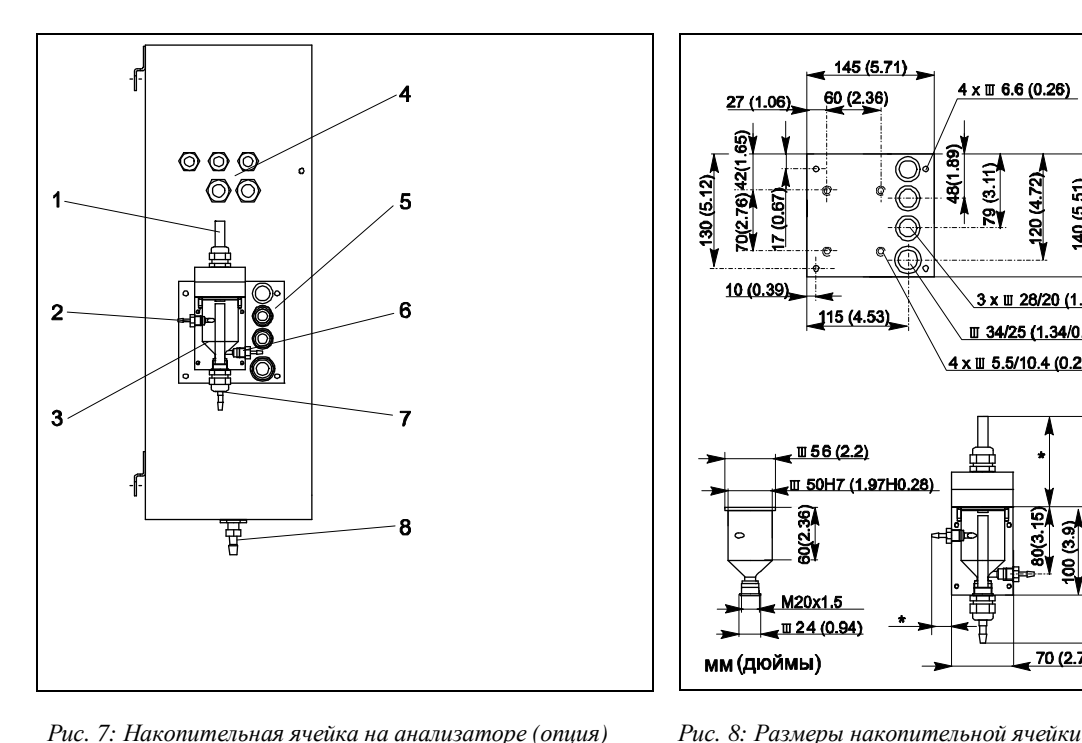

Рис. 7: Накопительная ячейка на анализаторе (опция)

- 1 Вентиляиия
- 2 Впуск пробы из устройства подготовки пробы
- 3 Накопительная ячейка
- 4 Электрические соединения
- 5 Впуск пробы в анализатор

#### Одноканальное исполнение

переменные, свободно изменяемые размеры

145 (5.71)

60 (2.36)

115 (4.53)

Ⅲ 56 (2.2)

ହ

200

x 🗉 6.6 (0.26)

(5.51

5

3 x III 28/20 (1.1/0.79)

70 (2.76)

II 34/25 (1.34/0.98) <u>4 x II 5.5/10.4 (0.22/0.41)</u>

- Отбор проб для анализатора 6
- 7 Сливное отверстие для пробы
- 8
- Выход анализатора

Накопительная ячейка (на внешней стороне анализатора, с измерением уровня или без него) Соединение: шланг с внутренним диаметром 3.2 мм (0.13")

#### Накопительная ячейка заказчика

| Соединение: шланг с внутренним диаметром                              | 1.6 мм (0.06")  |
|-----------------------------------------------------------------------|-----------------|
| Макс. расстояние между накопительной ячейкой и анализатором           | 1 м (3.28 фт)   |
| Макс. расстояние по высоте между накопительной ячейкой и анализатором | 0.5 м (1.64 фт) |

#### Двухканальное исполнение

- В зависимости от заказанной версии, в комплект поставки входит одна или две накопительных ячейки (с измерением уровня или без него).
- В двухканальном исполнении измерение уровня возможно только для одного канала.
- На кожухе может устанавливаться только одна накопительная ячейка. Вторую устанавливают в свободном доступе, рядом с анализатором.

#### Регулировка измерителя уровня

Отрегулируйте кондуктивный измеритель уровня в зависимости от того, подключаете вы один, два или три анализатора к данной накопительной ячейке.

1. В зависимости от применения, установите или не устанавливайте правый регулировочный штырь.

 $(\rightarrow \bullet, \rightarrow \bullet, noзиция 2).$ 

2. Для получения оптимального объёма, помеченную (позиция 3) трубу следует опускать на различную глубину, в зависимости от применения (1, 2 или 3 анализатора).

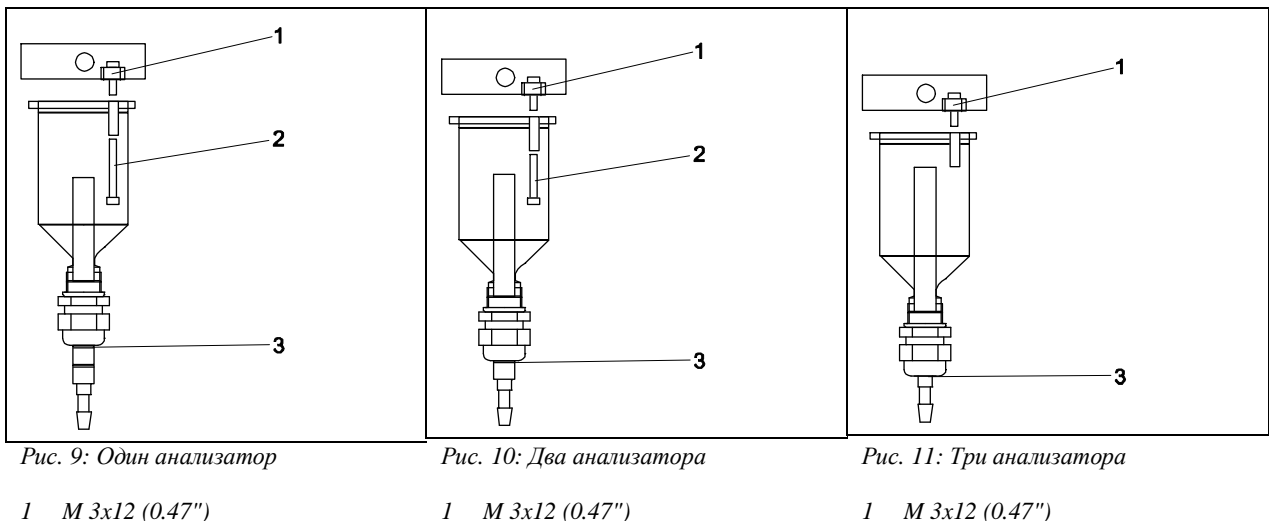

- M 3x12 (0.47") 1
- 2 М 3х35 (1.38") (регулировочный штырь) 3 Метка 1
- 2 М 3х20 (0.79") (регулировочный штырь)
  - Метка 2

- 3 Метка 3

#### 3.4 Инструкция по установке

Следуйте данным указаниям для установки анализатора в требуемом месте:

- 1. Установите анализатор и прикрепите его к стене с помощью винтов (Ø6 мм / 0.24"). Габаритные размеры установки см. в предыдущей главе.
- 2. Используя спиртовой уровень, проверьте, насколько ровно висит устройство. Это необходимо для того, чтобы все воздушные пузырьки могли быть удалены из оптического элемента.
- 3. Поместите угловые крышки на углы анализатора (только для GFR полимерного кожуха).
- 4. Установите дренажную трубу для продуктов реакций. По возможности следует использовать жёсткие трубы (ПВХ или ПЭ, внутренний диаметр 1", угол наклона 3%).
- 5. Ввинтите винтовой соединитель ID 16 в выходную трубу снизу. Закрепите Grifflex-шланг ID 19 на патрубке с помощью соответствующего хомута (только для CA71PH-F).
- 6. Вставьте соответствующие клапанные шланги. Для транспортировки шланги были частично удалены с клапанов, чтобы предотвратить их прилипание друг к другу или сдавливание в течение долгого периода времени.

CA71→ 11

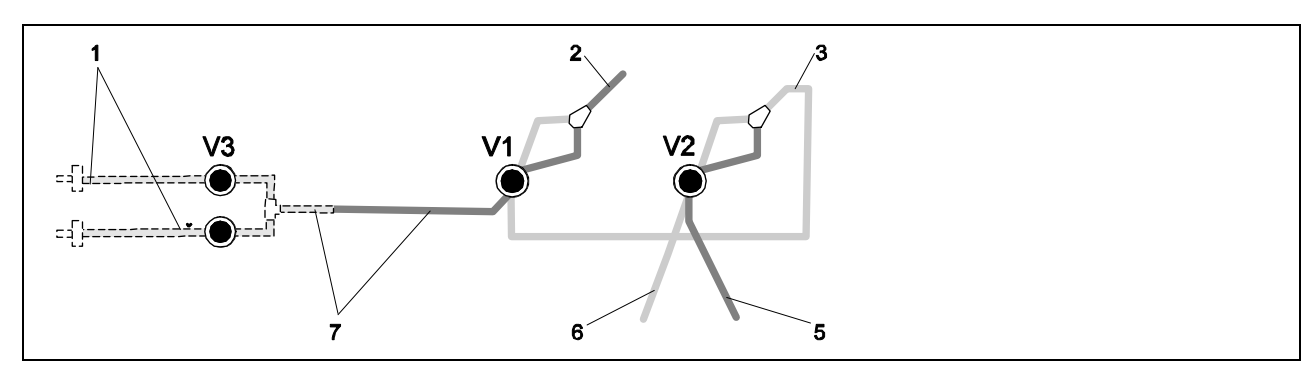

Рис. 12: Клапаны и клапанные шланги СА71 V 1-4 Клапаны

- 1 Переключатель каналов
- 2 К насосу для пробы
- 3 Соединяющий шланг для клапана 1, задний
- 4 Выпускной шланг
- 5 Шланг клапана 2, передний, для эталона
- 6 Шланг клапана 2, задний, для чистящего вещества
- 7 Шланг клапана 1, передний, для пробы
- Закрепите кассеты для шлангов на скобах насосов (см. 12): Насос для пробы находится слева, насос для реагента справа. Поток пробы и реагента должен быть направлен против часовой стрелки.

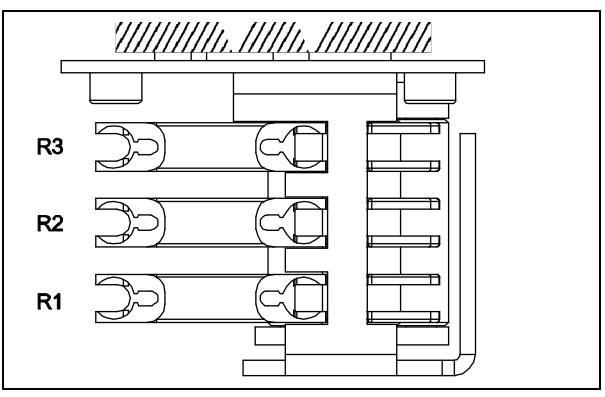

- Рис. 12: Насос для реагентов, вид сверху
- R1 Реагент 1
- R2 Реагент 2 (при наличии)
- R3 Реагент 3 (при наличии)
- 8. Подсоедините подачу пробы.

### Примечание!

Пробу можно забирать следующим образом:

- Непосредственно или после обратного, поперечного фильтра с помощью малого насоса (производительностью около 300 мл/мин) – для чистой среды, как, например, в отводящем канале установки для очистки сточных вод
- После микрофильтрации для среды, содержащей коагулянт, как, например, в резервуаре с активным илом
- После подготовки пробы посредством ультрафильтрации для среды с сильными загрязнениями, как, например, из первичного отстойника

Если у Вас возникли вопросы по подготовке пробы и автоматизации данного процесса, свяжитесь с сервисным или торговым представительством, ответственным за Ваш регион.

9. Подсоедините трубы, ведущие из резервуаров, содержащих реагенты, эталонный раствор и чистящие вещества к следующим патрубкам:

| Резервуар         | Шланг (метка) |
|-------------------|---------------|
| Проба             | Р             |
| Реагент 1         | PH1           |
| Реагент 2         | PH2           |
| Эталонный раствор | S             |
| Чистящее вещество | R             |

### 3.5 Примеры установок

### 3.5.1 САТ430 или система особой ультрафильтрации, соответствующая техническим требованиям заказчика и два анализатора СА71

- Раствор может содержать пузырьки воздуха (в таком случае требуется применение установки САТ430) или не содержать пузырьков (фильтрация произведена на установке заказчика)
- Расстояние между анализаторами минимально возможное: длина линии пробоотбора между Т-образным участком и вторым анализатором
  - ( 13, позиция 2) составляет менее 1.5 м
- Поперечное сечение линии пробоотбора составляет 3.2 – 4 мм (внутр. диаметр)
- Требуется только один пробоприёмник

### Примечание!

Убедитесь в том, что оба анализатора всё время получают достаточное количество пробы. Учитывайте это при выборе интервалов между циклами технического обслуживания для CAT430 и установке буферного объёма для накопительной ячейки.

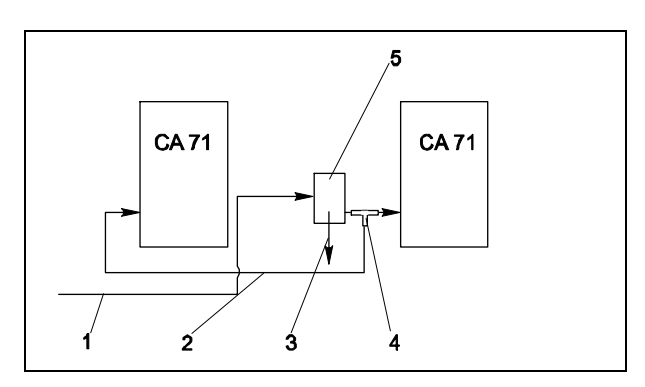

Рис. 13: Пример установки

- 1 Проба от САТ430
- 2 Линия пробоотбора
- 3 Сливное отверстие пробоприёмника
- 4 Т-образный участок
- 5 Накопительная ячейка

### 3.5.2 САТ411, САТ430 и два анализатора СА71 (двухканальное исполнение)

- Раствор содержит пузырьки (удаляются пробоотборником)
- Расстояние между анализаторами минимально возможное: длина линии пробоотбора между Т-образным участком и вторым анализатором
  - ( позиция 5) составляет менее 1.5 м
- Поперечное сечение линии пробоотбора составляет 3.2 - 4 мм (внутр. диаметр)
- По одному пробоприёмнику для каждого (без измерения уровня): САТ411 и САТ430

### Примечание!

Убедитесь в том, что оба анализатора всё время получают достаточное количество пробы. Учитывайте это при выборе интервалов между циклами технического обслуживания для САТ430 и САТ411.

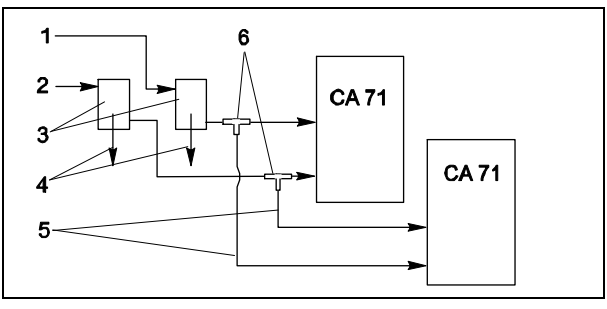

Рис. 14: Пример установки

- 1 Проба от САТ430
- 2 Проба от CAT411
- 3 Накопительная ячейка
- 4 Сливное отверстие накопительной ячейки
- 5 Линии пробоотбора
- 6 Т-образные участки

### 3.6 Проверка установленной системы

- После окончания установки проверьте, достаточно ли плотно затянуты все соединения во избежание возможных протечек.
- Убедитесь в том, что шланги не слишком легко удаляются.
- Проверьте целостность шлангов.

### 4 Монтаж проводов

### 4.1 Подключение электропитания

🛆 Осторожно!

- Монтаж всех электрических соединений должен производиться электротехниками.
- Электротехникам необходимо прочесть, понять и следовать всем указаниям данного руководства.
- Прежде, чем приступать к электромонтажным работам, убедитесь в том, что на силовых кабелях отсутствует напряжение.

#### 4.1.1 Краткое руководство по монтажу электропроводки

### Внимание!

- Чтобы получить доступ к клеммной колодке, необходимо удалить рамку анализатора.
- Прежде, чем удалять рамку анализатора, отсоедините шланги от выходной трубы, в противном случае может возникнуть опасность перелива.
- После установки рамки на место следует подсоединить шланги обратно.

Рамку анализатора следует удалять следующим образом:

- 1. Ослабьте два нижних винта-шестигранника (AF 6) на 3 4 оборота ( 🔤 , поз. 1).
- 2. Отвинтите два верхних винта-шестигранника так, чтобы рамка анализатора легко удалилась. Таким образом, вы получаете доступ к клеммной колодке (поз. 2).

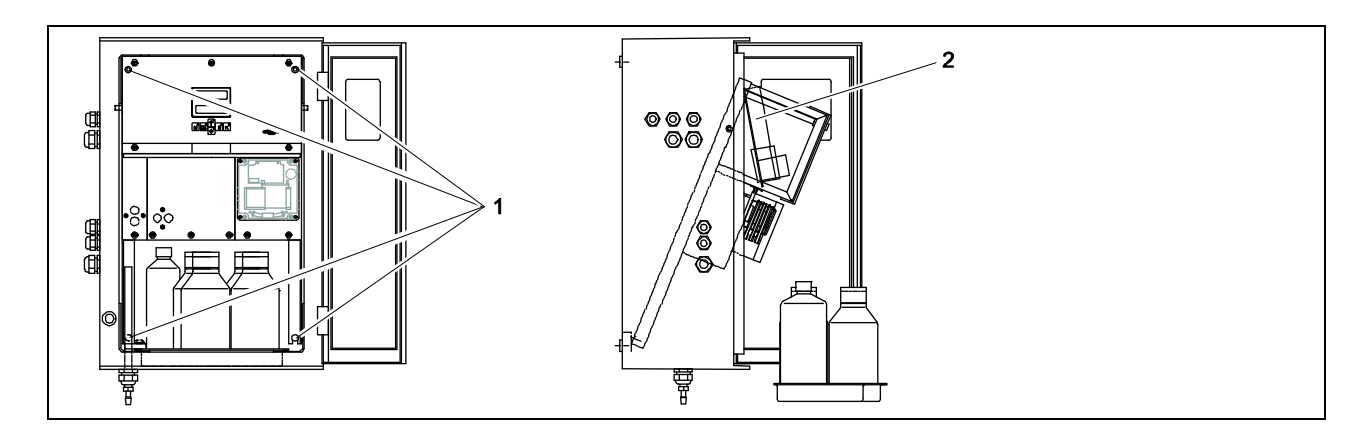

Рис. 15: Удаление рамки анализатора

- 1 Винты-шестигранники AF 6
- 2 Клеммная колодка

#### Примечание!

Устройство не имеет сетевого выключателя. Следовательно, рекомендуется иметь автоматический выключатель вблизи устройства.

#### 4.1.2 Назначение входов/выходов

### А внимание!

На следующем рисунке (→ 16) показан пример схемы соединений. Назначение входов/выходов и цвета жил кабеля могут отличаться.

Для подсоединения Вашего анализатора руководствуйтесь схемой соединений, приклеенной к Вашему устройству (→ 17)!

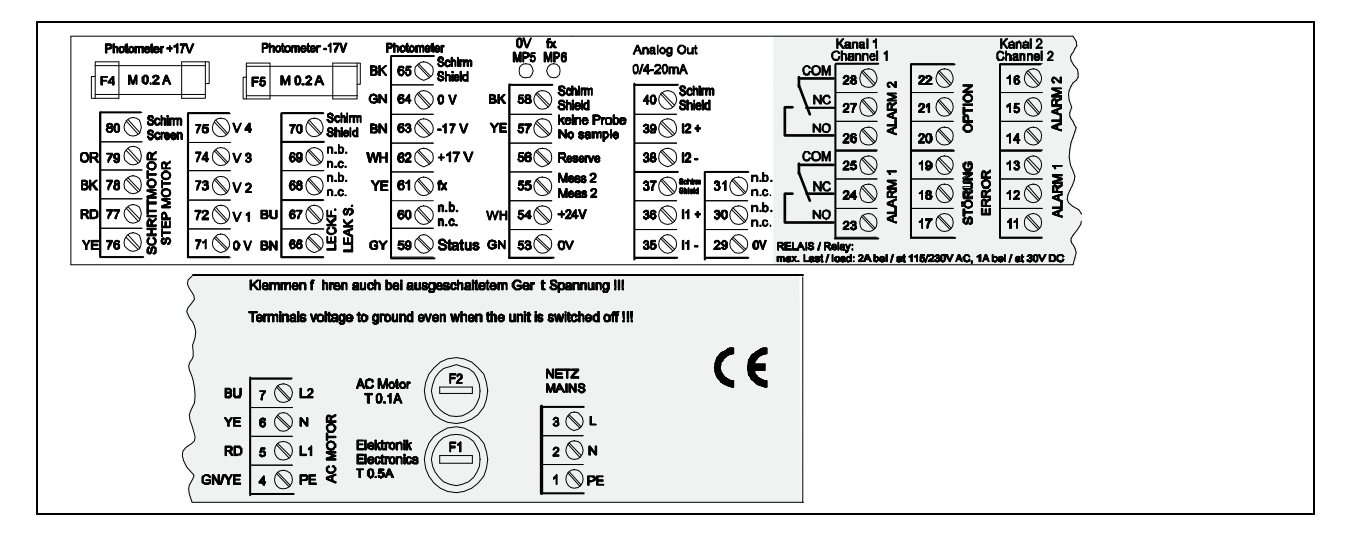

Рис. 16: Пример схемы соединений

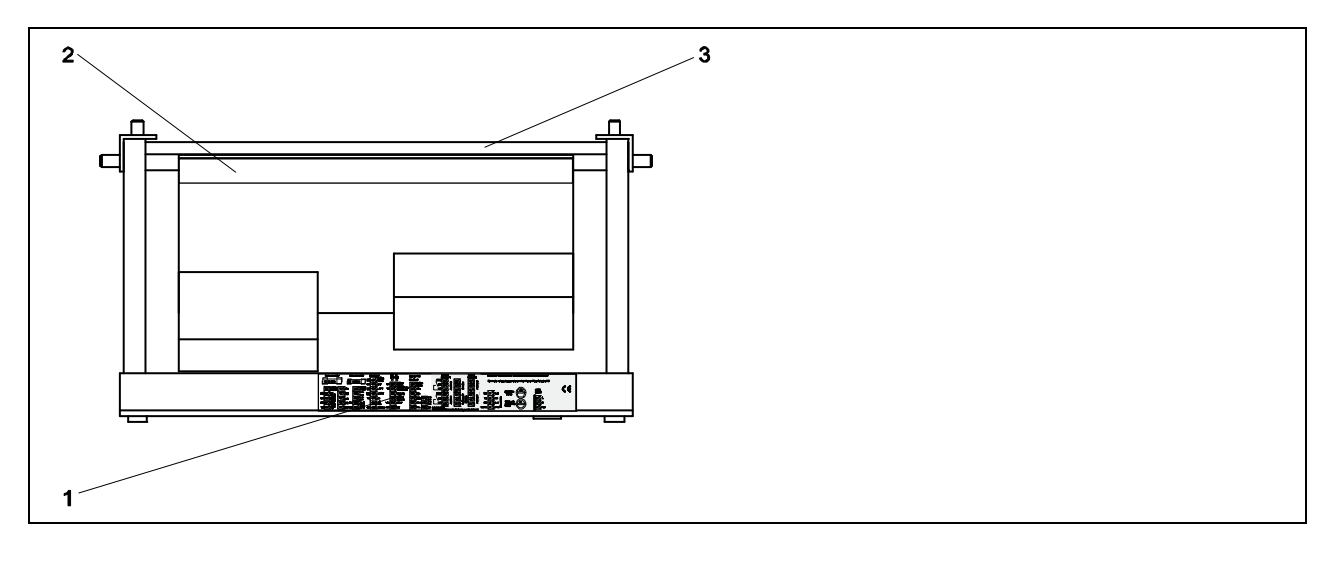

Рис. 17: Анализатор, вид сверху (открытое исполнение, или анализатор со снятым кожухом)

- 1 Наклейка со схемой соединений
- 2 Плата с клеммной колодкой
- 3 Задняя стенка анализатора

| Функция                                 | Обозначение | Входы/выходы для<br>одноканального<br>исполнения | Входы/выходы для<br>двухканального<br>исполнения |
|-----------------------------------------|-------------|--------------------------------------------------|--------------------------------------------------|
|                                         | L           | 3                                                | 3                                                |
| Сеть                                    | Ν           | 2                                                | 2                                                |
|                                         | PE1)        | 1                                                | 1                                                |
|                                         | COM         | 25                                               | 25                                               |
| Значение сигнала 1, канал 1             | NC          | 24                                               | 24                                               |
|                                         | NO          | 23                                               | 23                                               |
|                                         | COM         | 28                                               | 28                                               |
| Значение сигнала 2, канал 1             | NC          | 27                                               | 27                                               |
|                                         | NO          | 26                                               | 26                                               |
|                                         | COM         | -                                                | 13                                               |
| Значение сигнала 1, канал 2             | NC          | -                                                | 12                                               |
|                                         | NO          | -                                                | 11                                               |
|                                         | COM         | -                                                | 16                                               |
| Значение сигнала 2, канал 2             | NC          | -                                                | 15                                               |
|                                         | NO          | -                                                | 14                                               |
|                                         | COM         | 19                                               | 19                                               |
| Ошибка                                  | NC          | 18                                               | 18                                               |
|                                         | NO          | 17                                               | 17                                               |
|                                         | COM         | 22                                               | 22                                               |
| Резерв (свободные входы)                | NC          | 21                                               | 21                                               |
|                                         | NO          | 20                                               | 20                                               |
|                                         | +           | 36                                               | 36                                               |
| Аналоговый выход 1 $0/4$ 20 х A         | -           | 35                                               | 35                                               |
| 0/4 20 MA                               | Shield      | 37                                               | 37                                               |
|                                         | +           | -                                                | 39                                               |
| Аналоговый выход 2 $0/4$ 20 мA          | -           | -                                                | 38                                               |
| 0/4 20 MA                               | Shield      | -                                                | 40                                               |
|                                         | Input       | 57                                               | 57                                               |
| з даленное управление подготовкой прооы | 0 V         | 53                                               | 53                                               |
|                                         | Input       | -                                                | 55                                               |
| переключение каналов                    | 0 V         | -                                                | 53                                               |

1) Латунный винт, шляпка которого находится на соединительной панели справа (помечен \*)

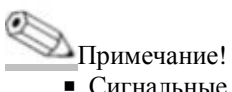

- Сигнальные значения 1 и 2 не нужно подключать, если система управления процессом устанавливает собственные сигнальные значения на аналоговом выходе.
- При использовании системы подготовки пробы: Подключите входы 57 и 53 анализатора к соответствующим выходам системы подготовки пробы. Для назначения данных выходов см. инструкцию к самой системе.
- Если на входе 57 имеется напряжение 24 В, анализатор не будет начинать измерения (проба не готова).
   Для начала измерений напряжение должно составлять 0 В в течение 5 секунд минимум.

### 4.2 Сигнальные подключения

#### 4.2.1 Экранирование аналоговых выходов

Подавитель помех ослабляет электромагнитное воздействие на линии управления, питания и сигнальную линию.

После подсоединения кабелей для передачи данных, подключите подавитель помех (входящий в комплект поставки) к жилам кабеля (не к внешней изоляции кабеля!). Поместите экран кабеля поверх подавителя помех и подсоедините его к РЕ (Латунный винт, шляпка которого находится на соединительной панели справа) (→ 18).

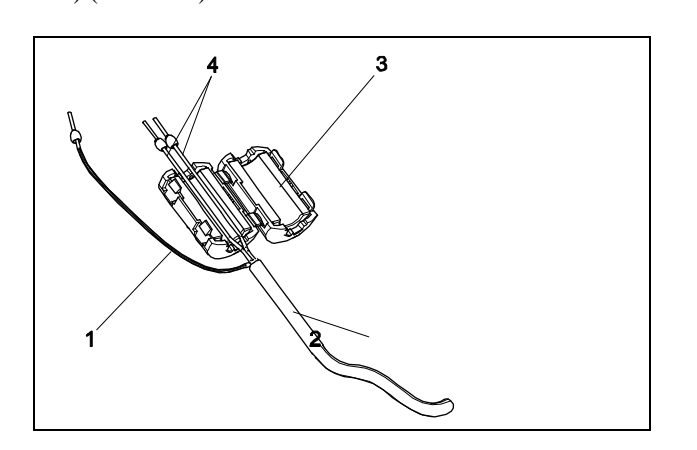

Рис. 18: Защита сигнального кабеля от помех

- 1 Экран кабеля (к РЕ на соединительной панели)
- 2 Сигнальный кабель
- 3 Подавитель помех
- 4 Жилы сигнального кабеля

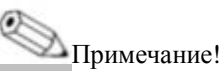

В двухканальном исполнении (кабели передачи данных к аналоговым выходам 1 и 2) жилы обоих кабелей следует провести через подавитель помех.

### 4.2.2 Одноканальное исполнение

| Подключение        | Обозначение                   | Срабатывание                                                  |  |  |  |
|--------------------|-------------------------------|---------------------------------------------------------------|--|--|--|
|                    | Leak (протечка)               | Жидкость в поддоне                                            |  |  |  |
| Сигнальные входы   | No sample (отсутствует проба) | Проба отсутствует, измерение не начинается,<br>дисплей мигает |  |  |  |
|                    | AV 1                          | Сигнальное значение 1 превышено или не                        |  |  |  |
|                    |                               | достигнуто                                                    |  |  |  |
|                    | AV 2                          | Сигнальное значение 2 превышено или не                        |  |  |  |
|                    |                               | достигнуто                                                    |  |  |  |
| Сиі нальные выходы | Fault (onufra)                | Сообщение об ошибке, выводится с помо-                        |  |  |  |
|                    |                               | щью рабочего меню                                             |  |  |  |
|                    | Measurement end               | Отобланиост "Измерание зарализио" (5 сом)                     |  |  |  |
|                    | (окончание измерения)         | Отооражает измерение завершено (5 сек)                        |  |  |  |
|                    | 1-1 channel 1                 | 0 или 4 мА = начало диапазона измерений                       |  |  |  |
| Аналоговый выход   | (канал 1)                     | 20 мА = конец диапазона измерений                             |  |  |  |

| Подключение       | Обозначение                                                                         | Срабатывание                                                                 |
|-------------------|-------------------------------------------------------------------------------------|------------------------------------------------------------------------------|
|                   | Leak (протечка)                                                                     | Жидкость в поддоне                                                           |
| Сигнальные входы  | No sample (проба отсутствует)                                                       | Проба отсутствует, измерение не начинается,<br>дисплей мигает                |
|                   | AV 1-1                                                                              | Сигнальное значение 1 на канале 1 превышено или не достигнуто                |
|                   | AV 2-1                                                                              | Сигнальное значение 2 на канале 1 превышено или не достигнуто                |
|                   | AV 1-2                                                                              | Сигнальное значение 1 на канале 2 превышено или не достигнуто                |
| Сигнальные выходы | AV 2-2                                                                              | Сигнальное значение 2 на канале 2 превышено или не достигнуго                |
|                   | Сигнальные выходы                                                                   | Сообщение об ошибке, выводится с помощью<br>рабочего меню                    |
|                   | Channel 1/2 or measurement End <sup>1)</sup><br>(Канал 1/2 или окончании измерений) | Отображает активный канал<br>Отображает "Измерение завершено" (5 сек)        |
|                   | 1-1 channel 1(канал 1)                                                              | 0 или 4 мА = начало диапазона измерений<br>20 мА = конец диапазона измерений |
| Аналоговыи выход  | 1-2 channel 2(канал 2)                                                              | 0 или 4 мА = начало диапазона измерений<br>20 мА = конец диапазона измерений |
| Выбор канала      | Meas. 2                                                                             | 0 B = канал 124 B = канал 2                                                  |

### 4.2.3 Двухканальное исполнение

1) Альтернативный выбор

### 4.3 Подключение контактов

#### Одноканальное исполнение

| Подключение            | Подключение терминала<br>для выполнения условия |    |   |    | Подключение терминала<br>для не выполнения усло-<br>вия |    |   |    | Подключение терминала для отключения питания |   |    |
|------------------------|-------------------------------------------------|----|---|----|---------------------------------------------------------|----|---|----|----------------------------------------------|---|----|
| A V 1                  | A:                                              | 25 | - | 23 | A:                                                      | 25 | - | 24 | 25                                           | - | 24 |
| AV I                   | R:                                              | 25 | - | 24 | R:                                                      | 25 | - | 23 |                                              |   |    |
| AX 2                   | A:                                              | 28 | - | 26 | A:                                                      | 28 | - | 27 | 28                                           | - | 27 |
| AV Z                   | R:                                              | 28 | - | 27 | R:                                                      | 28 | - | 26 |                                              |   |    |
| Foult (onurfue)        | A:                                              | 19 | - | 17 | A:                                                      | 19 | - | 18 | 19                                           | - | 18 |
| Гани (ошиока)          | R:                                              | 19 | - | 18 | R:                                                      | 19 | - | 17 |                                              |   |    |
|                        |                                                 | 22 | - | 20 |                                                         | 22 | - | 21 | 22                                           | - | 21 |
| Unassigned (свободный) |                                                 | 16 | - | 14 |                                                         | 16 | - | 15 | 16                                           | - | 15 |
|                        |                                                 | 13 | - | 11 |                                                         | 13 | - | 12 | 13                                           | - | 12 |

#### Двухканальное исполнение

| Подключение    | Под:<br>для | ключен<br>выполн | ие тер<br>іения | эминала<br>условия | Под<br>для | ключен<br>не вып(<br>Е | ие тер<br>олнен<br>вия | оминала<br>ия усло- | Подклю<br>для откл | чение т<br>ючения | ерминала<br>а питания |
|----------------|-------------|------------------|-----------------|--------------------|------------|------------------------|------------------------|---------------------|--------------------|-------------------|-----------------------|
| AV 1-1         | A:<br>R:    | 25<br>25         | -               | 23<br>24           | A:<br>R:   | 25<br>25               | -                      | 24<br>23            | 25                 | -                 | 24                    |
| AV 1-2         | A:<br>R:    | 13<br>13         | -               | 11<br>12           | A:<br>R:   | 13<br>13               | -                      | 12<br>11            | 13                 | -                 | 12                    |
| AV 2-1         | A:<br>R:    | 28<br>28         | -               | 26<br>27           | A:<br>R:   | 28<br>28               | -                      | 27<br>26            | 28                 | -                 | 27                    |
| AV 2-2         | A:<br>R:    | 16<br>16         | -               | 14<br>15           | A:<br>R:   | 16<br>16               | -                      | 15<br>14            | 16                 | -                 | 15                    |
| Fault (ошибка) | A:<br>R:    | 19<br>19         | -               | 17<br>18           | A:<br>R:   | 9<br>19                | -                      | 18<br>17            | 19                 | -                 | 18                    |

| Подключение                                                                         | Подключение терминала<br>для выполнения условия |          |        | Подключение терминала<br>для не выполнения<br>условия |          |          | Подключение терминала<br>для отключения питания |          |    |   |    |
|-------------------------------------------------------------------------------------|-------------------------------------------------|----------|--------|-------------------------------------------------------|----------|----------|-------------------------------------------------|----------|----|---|----|
| Channel <sup>1</sup> /2measurement end<br>(Каналы 1/2 или оконча-<br>ние измерений) | A:<br>R:                                        | 22<br>22 | -<br>- | 20<br>21                                              | A:<br>R: | 22<br>22 | -<br>-                                          | 21<br>20 | 22 | - | 21 |

А = нормально разомкнутая конфигурация

R = нормально замкнутая конфигурация

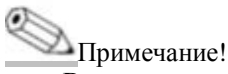

Выполнение условия означает:

■ AV 1: концентрация > сигнального значения 1

- AV 2: концентрация > сигнального значения 2
- Fault: ошибка

Контакты AV 1, AV 2 и «fault» задействованы только во время автоматической работы.

#### Последовательный интерфейс 4.4

| RS 232 – интерфейс СА 71  |            |  | COM 1/2    | 2 - на ПК                 |
|---------------------------|------------|--|------------|---------------------------|
| SUB-D, девять<br>штырьков | Назначение |  | Назначение | SUB-D, девять<br>штырьков |
| 3                         | TxD        |  | RxD        | 2                         |
| 2                         | RxD        |  | TxD        | 3                         |
| 8                         | CTS        |  | RTS        | 7                         |
|                           |            |  | CTS        | 8                         |
| 5                         | GND        |  | GND        | 5                         |

Протокол ПО: 9600, N, 8, 1 Формат вывода: ASCII

Результаты (измеренное значение + единицы измерения) выводятся в меню "Data memory- Measured values" (хранение данных - измеренные значения).

Результаты калибровки (измеренное значение + единицы измерения) выводятся в меню "Data memory-Calibration factors" (хранение данных - калибровочные коэффициенты).

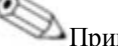

Мримечание!

- Необходим безмодемный кабель (не кросс-кабель).
- Не требуется производить конфигурацию интерфейса на анализаторе.

С ПК можно отправлять следующие команды для считывания данных:

- "D" = Память для хранения данных Измеренные значения
- "С" = Память для хранения данных Параметры калибровки
- "S" = Настройка (ввод параметров, конфигурация...)
- "F" = Частота (текущая)

### 4.5 Проверка соединений

После подключения электропроводки произведите следующие проверки:

| Состояние устройства                              | Примечание     |
|---------------------------------------------------|----------------|
| Нет ли внешних повреждений анализатора и кабелей? | Внешний осмотр |

| Электрические соединения                             | Примечание                                                                                              |
|------------------------------------------------------|----------------------------------------------------------------------------------------------------|
| Соответствует ли напряжение питания данным, указан-  | 230 В перем. тока/50 Гц                                                                                 |
| ным на шильдике?                                     | 115 В перем. тока /60 Гц                                                                                |
| Все ли выходы экранированы и подключены?             |                                                                                                    |
| Защищены ли кабели от натяжения?                     |                                                                                                    |
| Правильно ли изолированы различные типы кабелей      | Проводите кабели электропитания и сигнальную линию отдельно, на некотором расстоянии друг от друга Наи- |
|                                                      | пучним вариантом являются раздельные кабельные ка-                                                      |
|                                                      | налы.                                                                                                   |
| Нет ли петель или пересечения по ходу кабелей?       |                                                                                                    |
| Все ли линии электропитания и сигнальные линии пра-  |                                                                                                    |
| вильно подсоединены в соответствии со схемой?        |                                                                                                    |
| Все ли зажимные контакты достаточно затянуты?        |                                                                                                    |
| Все ли кабельные вводы должным образом установлены,  |                                                                                                    |
| затянуты и защищены от протечек?                     |                                                                                                    |
| Установлен ли подавитель помех на аналоговом выходе? |                                                                                                    |
| Имитация тока на выходе                              | См. процедуру ниже                                                                                      |

Имитация тока на выходе:

- 1. Удерживайте нажатыми обе кнопки со стрелками (см. главу "Дисплей и элементы управления") и подключите анализатор к сети или включите сетевой выключатель (если таковой имеется). Подождите до возникновения сообщения "0 мА" на дисплее.
- 2. Проверьте значение тока на Вашем PLC, PCS или регистраторе данных оно должно совпадать.
- 3. Нажмите на кнопку <sup>[E]</sup>. Просмотрите следующие значения тока (4, 12, 20 мА в зависимости от установок).
- 4. Убедитесь в том, что соответствующие значения тока совпадают со значениями на Вашем PLC, PCS или регистраторе данных.
- 5. Если значения отсутствуют:

а. Проверьте подключение аналоговых выходов 1 или 2.

b. Отсоедините аналоговые выходы от PLC, PLS или регистратора данных, после чего повторите шаги 1-4 с тем ограничением, что Вы производите измерение значений тока на выходах анализатора, а не на PLC, SPL или регистраторе данных.

Если данные значения тока верны, проверьте работу Ваших PLC, SPL и регистратора данных, а также их кабели питания.

# 5 Эксплуатация

### 

### 5.1 Дисплей и элементы управления

Рис. 19: Дисплей и элементы управления

- 1 Светодиод (отображает измеренное значение)
- 2 ЖК дисплей (отображает измеренное значение и состояние)
- 3 Последовательный интерфейс RS 232
- 4 Клавиши управления и светодиоды-индикаторы

# 5.2 Управление на месте

Клавиши управления и встроенные светодиодные индикаторы имеют следующие функции:

| Клавиша | Функция клавиши                                                                                         | Назначение индикатора            |
|---------|----------------------------------------------------------------------------------------------------|----------------------------------|
| Μ       | <ul> <li>Опция "Автоматическое измерение"</li> <li>Возврат к главному меню от любого подменю</li> </ul> | Превышено сигнальное значение 1  |
| CE      | <ul> <li>– назад к подменю</li> <li>– горизонтально, см. Приложение</li> </ul>                          | Превышено сигнальное значение 2  |
| (Ť)     | <ul> <li>– назад к подменю (по вертикали)</li> <li>– увеличение значения</li> </ul>                     | Превышение диапазона измерений   |
|         | <ul> <li>– вперёд к главному меню (по вертикали)</li> <li>– уменьшение значения</li> </ul>              | Выпадение из диапазона измерений |
| E       | <ul> <li>– выбор опции</li> <li>– принять значение, вперёд к подменю (по горизонтали)1)</li> </ul>      | Вывод сообщения об ошибке        |
| К       | – выбор в подменю<br>– выбор знака +/-                                                                  | Ход интервала очистки            |

1) Число знаков десятичной дроби может изменяться при одновременном нажатии клавиш 🗉 и 🗊 или 💷 .

#### 5.2.1 Главное меню

Доступ к главному меню осуществляется при нажатии и удержании клавиши <sup>М</sup> до отображения "AUTO MEASURING" (автоматическое измерение).

В таблице ниже см. опции главного меню и информацию по ним.

| Выбор                                                  | Отображение     | Информация                                                                                                    |
|--------------------------------------------------------|-----------------|----------------------------------------------------------------------------------------------------|
| АВТОМАТИЧЕСКОЕ ИЗМЕРЕНИЕ                               | AUTO MEASURING  | Калибровка, измерения, промывка - действия,<br>регулируемые по времени                                                                             |
| ВВОД ПАРАМЕТРОВ                                        | PARAMETER ENTRY | Начальные установки для диапазона измере-<br>ний, сигнальных значений, калибровки, про-<br>мывки                                                   |
| КОНФИГУРАЦИЯ                                           | CONFIGURATION   | Основные установки, такие, как параметры,<br>единицы измерений, распределение аналого-<br>вых выходов и сигнальных значений, дата,<br>время, сдвиг |
| язык                                                   |                 | Выбор языка меню                                                                                                    |
| вывод ошибок                                           | ERROR DISPLAY   | Вывод сообщений об ошибках                                                                                                    |
| СЕРВИС                                                 | SERVICE         | Ручное переключение клапанов и насосов                                                                                                    |
| ПАМЯТЬ ДАННЫХ 1                                        | Data Memory 1   | Последние 1024 измеренных значения на ка-<br>нале 1                                                                                                |
| ПАМЯТЬ ДАННЫХ 2 (только для двухканального исполнения) | Data Memory 2   | Последние 1024 измеренных значения на канале 2                                                                                                    |

### 5.2.2 АВТОМАТИЧЕСКОЕ ИЗМЕРЕНИЕ

Такие действия, как "калибровка", "измерение" и "промывка" запускаются системой в соответствии с установками по времени.

Установки для данных действий задаются в меню "PARAMETER ENTRY" (ввод параметров).

Соответствующее действие отображается на ЖК-дисплее. Последнее зарегистрированное значение концентрации отображается до конца следующего измерения.

В другом случае, отображается "wait"(подождите), когда:

- время первого измерения ещё не пришло
- интервал между измерениями не закончился

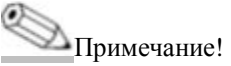

На экране мигает "Measuring" (измерение), если анализатор готов к следующему измерению, но не получает соответствующего сигнала от пробоприёмника или системы подготовки пробы.

### 5.2.3 КОНФИГУРАЦИЯ

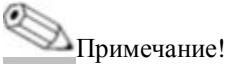

Некоторые установки, которые можно задать в данном меню, влияют на начальные установки в меню PARAMETER ENTRY (ввод параметров).

По этой причине ввод установок в меню CONFIGURATION (конфигурация) следует завершить при первом запуске.

| Опция                        | Диапазон регулировки<br>заводские установки вы-<br>делены жирным шриф-<br>том) | Дисплей                    | Информация                                                                                                    |
|------------------------------|--------------------------------------------------------------------------------|----------------------------|----------------------------------------------------------------------------------------------------|
| Кодовый номер                | 03                                                                             | Code-No. ?                 | Введите 03. Если введён неверный код, программа вы-<br>ходит из подменю.                                                                                                    |
| Фотометр                     | В зависимости от спе-<br>цификации:<br>PH-A<br>PH-B<br>PH-C<br>PH-D<br>PH-E    | Photometer<br>PH-A         | Данная установка показывает измеряемый параметр. Он<br>определяется в технических характеристиках прибора и<br>устанавливается на заводе. Не изменяйте данное значе-<br>ние, иначе будет отображаться сообщение об ошибке<br>"Incorrect photometer" (ошибка фотометра).                                                                                                    |
| Заводские ус-<br>тановки     | yes / no<br>(да/нет)                                                           | default setup<br>y:*+* n:E | При выборе "yes" (да), все установки сбрасываются до<br>заводских значений. Необходимо установить текущие<br>время и дату (для этого перейдите к третьему с конца<br>пункту данного меню). При сбросе установок дата пер-<br>вой калибровки и первой промывки устанавливаются на<br>следующий день.                                                                                                    |
| Единицы изме-<br>рения       | mg/l<br>(мг/л)                                                                 | Unit of measure mg/1       | Единицы измерения выбираются в зависимости от типа<br>фотометра. Данная установка также влияет на диапазо-<br>ны измерений.                                                                                                    |
| Калибровочный<br>коэффициент | 0.10 10.00                                                                     | Calibr.factor<br>1.00      | Калибровочный коэффициент – это соотношение изме-<br>ренного значения концентрации эталона и вычисленно-<br>го значения его концентрации (см. "ВВОД ПАРАМЕТ-<br>РОВ", калибровочный раствор). Сдвиг происходит по<br>причине таких факторов, как старение реагентов, конст-<br>руктивных компонентов, и т.д. Коэффициент калибров-<br>ки компенсирует указанные факторы. СА71 логически<br>проверяет заданный коэффициент калибровки. Если ко-<br>эффициент лежит за пределами допустимой ошибки, ка-<br>либровка автоматически повторяется. Если после повто-<br>рения он всё также остаётся за её пределами, на дисплее<br>анализатора возникает сообщение об ошибке и анализа-<br>тор продолжает работу с последним логически верным<br>коэффициентом. Последние 100 калибровочных коэф-<br>фициентов удерживаются в памяти вместе со временем<br>и датой и могут быть вызваны нажатием клавиши <sup>[E]</sup> .<br>Также возможно ручное изменение калибровочного ко-<br>эффициента.При вычислении калибровочного коэффициента также учитывается наличие дополнительных мо-<br>дулей-разбавителей. |
| Калибровочный<br>сдвиг       | 0.00 50.0 mg/l (мг/л)                                                          | c-Offset.<br>0.00 mg/1     | Сдвиг позволяет пользователю осуществлять сравнение со внешними измерениями. (Знак изменяют с помощью клавиши [].)                                                                                                    |
| Разбавление                  | 0.10 10.00<br>1.00                                                             | Dilution<br>1.00           | Если требуется разбавить пробу после её забора, и до<br>впуска в анализатор, здесь необходимо ввести коэффи-<br>циент разбавления. При использовании дополнительно-<br>го модуля-разбавителя коэффициент не меняется. 1.<br>Разбавление учитывается в калибровочном коэффици-<br>енте                                                                                                    |
| Задержка про-<br>бы          | 20 300 сек<br>80 сек                                                           | Delay to sample<br>80 s    | Время дозирования для пробы или эталона. В течение<br>этого времени вся система промывается веществом про-<br>бы или эталона, так, чтобы в смесителе была только<br>свежая проба. Если она имеется в достаточном количе-<br>стве, а также для внешних накопительных ячеек с<br>длинной линией подачи следует выбирать максимально<br>возможное значение.                                                                                                    |

| Опция                           | Диапазон регулировки<br>(заводские установки<br>выделены жирным<br>шрифтом)                                                                                                    | Дисплей                          | Информация                                                                                                    |
|---------------------------------|----------------------------------------------------------------------------------------------------|----------------------------------|----------------------------------------------------------------------------------------------------|
| Аналоговый вы-<br>ход 1         |                                                                                                    | Analog output 1<br>4-20 mA       | Выбор пределов для диапазона измерений канала 1.<br>Если диапазон измерений концентрации составляет 0<br>х мг/л, то 0 мг/л соответствует 4 мА или 0 мА. Предел<br>диапазона измерений в обоих случаях составляет 20мА.                                                                    |
| Аналоговый вы-<br>ход 2         | 0 20 мА/ <b>420 мА</b>                                                                                                    | Analog output 2<br>4-20 mA       | Только для двухканального исполнения! Выбор пределов для диапазона измерений канала 2. Пределы диапазонов измерений каналов 1 и 2 независимы друг от друга и определяются установкой начала (канал 1 /канал 2) или конца диапазона измерений (канал 1 /канал 2) в меню «ВВОД ПАРАМЕТРОВ». |
| Сигнальное зна-<br>чение AV 1-1 | NO ourront (uonyou uo                                                                                                    | Alarm val. 1-1<br>norm. closed   | Установка режима нормально замкнутый/ нормально ра-<br>зомкнутый для сигнального значения 1 канала 1                                                                                                    |
| Сигнальное зна-<br>чение AV 2-1 | <ul> <li>NO сигтепт (нормально разомкнутый)</li> <li>NC сигтепт (нормально замкнутый)</li> <li>Примечание!</li> <li>Изменения вступают в силу только после перезапуска (выкл/вкл пита-иче)</li> </ul> | Alarm val. 2-1<br>norm. closed   | Установка режима нормально замкнутый/ нормально ра-<br>зомкнутый для сигнального значения 2 канала 1                                                                                                    |
| Сигнальное зна-<br>чение AV 1-2 |                                                                                                    | Alarm val. 1-2<br>norm. closed   | Только для двухканального исполнения! Установка ре-<br>жима нормально замкнутый/ нормально разомкнутый<br>для сигнального значения 1 канала 2                                                                                                    |
| Сигнальное зна-<br>чение AV 2-2 |                                                                                                    | Alarm val. 2-2<br>2.50 mg/1      | Только для двухканального исполнения! Установка ре-<br>жима нормально замкнутый/ нормально разомкнутый<br>для сигнального значения 2 канала 2                                                                                                    |
| Ошибка                          | ния):                                                                                                    | Error contact<br>norm. closed    | Установка режима нормально замкнутый/ нормально ра-<br>зомкнутый для сигнального контакта ошибки                                                                                                    |
| Текущая да-<br>та/время         | 01.01.96 00:00 31.12.95<br>23:59                                                                                                    | act. Date/Time<br>25.01.02 15:45 | Установка системного времени. Формат: день.месяц.год<br>часы:минуты                                                                                                    |
| Сдвиг<br>калибровки             | yes / no<br>да/нет                                                                                                    | Calibrate offs<br>yes:K no:E     | Сдвиг частоты1 При нажатии на клавишу<br>ется измерение слепого значения для компенсации соб-<br>ственного цвета реагента.                                                                                                    |
| Сдвиг частоты                   | - 5000 +5000<br>0                                                                                                    | f-Offset [Hz]                    | Ручное изменение сдвига частоты.1                                                                                                    |

 Заново определяйте сдвиг частоты после каждой замены реагента или фотометра. Чтобы получить значение сдвига частоты (= слепое число), вместо пробы подайте на вход деионизированную воду. Полученное значение, как правило, находится в диапазоне от 0 до 10 Гц.

### 5.2.4 ВВОД ПАРАМЕТРОВ

| Опция                                | Диапазон регулировки (за-<br>водские установки выде-<br>лены жирным шрифтом)                                                                                                    | Дисплей                              | Информация                                                                                                    |
|--------------------------------------|----------------------------------------------------------------------------------------------------|--------------------------------------|----------------------------------------------------------------------------------------------------|
| Начало диапа-<br>зона измерений<br>1 | РН-А: 0.052.5 мг/л / <b>0.00 мг/л</b><br>РН-В: 0.5 20 мг/л / <b>0.0 мг/л</b><br>РН-С: 0.1                                                                                                    | Rang e start 1<br>0. 00 mg/l         | Заданное значение концентрации соответствует силе тока 0 или 4 мА на аналоговом выходе 11).                                                                                                    |
| Начало диапа-<br>зона измерений<br>2 | РН-D: 0.5 25 мг/л / <b>0.0 мг</b> /л<br>РН-E: 0.05 10 мг/л / <b>0.0 мг</b> /л                                                                                                    | Rang e start 2<br>0. 00 mg/l         | Только для двухканального исполнения!<br>Заданное значение концентрации соответствует<br>силе тока 0 или 4 мА на аналоговом выходе 2.                                                                                                    |
| Конец диапазо-<br>на измерений 1     | РН-А: 0.052.5 мг/л / <b>2.50 мг</b> /л<br>РН-В: 0.520 мг/л / <b>20.0 мг</b> /л                                                                                                    | Rang e end 1<br>2.50 mg/l            | Заданное значение концентрации соответствует силе тока 20 мА на аналоговом выходе 1.                                                                                                    |
| Конец диапазо-<br>на измерений 2     | РН-С: 0.1 25 мг/л / <b>25.0 мг</b> /л<br>РН-D: 0.5 50 мг/л / <b>50.0 мг</b> /л<br>РН-E: 0.05 10 мг/л / <b>10.0 мг</b> /л                                                                                    | Rang e end 2<br>2.50 mg/l            | Только для двухканального исполнения!<br>Заданное значение концентрации соответствует<br>силе тока 20 мА на аналоговом выходе 2.                                                                                                    |
| Сигнальное зна-<br>чение AV1-1       | РН-А: 0.052.5 мг/л / <b>1.25 мг</b> /л<br>РН-В: 0.5 20 мг/л / <b>10.0 мг</b> /л<br>РН-С: 0.1 25 мг/л / <b>10.0 мг</b> /л<br>РН-D: 0.5 50 мг/л / <b>25.0 мг</b> /л<br>РН-Е: 0.05 10 мг/л / <b>5.0 мг</b> /л  | Alarm val .1-1<br>2.50 mg/l          | Предел порогового значения концентрации реле<br>1, канал 1 (запаздывание порога срабатывания<br>2% от сигнального значения).                                                                                                    |
| Сигнальное зна-<br>чение AV2-1       | РН-А: 0.052.5 мг/л / <b>2.50 мг</b> /л<br>РН-В: 0.5 20 мг/л / <b>20.0 мг</b> /л<br>РН-С: 0.1 25 мг/л / <b>25.0 мг</b> /л<br>РН-D: 0.5 50 мг/л / <b>50.0 мг</b> /л<br>РН-Е: 0.05 10 мг/л / <b>10.0 мг</b> /л | Alarm val . 2 -1<br>1. 25 mg/l       | Предел порогового значения концентрации реле<br>2, канал 1 (запаздывание порога срабатывания<br>2% от сигнального значения).                                                                                                    |
| Сигнальное зна-<br>чение AV1-2       | РН-А: 0.052.5 мг/л / <b>1.25 мг</b> /л<br>РН-В: 0.5 20 мг/л / <b>10.0 мг</b> /л<br>РН-С: 0.1 25 мг/л / <b>10.0 мг</b> /л<br>РН-D: 0.5 50 мг/л / <b>25.0 мг</b> /л<br>РН-Е: 0.05 10 мг/л / <b>5.0 мг</b> /л  | Alarm val . 1-2<br>1. 25 mg/l        | <b>Только для двухканального исполнения!</b><br>Предел порогового значения концентрации реле<br>1, канал 2 (запаздывание порога срабатывания<br>2% от сигнального значения).                                                                                                    |
| Сигнальное зна-<br>чение AV2-2       | РН-А: 0.052.5 мг/л / <b>2.50 мг</b> /л<br>РН-В: 0.5 20 мг/л / <b>20.0 мг</b> /л<br>РН-С: 0.1 25 мг/л / <b>25.0 мг</b> /л<br>РН-D: 0.5 50 мг/л / <b>50.0 мг</b> /л<br>РН-Е: 0.05 10 мг/л / <b>10.0 мг</b> /л | Al arm val . 2 -2<br>2.50 mg/l       | <b>Только для двухканального исполнения!</b><br>Предел порогового значения концентрации реле<br>2, канал 2 (запаздывание порога срабатывания<br>2% от сигнального значения).                                                                                                    |
| Время первого<br>измерения           | 01.01.96 00:00 31.12.95 23:59                                                                                                    | 1. Measur ement<br>10. 02. 02 08: 00 | Формат даты день.месяц.год, времени: ча-<br>сы:минуты. После каждого изменения прибор не<br>выжидает промежуток между измерениями. Ес-<br>ли измерение требуется начать немедленно, ус-<br>тановите прошедшее время.                                                                                                    |
| Промежуток<br>между измере-<br>ниями | 2 120 мин<br><b>10</b>                                                                                                    | Meas. interval<br>10 min             | Временной промежуток между двумя измере-<br>ниями. Если задан промежуток в 2 минуты, из-<br>мерения ведутся непрерывно.                                                                                                    |
| Частота измере-<br>ний канала 1      | 09<br>1 <sup>2)</sup>                                                                                                    | n <sup>*</sup> Channel 1:<br>9       | <b>Только для двухканального исполнения!</b><br>Число измерений на канале 1 до перехода на ка-<br>нал 2.                                                                                                    |
| Частота измере-<br>ний канала 2      | 0 9<br>1                                                                                                    | n* Channel 2:<br>1                   | <b>Только для двухканального исполнения!</b><br>Число измерений на канале 2 до перехода на ка-<br>нал 1.                                                                                                    |
| Время первой<br>калибровки           | 01.01.96 00:00 31.12.95 23:59                                                                                                    | 1. Cal ibration<br>01.0 1. 02 08: 00 | <ul> <li>Время первой калибровки (день.месяц.год ча-<br/>сы:минуты). После каждого изменения прибор<br/>не выжидает промежуток между циклами ка-<br/>либровки. Если калибровку необходимо начать<br/>немедленно, установите прошедшее время. Ана-<br/>лизаторы поставляются предварительно отка-<br/>либрованными.</li> <li>Начинайте первую калибровку не ранее, чем<br/>через 2 часа после первого запуска,(фаза про-<br/>грева)</li> <li>Установите время на 8:00, чтобы отметить<br/>действие калибровки на кривой.</li> <li>При ручном запуске калибровки необходимо<br/>заново задать время первой калибровки, так<br/>как интервал вычисляется на основе последней<br/>калибровки.</li> </ul> |

| Опция                                     | Диапазон регулировки (заво-<br>дские установки выделены<br>жирным шрифтом)                                                                                                    | Дисплей                         | Информация                                                                                                    |
|-------------------------------------------|----------------------------------------------------------------------------------------------------|---------------------------------|----------------------------------------------------------------------------------------------------|
| Интервал ме-<br>жду циклами<br>калибровки | 0 720 ч<br><b>48 ч</b>                                                                                                    | Cal ib .interval<br>48 h        | Временной промежуток между циклами ка-<br>либровками. При установке на "0 h" калиб-<br>ровка прекращается. Рекомендованный интер-<br>вал между циклами калибровки: 48 72 ч.                                                                                                    |
| Калибровоч-<br>ный раствор                | РН-А: 0.052.5 мг/л / <b>1 мг</b> /л<br>РН-В: 0.5 20 мг/л / <b>5.0 мг</b> /л<br>РН-С: 0.1 25 мг/л / <b>5.0 мг</b> /л<br>РН-D: 0.5 50 мг/л / <b>10.0 мг</b> /л<br>РН-Е: 0.05 10 мг/л / <b>5.0 мг</b> /л | Cal ib . solution<br>1. 00 mgl  | Концентрация эталонного раствора для ка-<br>либровки. Эталон следует выбирать таковым,<br>чтобы значение его концентрации находилось<br>в верхней трети диапазона измерений.                                                                                                    |
| Время первой<br>промывки                  | 01.01.96 00:00 31.12.95 23:59                                                                                                    | 1. Flushing<br>01.0 1. 02 08:10 | <ul> <li>Время первой промывки (день.месяц.год ча-<br/>сы: минуты). После каждого изменения при-<br/>бор не выжидает промежуток между циклами<br/>промывки. Если промывку необходимо начать<br/>немедленно, установите прошедшее время.</li> <li>Установите время на 4:00, чтобы отметить<br/>действие промывки на кривой.</li> <li>При ручном запуске промывки необходимо<br/>переопределить время первой промывки,<br/>так как интервал вычисляется на основе по-<br/>следней промывки.</li> </ul> |
| Интервал ме-<br>жду промыв-<br>ками       | 0 720 ч<br><b>48 ч</b>                                                                                                    | Flush. interval<br>48 h         | Временной промежуток между двумя циклами<br>промывки. При установке на "0 h" промывка<br>прекращается.                                                                                                    |
| Продолжи-<br>тельность<br>промывки        | 0 999 сек<br><b>60 сек</b>                                                                                                    | Flushing hold on 60 s           | Продолжительность промывки линии насос-<br>смеситель-фотометр. Рекомендуемое время:<br>30 60 сек.                                                                                                    |

1) Опция 0 или 4 мА: см. "КОНФИГУРАЦИЯ"

Установка всех каналов на 0 означает, что выбор каналов определяется внешним устройством. Установка всех каналов на 1 означает чередование, начиная с 1 канала.

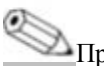

2)

Примечание!

- Всегда координируйте времена калибровки и промывки.
- Производите промывку стандартным чистящим раствором приблизительно за 3-4 часа до следующей калибровки.
- Промывка особым чистящим раствором (например соляной кислотой или аммиаком) оказывает длительное воздействие на калибровку. По этой причине такую промывку необходимо производить через 3-4 часа после калибровки. После этого необходимо произвести промывки деионизированной водой.

#### 5.2.5 ЯЗЫК

Доступны следующие языки:

- Немецкий
- Английский
- Французский
- Финский
- Польский
- Итальянский

### 5.2.6 ВЫВОД СООБЩЕНИЙ ОБ ОШИБКАХ

Примечание!

- Данное меню предназначено только для чтения.
- Отдельные сообщения об ошибках, их значение и решения данных проблем приводятся в главе "Поиск и устранение неисправностей ".
- При наличии хотя бы одного сообщения об ошибке выходной сигнал устанавливается в режим "ошибка".
- Ошибки проверяются для каждого измерения. Если ошибка, которая имела место ранее, более не проявляется, сообщение о ней автоматически удаляется. Если этого не происходит автоматически, сообщения об ошибках можно удалить быстрым выключением и включением анализатора.

#### 5.2.7 СЕРВИС

| Опция            | Дисплей                          | Информация                                                                                                    |
|------------------|----------------------------------|----------------------------------------------------------------------------------------------------|
| Насосы и клапаны | U1 2 3 4 P1 2 G<br>P S 1 z s s s | <ul> <li>"Виртуальная панель переключения"</li> <li>Выбор различных комбинаций клапанов и насосов.<br/>Доступны следующие опции:</li> <li>Клапан 1: Р (проба) или S (эталон)</li> <li>Клапан 2: S (эталон) или R (чистящее средство)</li> <li>Клапан 3 (Только для двухканального исполнения):</li> <li>1 (канал 1) или 2 (канал 2)</li> <li>Клапан 4 (для опорожнения оптического элемента, улучшает<br/>очистку и позволяет свести к минимуму эффект памяти): z<br/>(закрыт) или a (открыт)</li> <li>Насос 1 (проба или эталон/чистящее средство) и насос 2 (реа-<br/>генты): s (остановка) или g (пуск)</li> <li>Смесь</li> <li>Насосы для реагента и пробы можно включать одновременно<br/>так, чтобы они работали с таким же соотношением, как для за-<br/>полнения смеси проба-реагент в режиме измерений.<br/>s (остановка) или g (пуск)</li> <li>Примечание!</li> <li>Насос G можно запускать только при выключенных насосах P1<br/>и P2.</li> <li>Допустимы следующие комбинации клапанов:<br/>(для одноканального и двухканального исполнения, но для по-<br/>следнего пользователь с помощью клапана 3 осуществляет пе-<br/>реключение между клапанами 1 и 2 )</li> <li>V1: P, V2: S</li> <li>Пропускание пробы. Данная комбинация автоматически восста-<br/>навливается при выходе из сервисного меню.</li> <li>V1: S, V2: R</li> <li>Пропускание чистящего средство</li> </ul> |
| Частота сигнала  | 0 Hz                             | Частота сигнала фотометра                                                                                                    |

### 5.2.8 ХРАНЕНИЕ ДАННЫХ - Измеренные значения

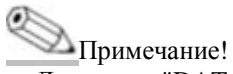

Два меню, "DATA MEMORY 1" (хранение данных 1 - измеренные значения) и "DATA MEMORY 2" (хранение данных 2 - данные калибровки, см. соответствующий раздел), доступны только в двухканальном исполнении. В одноканальном исполнении доступно только одно меню "DATA MEMORY" (хранение данных).

| Опция                     | Дисплей                     | Информация                                                                                                    |
|---------------------------|-----------------------------|----------------------------------------------------------------------------------------------------|
| Измеренные значения       | 53.1µg/1<br>02.02.99 22:47  | В памяти хранятся последние 1024 измеренных значений кон-<br>центрации с датами и временем. Если значения отсутствуют,<br>возникает сообщение "Empty set" (пусто).<br>Просматривайте данные с помощью нажатия клавиш 1 и .                                     |
| Последовательный<br>выход | Serial output<br>yes:K no:E | Вы можете передать все данные (в формате ASCII) через после-<br>довательный интерфейс. Для этого на приемнике (ПК) необхо-<br>димо задать следующие параметры: 9600, N, 8, 1. Для передачи<br>данных приёмнику (ПК) необходимо передать ASCII код 68<br>("d"). |
| Сброс данных              | Clear data<br>y: †+↓ n: E   | Очистка всей памяти данных.                                                                                                    |

### 5.2.9 ХРАНЕНИЕ ДАННЫХ – Данные калибровки

# Примечание!

Для перехода к данному меню следует войти в меню CONFIGURATION (конфигурация), перейти к опции "Calibration factor" (коэффициент калибровки), после чего нажать клавишу [E].

| Опция                                                 | Дисплей                   | Информация                                                                                                    |
|-------------------------------------------------------|---------------------------|----------------------------------------------------------------------------------------------------|
| Коэффициент калиб-<br>ровки                           | Calibr. factor<br>1.00    | В памяти хранятся последние 100 коэффициентов калибровки с датами и временем. Если значения отсутствуют, возникает сообщение "Empty set" (пусто). Просматривайте данные с помощью нажатия клавиш 🕥 и 🔔.                                                        |
| Последовательный<br>выход<br>доступно только с<br>ПК! | no display                | Вы можете передать все данные (в формате ASCII) через после-<br>довательный интерфейс. Для этого на приемнике (ПК) необхо-<br>димо задать следующие параметры: 9600, N, 8, 1.<br>Для передачи данных приёмнику (ПК) необходимо передать<br>ASCII код 67 ("c"). |
| Сброс данных                                          | Clear data<br>y: î+↓ n: E | Очистка всей памяти данных.                                                                                                    |

### 5.3 Калибровка

### 5.3.1 Данные стандартной калибровки

Мощность сигнала обрабатывается внутри устройства как его частота. В следующей таблице показаны стандартные данные калибровки.

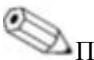

Примечание! Сравните указанные значения с Вашими.

После внесения изменений в меню CONFIGURATION (конфигурация) и в случае обновления ПО проверьте и, при необходимости, измените данные калибровки в подменю.

|                                | Диапазон измерений | Концентрация [мг/л] | Частота [Гц] |
|--------------------------------|--------------------|---------------------|--------------|
| Фосфат, синий молибден,        | 0.05 2,5 мг/л      | 0.00                | 0            |
| низкий диапазон измерений РН-А |                    | 0.25                | 96           |
| -                              |                    | 0.50                | 180          |
|                                |                    | 0.75                | 265          |
|                                |                    | 1.00                | 355          |
|                                |                    | 1.25                | 430          |
|                                |                    | 1.50                | 516          |
|                                |                    | 1.75                | 568          |
|                                |                    | 2.00                | 638          |
|                                |                    | 2.50                | 798          |
| Фосфат, ванадат молибдена,     | 0.5 20.0 мг/л      | 0.0                 | 0            |
| низкий диапазон измерений РН-В |                    | 2.0                 | 73           |
| -                              |                    | 4.0                 | 144          |
|                                |                    | 6.0                 | 213          |
|                                |                    | 8.0                 | 277          |
|                                |                    | 10.0                | 341          |
|                                |                    | 12.0                | 400          |
|                                |                    | 14.0                | 459          |
|                                |                    | 16.0                | 516          |
|                                |                    | 20.0                | 622          |

|                                 | Диапазон измерений | Концентрация [мг/л] | Частота [Гц] |
|---------------------------------|--------------------|---------------------|--------------|
| Фосфат, синий молибден,         |                    | 0.0                 | 0            |
| верхний диапазон измерений РН-С |                    | 2.5                 | 330          |
|                                 |                    | 5.0                 | 651          |
|                                 |                    | 7.5                 | 901          |
|                                 | 0.1 25.0           | 10.0                | 1149         |
|                                 | 0.1 25.0 MI/JI     | 12.5                | 1376         |
|                                 |                    | 15.0                | 1543         |
|                                 |                    | 17.5                | 1718         |
|                                 |                    | 20.0                | 1795         |
|                                 |                    | 25.0                | 1920         |
| Фосфат, ванадат молибдена,      |                    | 0.0                 | 0            |
| верхний диапазон измерений PH-D |                    | 5.0                 | 179          |
|                                 |                    | 10.0                | 341          |
|                                 |                    | 15.0                | 487          |
|                                 | 0.5 50.0/-         | 20.0                | 620          |
|                                 | 0.5 50.0 MI7JI     | 25.0                | 740          |
|                                 |                    | 30.0                | 841          |
|                                 |                    | 35.0                | 902          |
|                                 |                    | 40.0                | 928          |
|                                 |                    | 50.0                | 950          |
| Фосфат, синий молибден,         |                    | 0.0                 | 0            |
| нижний диапазон измерений РН-Е  |                    | 1.0                 | 159          |
| _                               |                    | 2.0                 | 306          |
|                                 |                    | 3.0                 | 440          |
|                                 | 0.05 10.0 xm/z     | 4.0                 | 551          |
|                                 | 0.05 10.0 MI/JI    | 5.0                 | 670          |
|                                 |                    | 6.0                 | 805          |
|                                 |                    | 7.0                 | 913          |
|                                 |                    | 8.0                 | 1026         |
|                                 |                    | 10.0                | 1254         |

#### 5.3.2 Пример калибровки

Действуйте в соответствии с данными указаниями, если требуется запустить прямую калибровку, (например, после замены реагентов):

Убедитесь в том, что замена реагентов осуществлена, шланги заполнены (отсутствуют воздушные пузырьки) и анализатор находится в режиме измерений.

- 1. Удерживайте клавишу [м] до тех пор, пока не возникнет надпись AUTO MEASURING (автоматическое измерение).
- 2. С помощью клавиши 💷 перемещайтесь по меню PARAMETER ENTRY (ввод параметров), после чего нажмите 🗉.
- 3. С помощью [E] перейдите к опции "1st calibration" (первая калибровка).
- 4. Выберите данную опцию с помощью [Е].
- 5. Теперь с помощью клавиш 🛄 , 🗊 и 🗉 установите прошедшее время.
- 6. Нажмите <sup>[E]</sup>, чтобы подтвердить введённое значение, после чего дважды нажмите <sup>[M]</sup>, чтобы вернуться к главному меню (AUTO MEASURING автоматическое измерение).
- 7. Снова нажмите <sup>[E]</sup>. Вы вернётесь в режим измерений. Сейчас производится автоматическая калибровка.

#### Внимание!

После завершения калибровки анализатор автоматически переходит в режим измерений. Время первой калибровки необходимо снова установить на будущее, чтобы отрегулировать времена калибровки и промывки друг относительно друга. Промывка должна производиться через 3-4 часа после следующей калибровки. Действуйте, следуя данным указаниям, чтобы изменить установленное время первой калибровки. После перехода в режим измерений анализатор автоматически начинает измерение, промывку и калибровку в заданное время.

# 6 ВВОД В ЭКСПЛУАТАЦИЮ

### 6.1 Проверка функций

### Осторожно!

- Проверьте правильность всех соединений. В частности, необходимо проверить, все ли шланговые соединения надёжно закреплены, нет ли протечек.
- Убедитесь в том, что напряжение в сети соответствует напряжению, указанному на шильдике.

### 6.2 Включение

#### 6.2.1 «Сухой» запуск

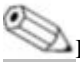

Примечание!

- По возможности следует дать анализатору возможность прогреться прежде, чем вводить его в эксплуатацию (на дисплее отображается "автоматическое измерение"). Время можно задать в опции "1st measurement" (первое измерение) в меню PARAMETER ENTRY (ввод параметров).
- Если начинать измерение на непрогретом анализаторе, результаты первого измерения будут ошибочными. Реакция термозависима, так что, если температура слишком низка, то заданного времени реакции может быть недостаточно для её полного завершения. По этой причине калибровку холодного анализатора производить не рекомендуется, необходимо подождать не менее двух часов.

Когда завершена конфигурация и калибровка анализатора, автоматически запускается цикл измерения. В дальнейшем вводе параметров нет необходимости.

Для проведения первоначального запуска или переустановки параметров устройства действуйте в соответствии со следующими указаниями:

- 1. Включите вилку в розетку.
- 2. Нажмите клавишу <sup>М</sup> и удерживайте её до отображения на дисплее надписи AUTO MEASURING (автоматическое измерение).
- 3. Войдите в меню CONFIGURATION (конфигурация) и задайте необходимые параметры, включая "Current date/time" (текущая дата и время). Нажатием клавиши <sup>М</sup> вернитесь в главное меню.
- 4. Далее заполните меню PARAMETER ENTRY (ввод параметров) и SERVICE (сервис). Нажатием клавиши <sup>™</sup> вернитесь в главное меню.
- 5. Снова выберите CONFIGURATION (конфигурация) и с помощью клавиши <sup>[E]</sup> перейдите к опции "Calibrate offset" (сдвиг калибровки).
- 6. Подсоедините резервуар с дистиллированной водой к вводу "Sample" (проба) и запустите установку сдвига частоты (клавиша [E]). Полученное значение будет отображено и сохранено.
- 7. Заново подключите линию пробы.

Нажатием клавиши 🔲 вернитесь в главное меню.

Анализатор автоматически запустит программы "Calibration" (калибровка), "Measurement" (измерение) и "Flushing" (промывка) в соответствии с заданными параметрами устройства (время первой калибровки, первого измерения, первой промывки и соответствующих интервалов).

| 5 CTAHODKH. |                       |                        |                                         |
|-------------|-----------------------|------------------------|-----------------------------------------|
|             | Функция               | Продолжительность[сек] | Регулировка                             |
| Измерение   | Промывка (проба)      | 3x15                   |                                         |
|             | Задержка пробы        | 20 999                 | CONFIGURATION / "Delay to sample" (кон- |
|             | Стабилизация          | 8                      | фигурация/задержка пробы)               |
|             | 1-е измерение (базис) |                        | SERVICE / "Pumps and valves" (cep-      |
|             | Заполнение смеси      | 30                     | вис/насосы и клапаны)                   |
|             | Реакция               | См. Тех. данные        |                                         |
|             | 2-е измерение (плато) |                        |                                         |
|             | Промывка (проба)      | 30                     |                                         |

#### Установки:

|            | Функция                     | Продолжительность[сек]           | Регулировка                              |
|------------|-----------------------------|----------------------------------|------------------------------------------|
| Калибровка | Промывка (эталон)           | 3x15                             |                                          |
| _          | Задержка эталона            | 20 999                           | CONFIGURATION / "Delay to sample" (кон-  |
|            | Стабилизация                | 8                                | фигурация/задержка пробы)                |
|            | 1-е измерение (базис)       |                                  | SERVICE / "Pumps and valves" (cep-       |
|            | Заполнение смеси            | 30                               | вис/насосы и клапаны)                    |
|            | Реакция                     | См. Тех. данные                  |                                          |
|            | 2-е измерение (плато)       |                                  |                                          |
|            | Промывка (проба)            | 20                               |                                          |
| Промывка   | Раствор для промывки насоса | <sup>1</sup> ⁄2 времени промывки | PARAMETER ENTRY / "Flush hold on"        |
| _          | Время реакции               | 5                                | (ввод параметров/ продолжительность про- |
|            | Раствор для промывки насоса | <sup>1</sup> ⁄2 времени промывки | мывки)                                   |

#### 6.2.2 «Мокрый» запуск

«Мокрый» запуск отличается от «сухого» тем, что линии реагента заполняются до начала циклов автоматического измерения, калибровки и промывки.

- Действуйте в соответствии со следующими указаниями:
- 1. Включите вилку анализатора со штырьком заземления в розетку.
- 2. Нажмите клавишу <sup>М</sup> и удерживайте её до отображения на дисплее надписи AUTO MEASURING (автоматическое измерение).
- 3. Выберите меню SERVICE (сервис).
- 4. Включите насос для реагента P2 (с помощью клавиши выберите P2, затем с помощью (1) выберите "g") и не выключайте насос до тех пор, пока все реагенты не заполнят Т-образный соединительный шланг. После этого отключите насос P2 (s) с помощью клавиши 😃.
- 5. Далее откройте клапаны для подачи эталонного раствора (выберите V1: S, V2: S; клавишей 🗉 или 🖻

переключите на "S" с помощью [1], затем включите насос для пробы P1 и не выключайте его до тех пор, пока эталонный раствор не заполнит Т-образный соединительный шланг. После этого отключите насос P1.

- 6. Далее откройте клапаны для подачи чистящего раствора (выберите V1: S, V2: R; клавишей 🗉 или 🖾. переключите на "R" или "S" с помощью [1]), затем включите насос для пробы P1 и не выключайте его до тех пор, пока чистящий раствор не заполнит Т-образный соединительный шланг. После этого отключите насос Р1.
- 7. Далее откройте клапаны для подачи пробы (выберите V1: P, V2: S; клавишей 🗉 или 🖻, переключите на

"S" или «Р» с помощью (1), затем включите насос для пробы Р1. Когда Вы будете уверены в том, что проба заполнила Т-образный соединительный шланг, не выключайте насос ещё 2 минуты для того, чтобы были удалены все остатки эталонного или чистящего растворов. После этого отключите насос Р1.

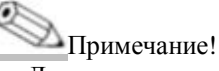

Для двухканального исполнения необходимо установить дополнительный клапан V3 для переключения между каналами 1 и 2.

8. Далее переходите к процедуре «сухого» запуска (начиная с шага 2).

#### 6.2.3 Использование модуля разбавителя

С помощью модуля разбавителя для пробы Вы можете расширить диапазон измерений Вашего анализатора. Его принцип действия:

- Анализатор определяет поглощение пробы при определённой длине волны.
- Была ли предварительно разбавлена проба, не имеет значения.
- Характеристики фотометра (-> данные калибровки по эталону) относятся к концентрациям разбавленной пробы, а не к неразбавленному её веществу.
- До вычисления измеряемого значения степень разбавления не учитывается.
- Информация о концентрации, которую Вы указываете для диапазона измерений и сигнальных значений в меню PARAMETER ENTRY (ввод параметров) относится к концентрации неразбавленной пробы.

Примечание!

Максимальной точности измерений можно достигнуть, если с помощью модуля разбавителя разбавить также и эталонное вещество.

Например, при разбавлении 1:10 Вам потребуется всего 10 мг/л вместо 1.0 мг/л эталонного раствора (без модуля разбавителя).

Изменения в коэффициента разбавления (возникающие, например, за счёт износа шлангов), следует уравновешивать при калибровке. Коэффициент калибровки учитывает все отклонения от идеального состояния, возникающие по вине реагентов, самого фотометра и разбавления.

#### Установка модуля разбавителя

Поставляемый модуль разбавителя готов к использованию. Установка:

- 1. Отсоедините шланг насоса для пробы от патрубка клапана 1 (→ <sup>№</sup> 20, позиция 4).
- 2. Подключите шланг для пробы от модуля разбавителя (чёрный/чёрный или жёлтый/синий, в зависимости от исполнения) к свободному патрубку.
- 3. Подсоедините Т-образный участок (позиция 1) модуля разбавителя ко входу насоса для пробы (кассета для шланга К1). С этой целью используйте оригинальный насос для пробы.
- 4. Установите модуль разбавителя на свободное место кассеты для шланга на насосе для пробы.
- 5. Подсоедините выпускной шланг (О) к свободному выходу Т-образного участка (позиция 1).
- Введите данный шланг в устройство так, чтобы он проходил не менее 20 см в направлении вверх, и затем входил в открытое отверстие. Это не позволит ему высыхать.

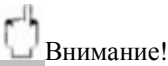

Не соединяйте выпускные шланги модуля разбавителя и фотометра.

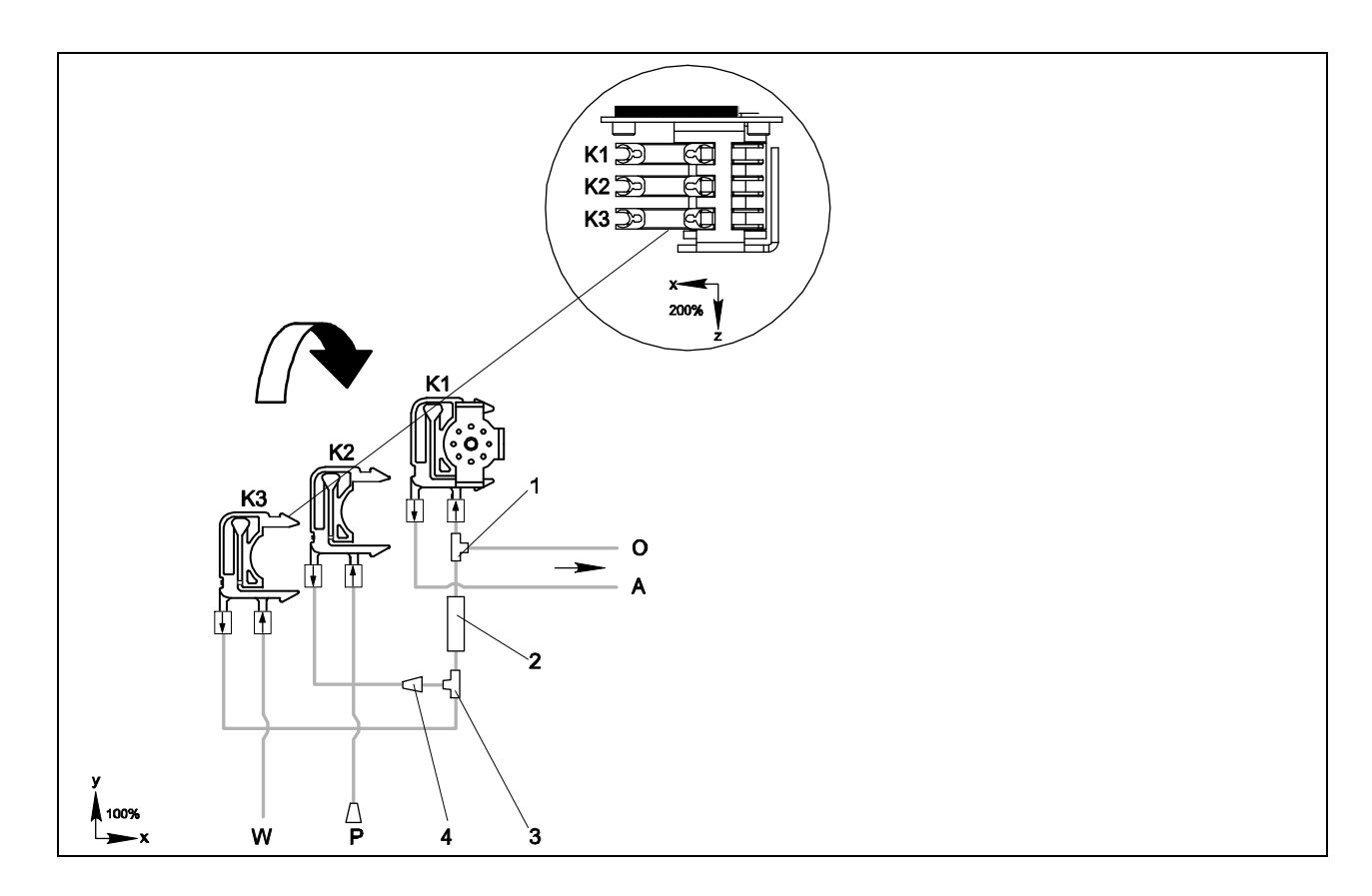

#### Рис. 20: Модуль разбавителя

- К1 Кассета для шланга оригинального насоса для пробы
- К2 Кассета для дополнительного шланга с пробой (эталоном)
- КЗ Кассета для шланга с водой для разбавления
- А Подача пробы в фотометр
- О Слив (на выходе анализатора)
- Р Шланг для пробы (проба или эталон)
- W Впуск воды для разбавления (обеспечивается заказчиком)
- 1 Т-образный участок 3.2 x 3.2 x 3.2 мм (0.13 x 0.13 x 0.13 дюймов)
- 2 Стационарный смеситель 122-012
- 3 Т-образный участок 3.2 x 3.2 x 3.2 мм (0.13 x 0.13 x 0.13 дюймов)
- 4 Соединительный патрубок 3.2 х 1.6 мм (0.13 х 0.06 дюймов)

#### Изменение параметров

### Примечание!

В следующем разделе указаны только те параметры, в которые следует внести изменения относительно стандартных установок.

Начните с CONFIGURATION (конфигурация).

#### КОНФИГУРАЦИЯ

| конфигутация   |                                                                                       |
|----------------|---------------------------------------------------------------------------------------|
| Задержка пробы | Значение следует увеличить на 40 секунд относительно стандартного по причине заполне- |
|                | ния дополнительного объёма.                                                           |

| ВВОД ПАРАМЕТРОВ                                                                      |                                                                                                    |
|--------------------------------------------------------------------------------------|----------------------------------------------------------------------------------------------------|
| Начало диапазона измерений 1/начало диапазона измерений 2<br>Конец диапазона измере- | Введите значения, соответствующие концентрации неразбавленной пробы.<br>Например, если Вы используете молуль разбавитель с коэффициентом 10, то, установки |
| ний 1/конец диапазона<br>измерений 2                                                 | для данной даты (без модуля разбавителя) следует умножить на 10.                                                                                           |
| Сигнальные значения AV<br>1-1, 1-2, 2-1, 2-2                                         |                                                                                                    |
| Калибровочный раствор                                                                | Введите начальное (неразбавленное) значение концентрации эталона.                                                                                          |

# 7 Техническое обслуживание

Внимание!

Самостоятельно производить какие-либо процедуры, кроме указанных в данном руководстве, запрещается. Данные работы должны производиться в сервисной мастерской.

### 7.1 График работ по техническому обслуживанию

Все работы по техническому обслуживанию, которые необходимо производить при нормальной работе анализатора, перечислены ниже.

Если вы используете устройство для подготовки пробы, например, САТ 430, согласовывайте его обслуживание с обслуживанием анализатора. Для этого прочитайте главы, посвящённые обслуживанию в соответствующих инструкциях.

| Период времени   | Действие                                                                                                    | Примечание                                                                                                    |
|------------------|----------------------------------------------------------------------------------------------------|----------------------------------------------------------------------------------------------------|
| еженедельно      | <ul> <li>проверьте и запишите калибровочный коэффици-<br/>ент (для сервисного использования)</li> <li>сдвиньте клапанные шланги в правильное положе-<br/>ние и распылите на них силикон (это продлит их<br/>срок службы).</li> </ul>                                                                                                    | CONFIGURATION (конфигурация)                                                                                                    |
| ежемесячно       | <ul> <li>Промойте шланги линии подачи пробы водой, на-<br/>ходящейся под давлением (из одноразового шпри-<br/>ца), проверьте и, при необходимости, замените реа-<br/>генты</li> <li>Обработайте насосные шланги и головки барабанов<br/>силиконовым распылителем</li> <li>Проверьте коллектор для пробы на наличие загряз-<br/>нений и при необходимости очистите его.</li> </ul> | <ul> <li>см. главу "Замена реагентов "</li> <li>Снимите кассету с насоса для образца.</li> <li>Подключите одноразовый шприц вместо<br/>впуска пробы</li> <li>SERVICE (сервис): VI: S, Pl:g,P2:s,V2:S<br/>Добавьте раствор к подводу пробы</li> </ul> |
| каждые 3 месяца  | <ul> <li>Очистка дренажных линий: Промойте все шланги<br/>10% раствором аммиака, а затем пробой в течение<br/>не менее чем 30 минут</li> <li>Переверните насосные шланги</li> </ul>                                                                                                    |                                                                                                    |
| каждые 6 месяцев | <ul><li>Замените насосные шланги</li><li>Замените клапанные шланги</li></ul>                                                                                                    | - см. главу "Замена насосных шлангов"                                                                                                    |

### Мримечание!

При любых работах со шлангами для реагента, их необходимо отсоединить от резервуаров во избежание попадания загрязнений в реагенты.

### 7.2 Замена реагентов

# / Осторожно!

- Существует опасность повреждения конечностей при неосторожном обращении с дверцами, вставками и головками насосов.
- Следуйте инструкциям по безопасному обращению с реагентами, прилагаемым к ним. Надевайте защитную одежду, перчатки и очки.
- Перед работой с хлорным отбеливателем убедитесь в том, что рабочее место имеет достаточную вентиляцию. Если Вы чувствуете себя нехорошо, немедленно обратитесь к врачу.
- Если реагент попал на кожу или в глаза, осторожно промойте их большим количеством воды и немедленно обратитесь к врачу.
- Разбавлять реагенты водой запрещено. Реагенты, содержащие кислоту, могут разбрызгиваться, что может привести к возникновению ожогов.

При правильном хранении реагентов (в темноте, при температуре, не превышающей 20 °C) они сохраняются (в закрытой упаковке) в течение не менее чем 12 недель от даты производства (номер партии). По истечении указанного времени реагенты следует заменять. Максимальный срок хранения достигается в тёмном прохладном месте.

Реагенты необходимо заменять в тех случаях, когда:

- произошло смешивание реагентов с образцом (см. инструкцию "Поиск и устранение неисправностей")
- реагенты старые
- реагенты испорчены ввиду неправильных условий хранения или внешних воздействий.

#### 7.2.1 Проверка реагентов

- 1. Проверьте в лаборатории концентрацию эталонного раствора. Адаптируйте соответствующие значения (PARAMETER ENTRY (ввод параметров), "Calibration solution" (калибровочный раствор) или замените эталонный раствор.
- 2. Смешайте 10 мл эталонного раствора и 5 мл каждого реагента в резервуаре. Реагенты необходимо заменить, если максимум через 10 минут не проявилось никакого заметного окрашивание.

В смеси не должно наблюдаться частиц.

Реагенты необходимо заменить, если через 2 минуты для AM-A/B/C или через 10 минут для AM-D не проявилось заметное окрашивание (синее), или если в смеси заметны частицы.

#### 7.2.2 Замена реагентов

- 1. Осторожно удалите шланги от резервуаров и протрите их сухой тканью (бумагой). При этом необходимо использовать защитные перчатки.
- 2. Выключите насос для реагента на 5 секунд.
- 3. Промойте шланг для реагента большим количеством дистиллированной воды (см. СЕРВИС). Для этого к устройству следует подключить резервуар с дистиллированной водой.
- 4. Замените ёмкость с реагентом и подсоедините шланги к новому резервуару.
- 5. Наполните шланг новыми реагентами (СЕРВИС). Включите все насосы в положение "g". Не выключайте шланги в режим "s", пока там присутствуют пузырьки воздуха.
- 6. Определите слепое число реагента, используя деионизированную воду в качестве пробы (см. КОНФИ-ГУРАЦИЯ).
- Полученное значение сохраняется в памяти анализатора как сдвиг частоты.
- 7. Проведите процедуру калибровки (см. главу "Калибровка").

### 7.3 Замена насосных шлангов

# / Осторожно!

При удалении шлангов из патрубков остерегайтесь разбрызгивания реагентов.

По этой причине необходимо надевать защитные перчатки, очки и одежду.

Шланговые насосы используются для перемещения рабочих веществ по анализатору в комбинации с вакуумными и поршневыми насосами. Подача насоса зависит от эластичности шлангов насоса. Эластичность уменьшается при увеличении механического напряжения, что приводит к падению скорости нагнетания (откачивания). Износ также зависит от механического напряжения (интервал между измерениями, начальное давление насоса). До определенной степени эффект износа может компенсироваться калибровкой. Если эластичность слишком низка, подача насоса более не воспроизводится, что приводит к неверным измерениям. По этой причине необходимо регулярно заменять шланги.

#### Удаление старых шлангов:

- 1. Удалите шланги из резервуаров с реагентами для предотвращения загрязнения реагентов.
- 2. Сначала промойте старые шланги водой, затем продуйте воздухом, чтобы полностью их очистить (см. СЕРВИС).
- Удалите шланги из соединительных патрубков шланговых кассет (→ <sup>21</sup>, поз. 5).
- 4. Ослабьте кассету(ы) шланга (от 1 до 3 на насос):
  - Надавите в направлении, обратном нижнему держателю (поз. 3).
  - Теперь можно удалить кассету со шлангом.
  - Удалите шланг из кассеты и уберите его.
  - Промойте кассету и головку барабана (поз. 1) водой.

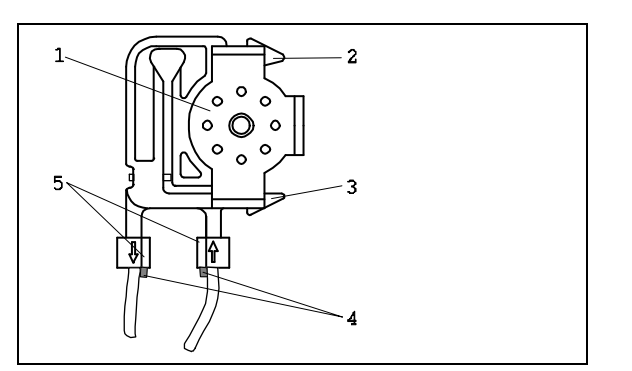

Puc. 21:

#### Установка новых шлангов:

- 1. Вставьте новый шланг в кассету.
- 2. Вытяните шланг с каждого конца, после чего вдавите направляющую шланга в направляющую патрубка на кассете. Убедитесь в том, что они правильно вошли друг в друга.

1

2

3

4 5 Головка барабана

Верхний держатель кассеты Нижний держатель кассеты

Направляющие шлангов насоса

Патрубок с направляющей

3. В первую очередь установите кассету со шлангом на верхний держатель насоса (поз. 2), затем на нижний (поз. 3). Убедитесь в том, что кассеты установлены в правильном порядке ( **a** 22).

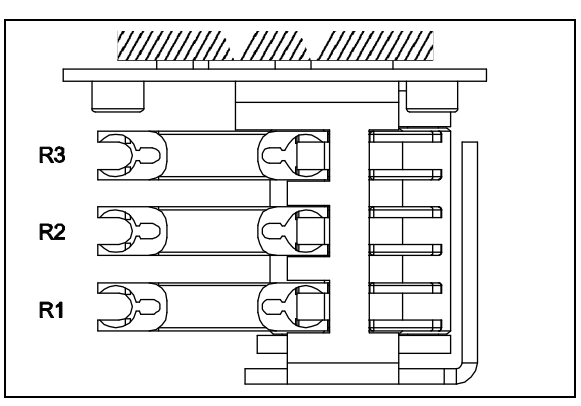

Рис. 22: Насос для реагента, вид сверху

R1 Реагент1

R2 Реагент 2 (при наличии)

R3 Реагент 3 (при наличии)

- 4. Обработайте новые насосные шланги, кассеты и головки барабанов силиконовым распылителем.
- 5. Подсоедините шланги с реагентом к резервуарам.
- 6. Заполните шланги пробой, эталонным или чистящим раствором (СЕРВИС)1.
- 7. Проведите измерение сдвига частоты (КОНФИГУРАЦИЯ) и калибровку ("Калибровка").

# Внимание!

Убедитесь в том, что Вы подключили новые шланги к правильным соединениям Т-образного соединительного шланга

Коды для заказа насосных шлангов см. в главе "Поиск и устранение неисправностей"/"Запасные части".

#### Установка силы прижатия насоса

Если в насосных шлангах присутствуют пузырьки, отрегулируйте силу прижатия насоса с помощью регулировочного винта:

- 1. Ослабьте регулировочный винт (→ 🔤 21, поз. 3) так, чтобы прекратилась подача пробы.
- 2. Затяните винт так, чтобы проба только-только начала передаваться.

Убедитесь в том, что в шлангах отсутствуют пузырьки. Если таковые имеются, отрегулируйте силу прижатия насосов с помощью регулировочного винта (см. ниже).

3. Затяните винт ещё на один полный оборот.

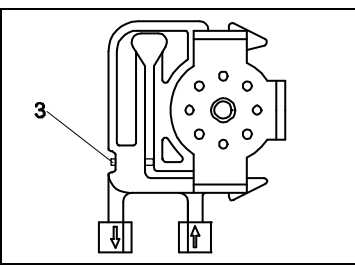

Рис. 23: Насос для пробы

3 Винт для регулировки силы прижатия

### Внимание!

Силу прижатия на шлангах с реагентом следует регулировать так, чтобы при этом туда не попала проба. В противном случае они станут непригодны.

По этой причине тесты следует проводить с дистиллированной водой.

### 7.4 Замена клапанных шлангов

Для замены шлангов действуйте в соответствии со следующими указаниями:

- 1. Промойте старые шланги сначала водой, затем продуйте воздухом, чтобы их очистить (см. СЕРВИС).
- 2. Удалите шланги с клапанов:
  - а. Передние шланги можно непосредственно отсоединять, так как клапаны открываются при обесточивании.
  - b. Для удаления задних шлангов нажмите на чёрную кнопку на клапане, после чего отсоедините шланги.
- 3. Перед установкой обработайте новые шланги и клапаны силиконовым распылителем.
- Установите новые насосные шланги в обратной последовательности.
   Убедитесь в том, что все шланги установлены верно (→ 24).
- 5. После установки заполните шланги пробой, эталонным или чистящим раствором (СЕРВИС).
- 6. Проведите измерение сдвига частоты (КОНФИГУРАЦИЯ) и калибровку ("Калибровка").

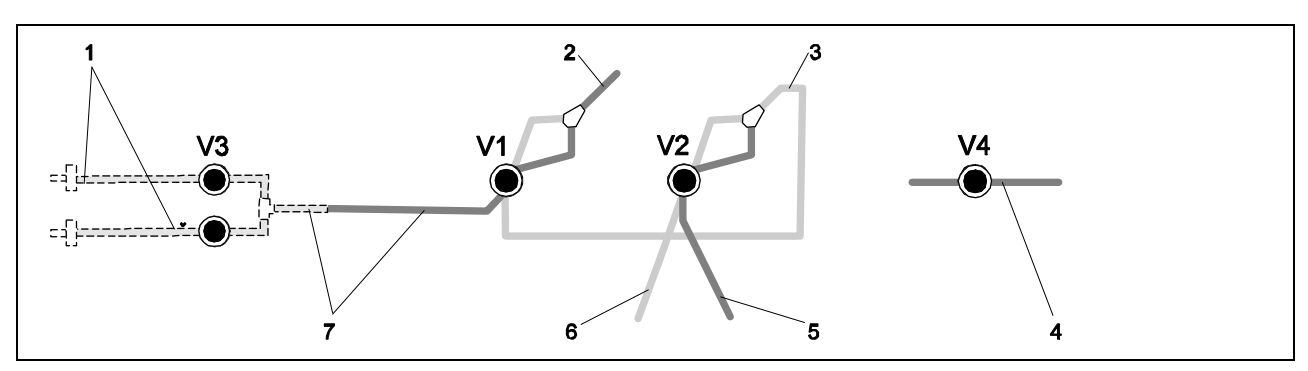

Рис. 24: Клапаны и клапанные шланги

- V1-4 Клапаны 1, 2 и 4 (при наличии)
- V3 Двухканальный переключатель
- 1 Проба
- 2 К насосу
- 3 У-образный участок, соединяющий шланг с клапаном 1, позади него
- 4 Выходной шланг
- 5 Шланг клапана 2, передний, для эталона
- 6 Шланг клапана 2, задний, для чистящего раствора
- 7 Шланг клапана 1, передний, для пробы

### 7.5 Замена стационарного смесителя

Для замены смесителя, действуйте следующим образом (см. Поиск и устранение неисправностей/запасные части):

- 1. Промойте его сначала водой, затем продуйте воздухом, чтобы очистить (см. СЕРВИС).
- 2. Отвинтите четыре винта на корпусе фотометра, после чего удалите его.
- 3. Отсоедините смеситель от фотометра и от Т-образного шланга ниже корпуса фотометра, или освободите смеситель от держателя.
- 4. Удалите старый смеситель и вставьте новый.
- 5. Подключите новый смеситель к фотометру и Т-образному шлангу.
- 6. Установите корпус фотометра и привинтите его.
- 7. После установки заполните шланги пробой, эталонным или чистящим раствором (СЕРВИС).
- 8. Проведите процедуру калибровки (ВВОД ПАРАМЕТРОВ).

### 7.6 Замена оптического элемента фотометра

#### Внимание!

Обращение с электронными устройствами.

Электронные устройства чувствительны к воздействию электростатических разрядов. Разрядите себя на проводе заземления прежде, чем приступать к работе.

#### Удаление старого оптического элемента:

- 1. Промойте его сначала водой, затем продуйте воздухом, чтобы очистить (см. СЕРВИС).
- 2. Выключите анализатор.
- 3. Отвинтите четыре винта на корпусе фотометра, после чего удалите его.
- 4. Отвинтите гайки на направляющих винтах, после чего полностью удалите фотометр.
- 5. Отвинтите четыре винта на том боку фотометра, где отсутствует плоский кабель.
- 6. Отделите электронные элементы фотометра друг от друга.
- 7. Удалите оптический элемент и шланги.

#### Внимание!

Ни при каких обстоятельствах не прикасайтесь к оптическому окну элемента пальцами! В противном случае на оптических поверхностях останутся следы загрязнений, что может привести к неверным результатам измерений.

#### Установка нового оптического элемента

- 1. Вставьте новый оптический элемент.
- 2. Подсоедините элемент к шлангам так, чтобы проба поступала снизу.
- 3. Закрепите шланги прилагаемыми кабельными соединителями, чтобы они не выскользнули из элемента.
- 4. Соберите фотометр и затяните винты и гайки.
- 5. Установите корпус фотометра и завинтите его.
- 6. После установки заполните шланги пробой, эталонным или чистящим раствором (СЕРВИС).
- 7. Проведите процедуру измерения сдвига частоты (КОНФИГУРАЦИЯ) и калибровки (Калибровка).

## 7.7 Очистка

#### Внимание!

Не повредите шильдик анализатора при очистке. Не используйте чистящие средства, содержащие растворитель.

Для очистки корпуса анализатора действуйте следующим образом:

- Корпус из нержавеющей стали (нержавеющая сталь SS 1.4301 (AISI 304)): следует очищать с помощью ткани, не содержащей частиц пыли или пуха и веществом Glittol RG 10.51
- GFR-полимерный корпус следует очищать с помощью влажной ткани или моющим средством на основе щёлочи.

### 7.8 Подготовка оборудования к временному простою

Перед перевозкой или продолжительным простоем (более 5 дней) необходимо осуществить специальную подготовку анализатора.

### Внимание!

Прежде, чем готовить оборудование к простою, необходимо тщательно промыть все линии измерительной системы чистой водой.

Для подготовки анализатора к простою, действуйте следующим образом:

- 1. Удалите шланги для реагента и эталона из соответствующих резервуаров и погрузите их в бак с чистой водой.
- 2. Переключите клапан 1 в положение "Standard" (эталон), после чего на одну минуту включите насосы 1 и 2 (см. СЕРВИС).
- 3. Удалите шланги из воды и продолжайте работу насосов до тех пор, пока шланги полностью не высохнут.
- 4. Если Вы используйте непрерывную подачу образца, отсоедините линию пробоотбора.
- 5. Промойте шланги для пробы чистой водой, затем продуйте сжатым воздухом, чтобы полностью их очистить.
- 6. Удалите клапанные шланги из клапанов.
- 7. Снимите кассеты с нижней скобы насоса, чтобы разгрузить насосные шланги.

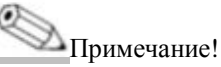

Открытые упаковки с реагентами и эталонами необходимо хранить в холодильнике. Следите за сроком хранения.

# 8 Аксессуары

Мримечание!

В следующих разделах вы можете найти аксессуары, доступные на момент выхода данной документации. Для получения информации по аксессуарам, не указанным здесь, обратитесь в местное сервисное представительство.

### 8.1 Накопительная ячейка

- для пробоотбора из систем, находящихся под давлением
- выдаёт непрерывный поток пробы под нормальным давлением
- Накопительная ячейка без измерения уровня; код заказа 51512088
- Накопительная ячейка с измерением уровня (кондуктивный); код заказа 51512089
- Набор для измерения уровня; код заказа 71023419

### 8.2 Реагенты, чистящий и эталонный раствор

- Набор активных реагентов, по 1 л каждого реагента PH1+ PH 2; код заказа CAY240-V10AAE
- Набор неактивных реагентов, по 1 л каждого реагента РН1+ РН2; код заказа САУ240-V10ААН
- Активный реагент РН1, 1 л (жёлтый); код заказа САУ243-V10AAE
- Чистящее вещество, 1л; код заказа САУ241-V10ААЕ
- Эталонный раствор 1.0 мг/л РО□ Р; код заказа САУ242-V10C01AAE
- Эталонный раствор 1.5 мг/л 1 РОП- Р; код заказа САУ242-V10C03AAE
- Эталонный раствор 2.0 мг/л РО□- Р; код заказа САУ242-V10C02AAE
- Эталонный раствор 5 мг/л 1 РО□- Р; код заказа САУ242-V10C05AAE
- Эталонный раствор 10 мг/л РОП-Р; код заказа САУ242-V10С10ААЕ
- Эталонный раствор 15 мг/л РО□- Р; код заказа САУ242-V10C15AAE
- Эталонный раствор 20 мг/л РО
   – Р; код заказа САУ242-V10С20ААЕ
- Эталонный раствор 25 мг/л РО
   – Р; код заказа САУ242-V10C25AAE
- Эталонный раствор 30 мг/л РО
   – Р; код заказа САУ242-V10C30AAE
- Эталонный раствор 40 мг/л РО
   – Р; код заказа САУ242-V10С40ААЕ
- Эталонный раствор 50 мг/л РОП Р; код заказа САУ242-V10C50AAE

Примечание!

Следуйте инструкциям по утилизации реагентов, прилагаемым к ним!

### 8.3 Комплект для обслуживания

Комплект для обслуживания CAV 740:

- 2 набора насосных шлангов жёлтый/синий
- 1 набор насосных шлангов чёрный/чёрный

– 1 набор соединителей для шлангов для каждого набора шлангов код заказа CAV 740-1A

### 8.4 Очиститель для шлангов

- Чистящее вещество, щелочное, 100 мл; код заказа САҮ746-V01ААЕ
- Чистящее вещество, кислотное, 100 мл; код заказа САУ747-V01ААЕ

### 8.5 Модуль разбавителя

Модуль разбавителя

1 набор насосных шлангов, 2 шланговых кассеты, 1 набор соединителей для шлангов, стационарный смеситель

- Растворение 1:3 код заказа С-А030228-10
- Растворение 1:10 код заказа С-А030228-11

# 8.6 Дополнительные аксессуары

- Подавитель помех для линий управления, питания и передачи сигналов код заказа 51512800
- Силиконовый распылитель код заказа 51504155
- Набор клапанов, 2 штуки, для двухканального исполнения код заказа 51512234
- Набор для модернизации от одноканального к двухканальному исполнению код заказа 51512640

# 9 Поиск и устранение неисправностей

### 9.1 Инструкция по поиску и устранению неисправностей

Не смотря на то, что анализатор не склонен к возникновению ошибок ввиду его простой конструкции, полностью исключить проблемы в точке измерений, конечно, невозможно.

Ниже изложены возможные ошибки, их причины и возможные методы решения данных проблем

| Сообщение об<br>ошибке                                         | Возможная причина                                                                        | Тесты и/или методы исправления                                                                                                    |
|----------------------------------------------------------------|------------------------------------------------------------------------------------------|----------------------------------------------------------------------------------------------------|
|                                                                |                                                                                          | При отказе калибровки новый калибровочный коэффициент можно ввести<br>вручную (меню CONFIGURATION (конфигурация), "Calibration factor" (ко-<br>эффициент калибровки). Сообщение об ошибке можно удалить, если быстро<br>выключить и снова включить анализатор. Если ошибка часто повторяется,<br>следует найти её причину. |
| Calibration failed                                             | Пузырьки воздуха в<br>системе                                                            | Запустите калибровку вручную (PARAMETER ENTRY (ввод параметров), "1st calibration" (1-я калибровка), измените дату, начните измерения) или введите новый коэффициент калибровки.                                                                                                    |
| Отказ калиб-<br>ровки                                          | Неверная концентра-<br>ция эталона                                                       | Проверьте концентрацию в лаборатории. Отрегулируйте значение концентра-<br>ции (PARAMETER ENTRY (ввод параметров), "Calibration solution" (калибро-<br>вочный раствор) или замените эталонный раствор.                                                                                                    |
|                                                                | Реагенты старые или<br>имеют загрязнения                                                 | Простая проверка: Смешайте 5 - 10 мл эталонного раствора с 5 мл реагента в<br>мензурке. Если полученный раствор не изменит цвет в течение 10 минут, реа-<br>генты следует заменить.                                                                                                    |
|                                                                | Неверное дозирование эталона                                                             | Проверьте клапаны на предмет загрязнений, повреждений (визуальный ос-<br>мотр). При необходимости замените шланги.                                                                                                    |
|                                                                | Ошибка фотометра                                                                         | Проверьте установки в меню CONFIGURATION (конфигурация).                                                                                                    |
| Optical cell dirty<br>Загрязнение<br>оптического<br>элемента   | На приёмник попадает<br>недостаточно света,<br>например, по причине<br>осадочных частиц. | <ul> <li>- Промойте с помощью 12.5% отбеливающего щелочного раствора</li> <li>- При использовании САТ430:<br/>Проверьте фильтр.</li> </ul>                                                                                                    |
| Wrong<br>photometer<br>Ошибка фото-<br>метра                   | Ошибка фотометра                                                                         | Проверьте установки в меню CONFIGURATION (конфигурация),<br>"Photometer" (фотометр).                                                                                                    |
| No sample                                                      | Отсутствует проба                                                                        | Обеспечьте подачу пробы.                                                                                                    |
| Отсутствует<br>проба                                           | Неверное измерение<br>уровня                                                             | Проверьте измерение уровня на резервуаре с пробой.                                                                                                    |
| Spillage error<br>Протечка                                     | Протечка из резервуа-<br>ров или шлангов                                                 | Замените повреждённые компоненты, очистите и высушите все компоненты, на которые произошла протечка.                                                                                                    |
| No measuring<br>signal<br>Отсутствует<br>сигнал изме-<br>рений | Воздух в оптическом<br>элементе                                                          | Пропустите пробу в течение 1 минуты (SERVICE (сервис)).                                                                                                    |
|                                                                | Ошибка фотометра                                                                         | Обратитесь в сервисную службу                                                                                                    |
|                                                                | Электрическое под-<br>ключение                                                           | Проверьте все электрические подключения и посадку предохранителей.                                                                                                    |
|                                                                | Неисправный предо-<br>хранитель                                                          | Замените предохранители F4 или F5 (средний промежуток 0.2 A)                                                                                                    |

### 9.1.1 Сообщения о системных ошибках

| Ошибка                                                                             | Возможная причина                                                                            | Тесты и/или методы исправления                                                                                                    |
|------------------------------------------------------------------------------------|----------------------------------------------------------------------------------------------|----------------------------------------------------------------------------------------------------|
| Измеренное                                                                         | Реагенты старые или<br>имеют загрязнения                                                     | Простая проверка: Смешайте 5 - 10 мл эталонного раствора с 5 мл реагента в мензурке. Если полученный раствор не изменит цвет в течение 10 минут, реагенты следует заменить.                                 |
| значение всегда одно и то же                                                       | Отсутствует проба, от-<br>сутствуют реагенты                                                 | Проверьте наличие пробы и реагентов, проверьте уровень, при необходимо-<br>сти проведите очистку.                                                                                                    |
|                                                                                    | Система заблокирована                                                                        | Промойте с помощью 12.5% отбеливающего щелочного раствора (ежеме-<br>сячное обслуживание). Проверьте шланг клапана 4.                                                                                       |
|                                                                                    | Неверная концентрация<br>эталона                                                             | Проверьте концентрацию в лаборатории. Отрегулируйте значение концен-<br>трации (PARAMETER ENTRY (ввод параметров), "Calibration solution" (ка-<br>либровочный раствор) или замените эталонный раствор.      |
|                                                                                    | Реагенты старые или имеют загрязнения                                                        | Простая проверка: Смешайте 5 - 10 мл эталонного раствора с 5 мл реагента в мензурке. Если полученный раствор не изменит цвет в течение 10 минут, реагенты следует заменить.                                 |
|                                                                                    | Слишком высокое «сле-<br>пое число» реагента                                                 | После замены реагентов проведите калибровку сдвига, после чего саму процедуру калибровки (CONFIGURATION (конфигурация), "Калибровка сдвига")                                                                |
|                                                                                    | Неверная размерность                                                                         | Проверьте установку в меню CONFIGURATION (конфигурация), "Measuring unit" (единицы измерения) (например, ион вместо элемента).                                                                              |
|                                                                                    | Ошибка оптического<br>элемента                                                               | Проверьте установку в меню CONFIGURATION (конфигурация),<br>"Photometer" (фотометр).                                                                                                    |
| Неточные<br>значения                                                               | Время приёма пробы<br>слишком мало                                                           | Увеличьте время приёма пробы (CONFIGURATION (конфигурация), "Delay to sample" (задержка пробы)                                                                                                    |
| измерений                                                                          | Матричные эффекты<br>(вещества, которые воз-<br>действуют на фотомет-<br>рические измерения) | Определите воздействующие вещества (см. Технические данные, "Принцип измерений"), при возможности воспользуйтесь подготовкой пробы.                                                                         |
|                                                                                    | Эталон попадает в об-<br>разец                                                               | Проверьте клапаны и их установки. При необходимости замените клапанные<br>шланги.                                                                                                    |
|                                                                                    | Фильтр используется<br>слишком долго.                                                        | Возьмите пробу на входе анализатора и проверьте концентрацию в лабора-<br>тории. Если значение, измеренное анализатором, не отличается, следует<br>чаще очищать модули ультрафильтрации и обратные фильтры. |
|                                                                                    | Система заблокирована<br>или загрязнена                                                      | Промойте с помощью 12.5% отбеливающего щелочного раствора (ежеме-<br>сячное обслуживание).                                                                                                    |
|                                                                                    | Ошибка дозирования                                                                           | Замените насосные шланги                                                                                                    |
|                                                                                    | Загрязнение оптическо-<br>го элемента                                                        | Сначала промойте с помощью 12.5% отбеливающего щелочного раствора,<br>затем с 5% соляной кислотой.                                                                                                    |
| Неточные<br>значения                                                               | Попадание эталона в                                                                          | Проверьте клапаны и их настройки.                                                                                                    |
| измерений                                                                          | npooy                                                                                        | при необходимости замените клананные шланги.                                                                                                    |
| При анализе<br>пробы в лабо-                                                       | Изменение свойств                                                                            |                                                                                                    |
| ратории полу-<br>чаются отлич-<br>ные значения                                     | пробы в результате ста-<br>рения                                                             | Сократите время между отбором пробы и анализом.                                                                                                    |
| Ошибка пере-                                                                       | Неверная размерность аналогового выхода                                                      | Проверьте установку (CONFIGURATION (конфигурация), "Analog output (аналоговый выход) 1" и " 2").                                                                                                    |
| дачи измерен-<br>ного значения                                                     | Неверный диапазон из-<br>мерений                                                             | Отрегулируйте диапазон измерений (PARAMETER ENTRY (ввод параметров), "Measuring range" (диапазон измерений))                                                                                                |
|                                                                                    | Фоновый шум                                                                                  | Проверьте линию на воздействие сильных источников индукции.                                                                                                    |
| Анализатор не                                                                      | Отсутствует питание                                                                          | Проверьте электрическое подключение и обеспечьте электропитание.                                                                                                    |
| включается                                                                         | Предохранитель                                                                               | Замените предохранитель F1 (задержка 0.5 А)                                                                                                    |
| Анализатор ра-<br>ботает, но по-<br>казания дис-<br>плея искажены<br>или отключены | Ошибка<br>инициализации                                                                      | Выключите анализатор, через 30 секунд включите снова.                                                                                                    |
|                                                                                    | Протечка                                                                                     | См. Сообщение об ошибке «Протечка».                                                                                                    |
| Насосы не ра-                                                                      | Обход датчика протечки                                                                       | Прервите контакт между двумя датчиками протечки (штырьки 67-66)                                                                                                    |
| ботают                                                                             | Предохранитель                                                                               | Проверьте все предохранители и замените их при необходимости.                                                                                                    |
|                                                                                    | Неисправный насос                                                                            | Обратитесь в сервисную службу                                                                                                    |
| Измерение не                                                                       | Протечка на фотометре                                                                        | Обратитесь в сервисную службу                                                                                                    |

### 9.1.2 Системные ошибки/ ошибки процесса без сообщений

| Ошибка                                  | Возможная причина                              | Тесты и/или методы исправления                                                                                                    |  |
|-----------------------------------------|------------------------------------------------|----------------------------------------------------------------------------------------------------|--|
| Мигает сооб-<br>щение                   | Не пришло время пер-<br>вого измерения         | Дата должна быть между 01.01.1996 и текущей.                                                                                                    |  |
| "Measurement"<br>(измерение)            | Временной промежуток<br>не истёк               | Измените параметры.                                                                                                    |  |
| Vanuenopre uo                           | Не пришло время пер-<br>вого измерения         | Дата должна быть между 01.01.1996 и текущей.                                                                                                    |  |
| запускается                             | Временной промежуток<br>не истёк               | Измените параметры.                                                                                                    |  |
|                                         | Протечка на фотометре                          | Обратитесь в сервисную службу                                                                                                    |  |
| Промывка не<br>начинается               | Не пришло время пер-<br>вого измерения         | Дата должна быть между 01.01.1996 и текущей.                                                                                                    |  |
|                                         | Временной промежуток<br>не истёк или задано 0ч | Измените параметры.                                                                                                    |  |
| Протечка на<br>фотометре                | Блокировка устройства<br>или нагнетания        | Снимите блокировку. Обратитесь в сервисную службу.                                                                                                    |  |
| Блокировка,<br>осадок в уст-<br>ройстве | Жёсткая вода                                   | Накипь можно удалить с помощью промывки 5% раствором соляной кислоты.<br>При необходимости, добавьте этилендиаминтетраацетат в поток пробы для<br>предотвращения отложения осадка (не используйте sedimentation с CA71HA). |  |
|                                         | Недостаточная подго-<br>товка пробы            | Сократите интервалы очистки для подготовки пробы.                                                                                                    |  |

# 9.2 Запасные части

### 9.2.1 Описание

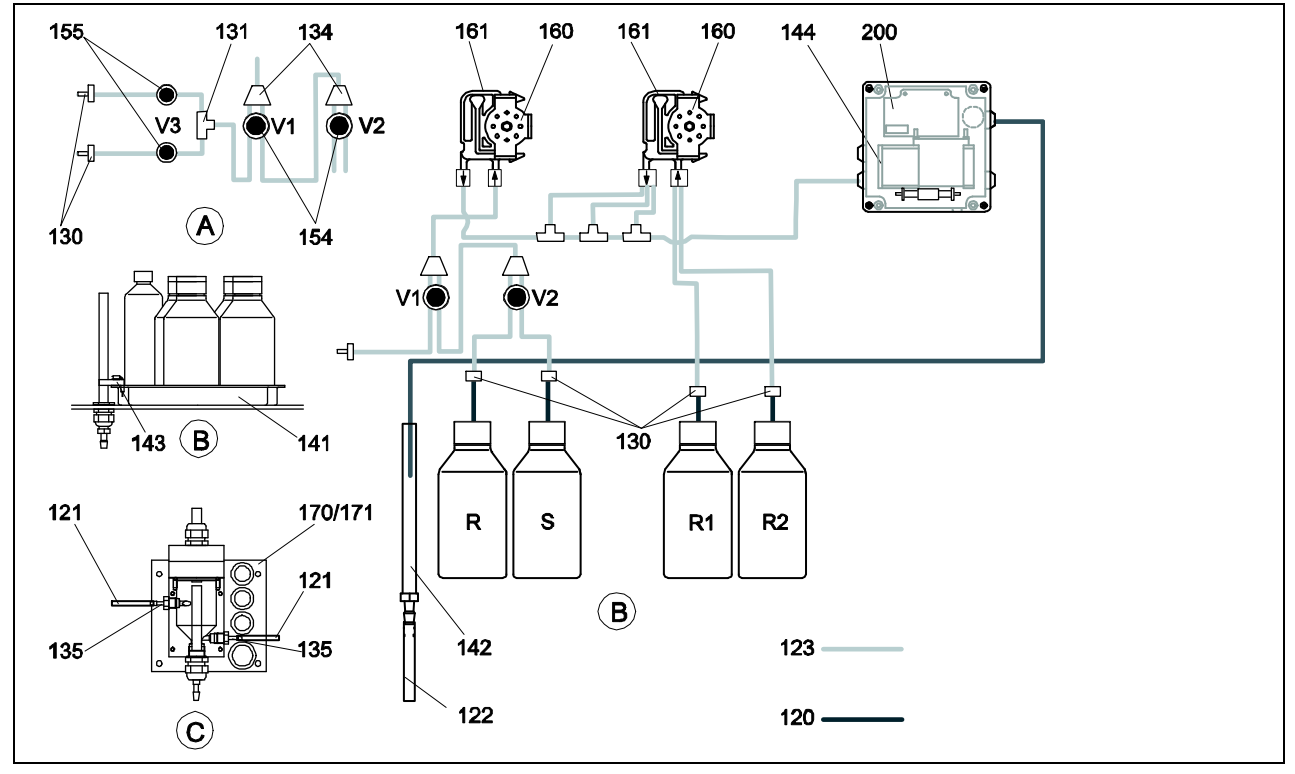

Рис. 25: Обзор деталей

- А Ввод образца для двухканального исполнения
- В Резервуары с эталоном и реагентом
- С Накопительная ячейка

Р Проба

R Резервуар с чистящим средством R1 Резервуар с 1 реагентом R2 Резервуар со 2 реагентом S Резервуар с эталонным раствором

| Элемент | Запасная часть                                                                                   | Код заказа |
|---------|--------------------------------------------------------------------------------------------------|------------|
| 120     | Шланг, выполненный из материала Norprene, 1.6 мм                                                 | 51504116   |
| 121     | Шланг, выполненный из материала C-Flex, 3.2 мм (подача и слив раствора, с резервуаром для пробы) | 51504114   |
| 122     | Шланг, выполненный из материала C-Flex, 6.4 мм                                                   | 51504115   |
| 123     | Шланг, выполненный из материала C-Flex, 1.5 мм                                                   | 51512535   |
| 130     | Соединительный адаптер для шлангов, 1.6 мм х 1.6 мм (10 шт.)                                     | 51506495   |
| 131     | Соединительный адаптер для Т-образных шлангов, 1.6 мм х 1.6 мм х 1.6 мм (10 шт.)                 | 51506490   |
| 134     | Соединительный адаптер для Ү-образных шлангов, 1.6 мм х 1.6 мм х 1.6 мм (10 шт.)                 | 51512096   |
| 135     | Соединительные патрубки для пробоотборника (10 шт.)                                              | 51512099   |
| 136     | Соединительный адаптер для Т-образных шлангов, 3.2 мм х 3.2 мм х 3.2 мм (10 шт.)                 | 51516166   |
| 140     | Смеситель в сборке (2 шт.)                                                                       | 51512101   |
| 141     | Сборный резервуар                                                                                | 51512102   |
| 142     | Выходная труба с патрубком для шланга (2 шт.)                                                    | 51512104   |
| 143     | Датчик протечки для сборного резервуара                                                          | 51512103   |
| 154     | Клапан в сборке                                                                                  | 51512100   |
| 155     | Набор клапанов для двухканального исполнения                                                     | 51512235   |
| 160     | Головка барабана с держателем для шлангов насоса                                                 | 51512085   |
| 161     | Кассета для шлангов насоса                                                                       | 51512086   |
| 170     | Накопительная ячейка с измерением уровня                                                         | 51512089   |
| 171     | Накопительная ячейка без измерения уровня                                                        | 51512088   |
| 182     | Выходная труба с патрубком для шланга                                                            | 51515578   |
| 183     | Датчик протечки для сборного резервуара                                                          | 51515581   |
| 184     | Набор смесителя                                                                                  | 51515579   |
| 185     | Выходной клапан                                                                                  | 51515580   |

### 9.2.2 Запасные части для передачи пробы и реагентов

### 9.2.3 Особые запасные части для анализатора

| Элемент | Запасная часть                                                                                                    | Код заказа                                               |
|---------|----------------------------------------------------------------------------------------------------|----------------------------------------------------------|
| 130-133 | Комплект для обслуживания CAV 740:<br>– 1 набор насосных шлангов синий/жёлтый (поз. 113, 12 штук 51506434)<br>– 1 набор насосных шлангов чёрный/чёрный (12 штук 51506497)<br>– 1 набор соединителей для шлангов для каждого набора шлангов | CAV740-1A                                                |
| 144     | Оптический элемент фотометра                                                                                                    | 51505778                                                 |
| 200     | Фотометр<br>– PH-А (синий молибден, синий)<br>– PH-В (ванадат молибдена, жёлтый)<br>– PH-С (синий молибден, синий<br>– PH-D (ванадат молибдена, жёлтый)<br>– PH-E (синий молибден, синий)                                                  | 51512063<br>51512064<br>51512065<br>51512066<br>71006301 |

# 9.3 Архив изменений ПО

| Дата    | Версия | Внесённые изменения                                                                                                    | Документация       |
|---------|--------|----------------------------------------------------------------------------------------------------|--------------------|
| 08/2006 | 6.0    | Расширение<br>Ввелён новый параметр FF-D                                                                                                    | BA355C/07/xx/07.06 |
| 06/2006 | 5.9    | Расширения <ul> <li>Введён новый параметр NO-D</li> <li>При сбросе сбрасывается также положение шагового двигателя</li> <li>Новая установка шагового двигателя для CU-A/B (50об/м)</li> <li>Испанский язык вместо Голландского и Венгерского</li> </ul>                                                                                                    | BA356C/07/xx/07.06 |
| 09/2005 | 5.8    | <ul> <li>Расширения</li> <li>Введён новый параметр РН-Е</li> <li>Изменены заводские установки для SI-А и АМ-В</li> <li>Расширены характеристики для FE-B, CU-А и CR-А</li> <li>Увеличен предел диапазона измерений до 50000 для всех параметров и технических единиц</li> <li>Значение калибровки может регулироваться до конца диапазона измерений</li> </ul> | -                  |
| 06/2005 | 5.7    | Улучшения<br>Устранено переполнение стека<br>Исправлено управление клапаном FE-C<br>Исправлены установка/чтение RTC                                                                                                    | BA353C/07/xx/09.04 |
| 07/2004 | 5.6    | <ul> <li>Расширения</li> <li>Диапазон регулировок задержки пробы – до 999 сек</li> <li>Диапазон регулировок длительности очистки – до 300 сек</li> <li>Диапазон регулировок частот – до 5800 Гц</li> <li>Приняты заводские установки в соответствии с указанными</li> <li>Изменены механические циклы для АМ-D, АL-А (например, жёсткость)</li> </ul>          | BA357C/07/xx/10.04 |
| 05/2004 | 5.5    | <ul> <li>Расширения/улучшения</li> <li>Продлена инициализация</li> <li>Изменен механический цикл для SI</li> <li>Сокращено время реакции АМ-С (90 сек)</li> <li>SI-A: Сигнал ошибки 0 Гц только через 90 сек</li> <li>Устранена причина ошибки при отображении частоты на дисплее SERVICE</li> <li>Перезапуск после перерыва подачи питания</li> </ul>         | BA364C/07/xx/06.04 |
| 03/2004 | 5.4    | Расширения/улучшения<br>• Новый процесс: НА<br>• Расширение меню: Время осушения элемента<br>• Во время реакции выключается клапан калибровки<br>• Венгерский и Испанский языки более не доступны<br>• Введены новые единицы жёсткости<br>• Новые стандартные параметры/заводские установки<br>• Исправлен запуск шагового двигателя                           | BA361C/07/xx/02.04 |
| 08/2003 | 5.3    | Улучшение<br>Устранена ошибка переключения диапазонов измерений, НА                                                                                                    | -                  |
| 08/2003 | 5.2    | Расширения/улучшения<br>• Изменены заводские установки для SI<br>• Изменены характеристики для CL<br>• Новое сообщение при запуске<br>• Устранена ошибка токового выхода в двухканальном исполнении                                                                                                    | -                  |
| 05/2003 | 5.1    | Расширения/улучшения<br>Введён новый параметр CL<br>Исправление памяти<br>Время "Задержки пробы" используется для измерения нуля<br>Изменены заволские установки для MN, SL HA                                                                                                    | BA354C/07/07.03    |

| Дата    | Версия | Внесённые изменения             | Документация                                                                                                    |
|---------|--------|---------------------------------|----------------------------------------------------------------------------------------------------|
| 12/2002 | 5.0    | Выпущена оригинальная версия ПО | BA353C/07/xx/01.03<br>BA355C/07/xx/01.03<br>BA355C/07/xx/01.03<br>BA357C/07/xx/01.03<br>BA357C/07/xx/01.03<br>BA358C/07/xx/01.03<br>BA360C/07/xx/01.03<br>BA361C/07/xx/01.03<br>BA362C/07/xx/01.03<br>BA363C/07/xx/01.03<br>BA364C/07/xx/07.03 |

#### 9.4 Возврат

Если требуется ремонт анализатора, возвращайте его в соответствующий сервисный центр в очищенном состоянии.

При возврате оборудования используйте его оригинальную упаковку.

Прилагайте заполненную «Декларацию о загрязнениях и очистке» (копия предпоследней страницы данной инструкции) с упаковкой и документами по транспортировке.

При отсутствии заполненной «Декларации о загрязнениях» ремонтные работы осуществляться не будут!

#### 9.5 Утилизация

В устройстве имеются электронные компоненты, поэтому его необходимо утилизировать в соответствии с правилами утилизации электронных отходов.

Соблюдайте местные правила.

# 10 Технические данные

# 10.1 Вход

| Объект измерений    | РО4-Р [мг/л]                                    |
|---------------------|-------------------------------------------------|
| Диапазон измерений  | ■ PH-A<br>0.052.5 мг/л                          |
|                     | ■ РН-В<br>0.5 20 мг/л                           |
|                     | ■ PH-C<br>0.1 25 мг/л                           |
|                     | ■ PH-D<br>0.5 50 мг/л                           |
|                     | ■ РН-Е<br>0.05 10 мг/л                          |
| Длина волны         | ■ PH-A<br>880 нм                                |
|                     | <ul> <li>РН-В и РН-D</li> <li>430 нм</li> </ul> |
|                     | ■ PH-C и PH-E<br>660 нм                         |
| Длина волны эталона | 565 нм                                          |

# 10.2 Выход

| Выходной сигнал            | 0/4 20 мА                                                    |  |
|----------------------------|--------------------------------------------------------------|--|
| Сигнальные контакты        | Контакты: 2 предельных контактора (на канал), 1 сборный      |  |
|                            | сигнальный контакт. Опция: окончание измерений (в двух-      |  |
|                            | канальном исполнении отображается номер канала)              |  |
| Нагрузка                   | макс. 500 Ом                                                 |  |
| Последовательный интерфейс | RS232C                                                       |  |
| Емкость нагрузки           | 230 В/115 В перем. тока макс. 2 А, 30 В пост. тока макс. 1 А |  |

# 10.3 Электропитание

| <b>Напряжение питания</b> 115 В перем. тока / 230 В перем. тока ±10%, 50/60 Гр |                                          |  |
|--------------------------------------------------------------------------------|------------------------------------------|--|
| Энергопотребление                                                              | прибл. 50 ВА                             |  |
| Токопотребление                                                                | прибл. 0.2 А при 230 В                   |  |
| _                                                                              | прибл. 0.5 А при 115 В                   |  |
| <b>Предохранители</b> 1 х с задержкой 0.5 А для электронных элементов          |                                          |  |
|                                                                                | 2 x с квазизадержкой 0.2 А для фотометра |  |

# 10.4 Рабочие характеристики

| Время между двумя измерениями tmes= время реакции + время промывки + время ожида |                                                             |
|----------------------------------------------------------------------------------|-------------------------------------------------------------|
|                                                                                  | время повторной промывки + время заполнения + задержка      |
|                                                                                  | пробы + время отказа реагента (мин. время ожидания = 0 мин) |
| Максимальная ошибка измерений                                                    | 2 % от предела диапазона измерений                          |
| Интервал между измерениями                                                       | tmes 120 мин                                                |

| Время реакции                             | 6 минут                                                     |  |
|-------------------------------------------|-------------------------------------------------------------|--|
| Требования к пробе                        | <ul> <li>15 мл (0.51 fl.oz.) на измерение</li> </ul>        |  |
| Требование к реагенту                     | РН-А: 2 x 0.1 мл (0.003 fl.oz.)                             |  |
|                                           | РН-В: 1 x 0.1 мл (0.003 fl.oz.)                             |  |
|                                           | РН-С: 2 x 0.2 мл (0.007 fl.oz.)                             |  |
|                                           | PH-D: 1 x 0.2 мл (0.007 fl.oz.)                             |  |
|                                           | PH-E: 2 x 0.2 мл (0.007 fl.oz.)                             |  |
|                                           | 0.43 л (0.11 gal.) (PH-A/B) или                             |  |
|                                           | 0.86 л (0.23 gal.) (PH-C/D/E) на реагент в месяц при 10 ми- |  |
|                                           | нутном промежутке между измерениями                         |  |
| Интервал между калибровками От 0 до 720 ч |                                                             |  |
| Интервал между промывками                 | От 0 до 720 ч                                               |  |
| Время промывки                            | Выбор от 20 до 300 сек (стандартно 60 сек)                  |  |
| Время повторной промывки                  | 60 сек                                                      |  |
| Время заполнения 25 сек                   |                                                             |  |
| Интервал между тех. обслужива-            | 6 месяцев (норма)                                           |  |
| ниями                                     |                                                             |  |
| Требование к обслуживанию                 | 15 минут в неделю (норма)                                   |  |

# 10.5 Внешние условия

| Температура окружающей среды | 540°С (41 104 °F) без резких скачков                   |  |
|------------------------------|--------------------------------------------------------|--|
| Влажность                    | Ниже предела образования конденсата, установка в обыч- |  |
|                              | ном, чистом помещении, установка на открытом воздухе   |  |
|                              | возможна только при наличии защитных устройств (по-    |  |
|                              | ставляются заказчиком)                                 |  |
| Защита входа                 | IP 43                                                  |  |

# 10.6 Процесс

| Температура пробы     | От 5 до 40 °С (от 40 до 100 °F)                   |  |
|-----------------------|---------------------------------------------------|--|
| Скорость потока пробы | Мин. 5 мл (0.0013 US.gal.) в минуту               |  |
| Консистенция пробы    | Низкое содержание твёрдых веществ (< 50 промилле) |  |
| Впуск пробы           | Под нормальным давлением                          |  |

# 10.7 Механическое устройство

| Конструкция, габаритные размеры | См. главу «Установка» |                                         |
|---------------------------------|-----------------------|-----------------------------------------|
| Bec                             | GFR кожух             | прибл. 28 кг (62 1b)                    |
|                                 | Кожух из нерж. стали  | прибл 33 кг (73 lb)                     |
|                                 | Без кожуха            | прибл 25 кг (55 lb)                     |
| Материалы                       | Кожух:                | Нерж. сталь 1.4301 (AISI 304)           |
|                                 | Передние окошки:      | или армированный стеклово-              |
|                                 | Замкнутый шланг:      | локном графит (GFR)                     |
|                                 | Шланг насоса:         | Polycarbonate®                          |
|                                 | Клапаны:              | C-Flex®, Norprene®                      |
|                                 |                       | Tygon <sup>®</sup> , Viton <sup>®</sup> |
|                                 |                       | Tygon®, силикон                         |

# 11 Приложение

# 11.1 Рабочая матрица (перевод на стр. 56-59)

Одноканальное исполнение

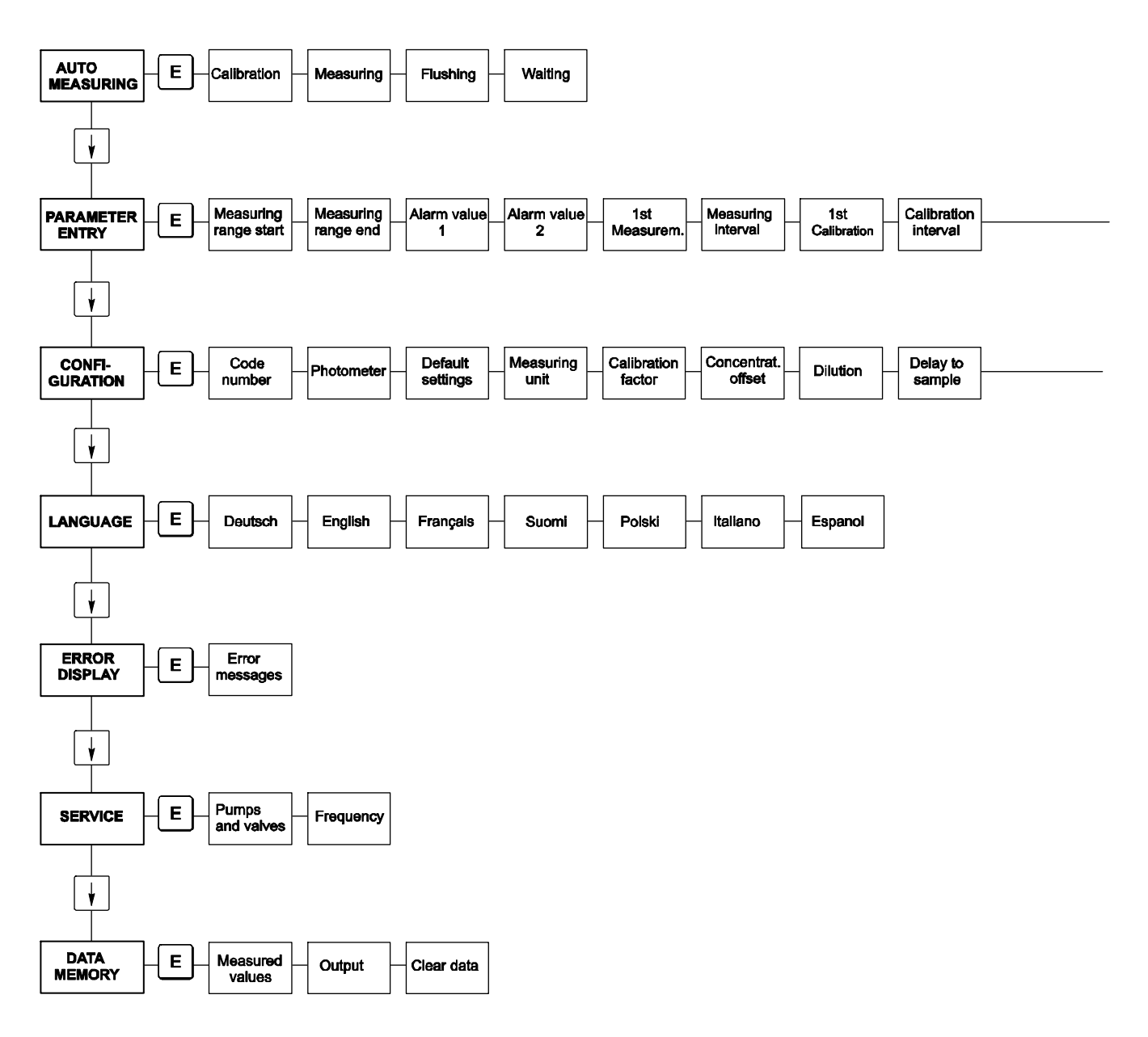

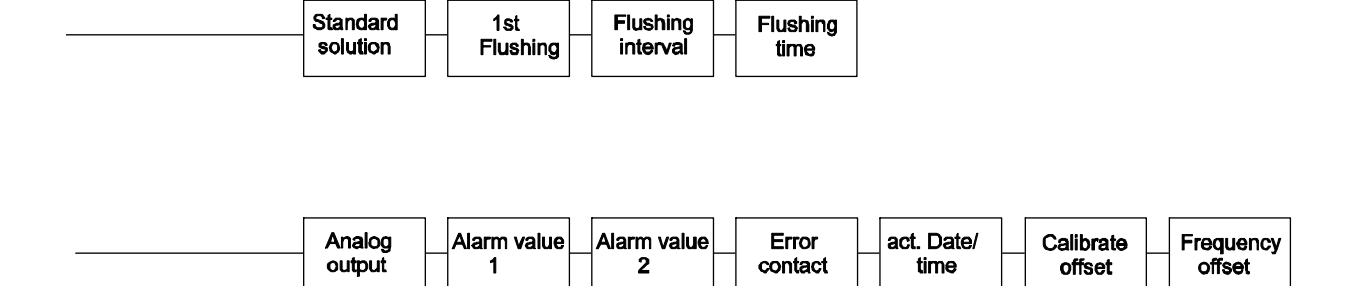

#### Двухканальное исполнение

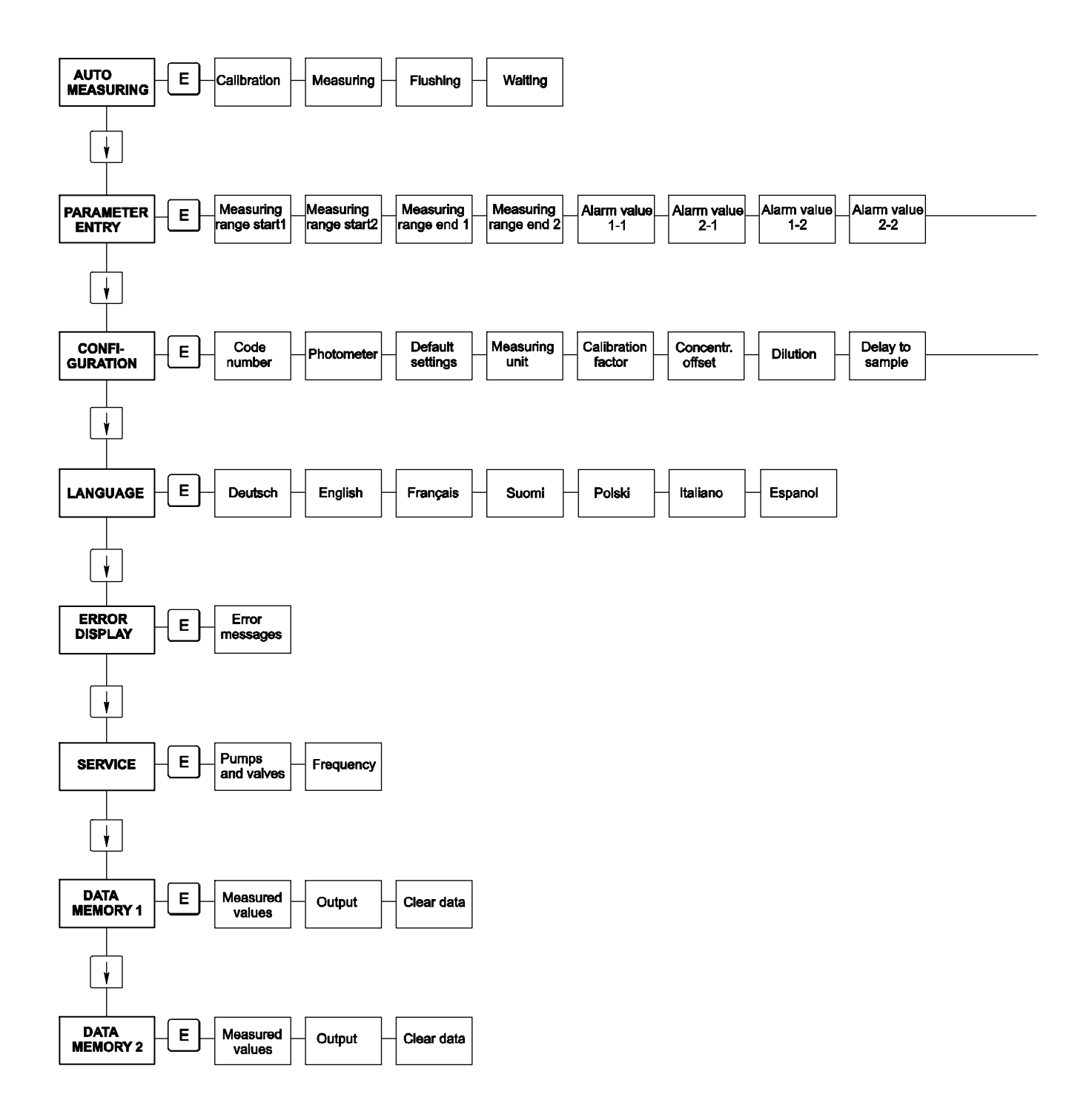

| 1st        | Measuring | n*          | n*          | 1 st        | Calibration | Calibration | 1st        | Flushing  | Flushing  |
|------------|-----------|-------------|-------------|-------------|-------------|-------------|------------|-----------|-----------|
| Measurem.  | Interval  | Channel 1   | Channel 2   | Calibration | interval    | solution    | Flushing   | interval  | time      |
|            |           |             |             |             |             |             |            |           |           |
| <br>Analog | Analog    | Alarm value | Alarm value | Alarm value | Alarm value | Error       | act. Date/ | Calibrate | Frequency |
| output 1   | output 2  | 1 - 1       | 2 - 1       | 1 - 2       | 2 - 2       | contact     | time       | offset    | offset    |

# Перевод стр. 52-55

#### Одноканальное исполнение

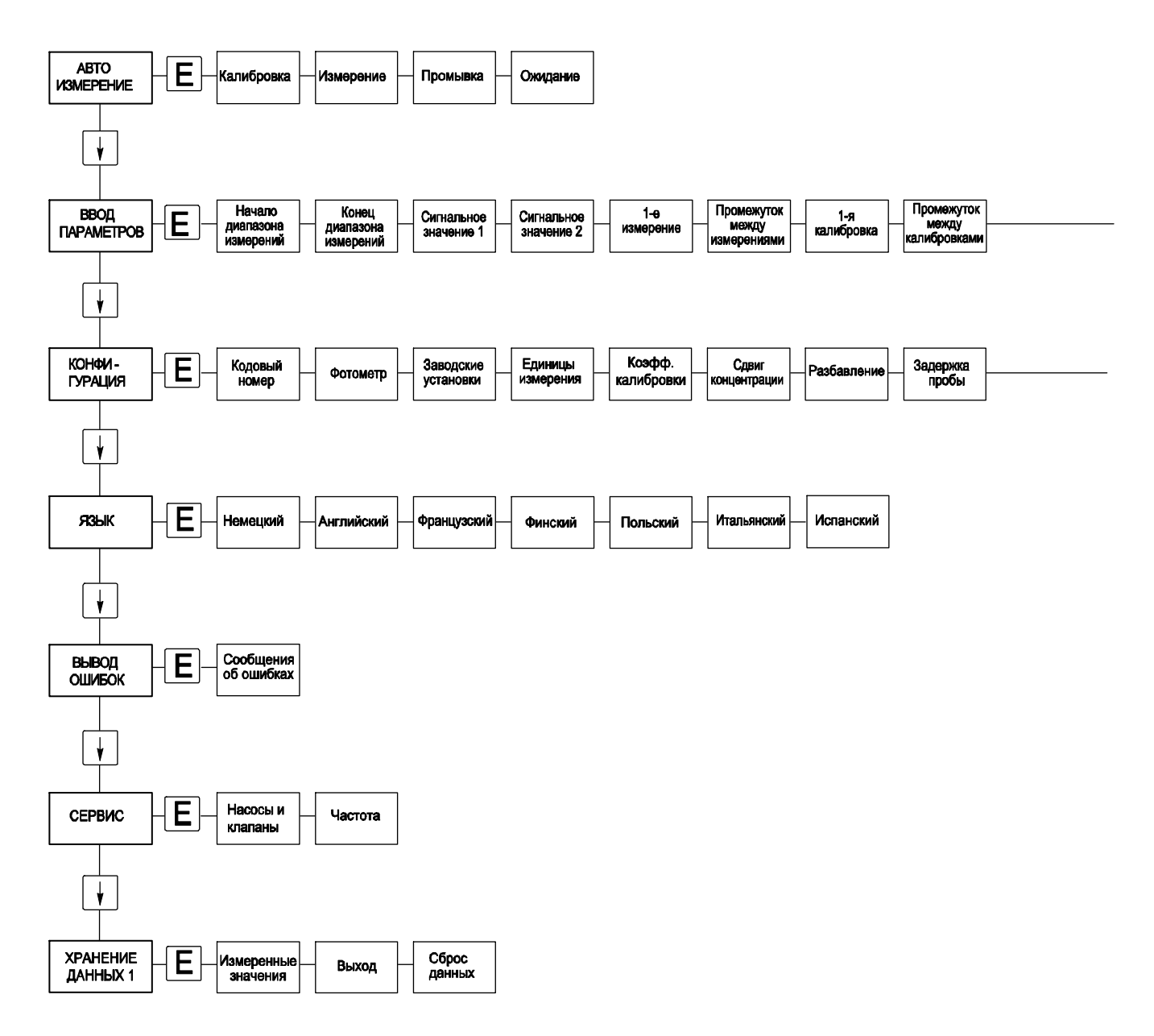

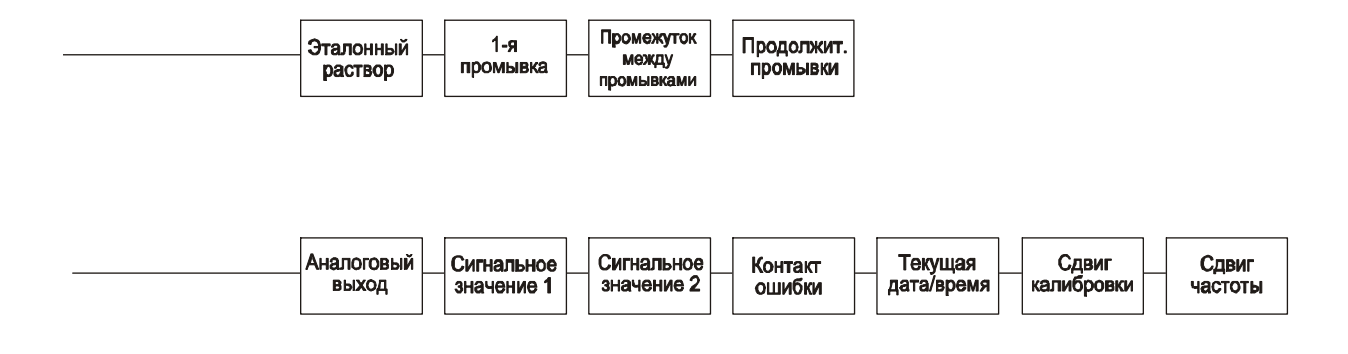

#### Двухканальное исполнение

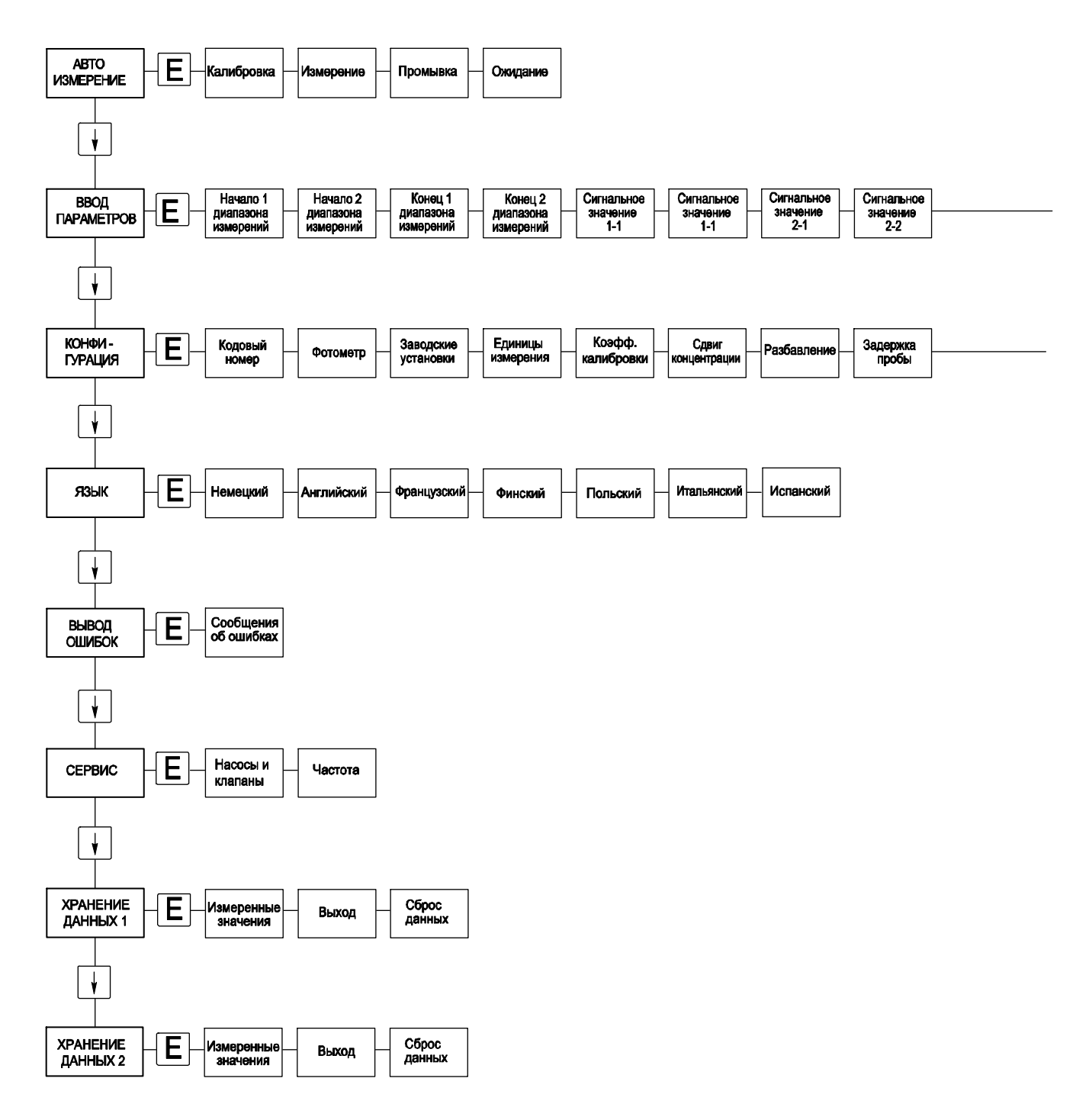

| 1-е<br>измерение | Промежуток<br>между<br>измерениями | n*Канал 1 | п*<br>Канал 2 | 1-я<br>калибровка | Промежуток<br>между<br>калибровками | Калибров.<br>раствор | 1-я<br>промывка | Промежуток<br>между<br>промывками | Продолжит.<br>промывки |
|------------------|------------------------------------|-----------|---------------|-------------------|-------------------------------------|----------------------|-----------------|-----------------------------------|------------------------|
|                  |                                    |           |               | _                 |                                     |                      |                 |                                   |                        |

|  | Аналопвый<br>выход 1 | Аналоговый<br>выход 2 | Сигнальное значение 1-1 | Сигнальное значение 2-1 | Сигнальное значение 1-2 | Сигнальное значение 2-2 | Контакт<br>ошибки | Текущая<br>дата/время | Сдвиг<br>калибровки | Сдвиг<br>частоты |
|--|----------------------|-----------------------|-------------------------|-------------------------|-------------------------|-------------------------|-------------------|-----------------------|---------------------|------------------|
|--|----------------------|-----------------------|-------------------------|-------------------------|-------------------------|-------------------------|-------------------|-----------------------|---------------------|------------------|

# 11.2 Формы заказа

### 11.2.1 Реагенты и аксессуары

| Кому: № факса:                                             |                                     |  |  |  |  |
|------------------------------------------------------------|-------------------------------------|--|--|--|--|
| Форма факсимильного сообі                                  | цения для заказа химических веществ |  |  |  |  |
| Куда: (адрес Вашего торгового представительства)           | От кого: (адрес инвойса)            |  |  |  |  |
|                                                            | Компания:                           |  |  |  |  |
|                                                            | Предприятие:                        |  |  |  |  |
|                                                            | Улица:                              |  |  |  |  |
|                                                            | Индекс/Город:                       |  |  |  |  |
|                                                            | Телефакс/Телефон:                   |  |  |  |  |
| Адрес доставки (если не совпадает с вышеуказанным адресом) |                                     |  |  |  |  |
| Компания / Имя:                                            |                                     |  |  |  |  |
| Улица / Индекс / Город:                                    |                                     |  |  |  |  |

| Количество | Код заказа | Описание                                                                         |
|------------|------------|----------------------------------------------------------------------------------|
|            | CAV740-1A  | Набор для технического обслуживания СА 7Х                                        |
|            |            | <ul> <li>1 набор насосных шлангов, жёлтый/синий (12 штук)</li> </ul>             |
|            |            | <ul> <li>1 набор насосных шлангов, чёрный/чёрный (12 штук)</li> </ul>            |
|            |            | 1 набор шланговых соединителей, позиции 130, 131, 132, 133, 134 (по 10 штук каж- |
|            |            | дой)                                                                             |
|            |            | <ul> <li>Шланг из материала C-Flex для клапанов 1.40 м</li> </ul>                |

| Количество | Код заказа       | Описание                                                                   |
|------------|------------------|----------------------------------------------------------------------------|
|            | CAY240-V10AAE    | Набор активных реагентов, по 1 л каждого из реагентов РН1+ РН 2 (синий)    |
|            | CAY240-V10AAH    | Набор неактивных реагентов, по 1 л каждого из реагентов РН 1+ РН 2 (синий) |
|            | CAY243-V10AAE    | Активный реагент РН1, 1 л (жёлтый)                                         |
|            | CAY241-V10AAE    | Чистящее вещество, 1л                                                      |
|            | CAY242-V10C01AAE | Эталонный раствор 1,0 мг/л РО4 - Р                                         |
|            | CAY242-V10C03AAE | Эталонный раствор 1,5 мг/л РО4 - Р                                         |
|            | CAY242-V10C02AAE | Эталонный раствор 2,0 мг/л РО4 - Р                                         |
|            | CAY242-V10C05AAE | Эталонный раствор 5 мг/л РО4 - Р                                           |
|            | CAY242-V10C10AAE | Эталонный раствор 10 мг/л РО4 - Р                                          |
|            | CAY242-V10C15AAE | Эталонный раствор 15 мг/л РО4 - Р                                          |
|            | CAY242-V10C20AAE | Эталонный раствор 20 мг/л РО4 - Р                                          |
|            | CAY242-V10C25AAE | Эталонный раствор 25 мг/л РО4 - Р                                          |
|            | CAY242-V10C30AAE | Эталонный раствор 30 мг/л РО4 - Р                                          |
|            | CAY242-V10C40AAE | Эталонный раствор 40 мг/л РО4 - Р                                          |
|            | CAY242-V10C50AAE | Эталонный раствор 50 мг/л РО4 - Р                                          |

| Химические вещества для ультрафильтрации |               |                                                           |  |  |  |
|------------------------------------------|---------------|-----------------------------------------------------------|--|--|--|
| Количество                               | Код заказа    | Описание                                                  |  |  |  |
|                                          | CAY746-V01AAE | Чистящее вещество на основе щёлочи РЗ-Ultrasil 130,100 мл |  |  |  |
|                                          | CAY746-V10AAE | Чистящее вещество на основе щёлочи РЗ-Ultrasil 130,1л     |  |  |  |
|                                          | CAY746-V50AAE | Чистящее вещество на основе щёлочи РЗ-Ultrasil 130, 5 л   |  |  |  |

| Химические вещества для ультрафильтрации |               |                                                            |  |  |
|------------------------------------------|---------------|------------------------------------------------------------|--|--|
| Количество                               | Код заказа    | Описание                                                   |  |  |
|                                          | CAY747-V01AAE | Чистящее вещество на основе кислоты РЗ-Ultrasil 130,100 мл |  |  |
|                                          | CAY747-V10AAE | Чистящее вещество на основе кислоты РЗ-Ultrasil 130, 1л    |  |  |
|                                          | CAY747-V50AAE | Чистящее вещество на основе кислоты РЗ-Ultrasil 130, 5 л   |  |  |

 Место
 Дата
 Подпись

 Доставка не менее чем через 1 неделю после получения ордеров. Доставка бесплатная.
 Подпись

### 11.2.2 Заказ деталей, подверженных износу

| Кому: № факса:                                                            |                                         |  |  |  |  |
|---------------------------------------------------------------------------|-----------------------------------------|--|--|--|--|
| Форма факсимильного сообщения                                             | для заказа деталей, подверженных износу |  |  |  |  |
| Куда: (адрес Вашего торгового представительства) От кого: (адрес инвойса) |                                         |  |  |  |  |
|                                                                           | Компания:                               |  |  |  |  |
|                                                                           | Предприятие:                            |  |  |  |  |
|                                                                           | Улица:                                  |  |  |  |  |
|                                                                           | Индекс/Город:                           |  |  |  |  |
|                                                                           | Телефакс/Телефон:                       |  |  |  |  |
| Адрес доставки (если не совпадает с вышеуказанным адресом)                |                                         |  |  |  |  |
| Компания / Имя:                                                           |                                         |  |  |  |  |
| Улица / Индекс / Город:                                                   |                                         |  |  |  |  |

| Кол-во | Позиция | Кол-во/ упак. | Описание                                                               | Код заказа |
|--------|---------|---------------|------------------------------------------------------------------------|------------|
|        | 110     | 12            | Насосный шланг, выполненный из материала Tygon, цвет жёлтый/ синий     | 51506434   |
|        | 111     | 12            | Насосный шланг, выполненный из материала Tygon, цвет чёрный/ чёрный    | 51506437   |
|        | 113     | 12            | Насосный шланг, выполненный из материала Tygon, цвет фиолетовый/ белый | 51508945   |
|        | 120     | 15 м          | Шланг, выполненный из материала Norpren, внутр. диам. 1.6 мм           | 51504116   |
|        | 121     | 7.5 м         | Шланг, выполненный из материала C-Flex, внутр. диам. 3.2 мм            | 51504114   |
|        | 122     | 7.5 м         | Шланг, выполненный из материала C-Flex, внутр. диам. 6.4 мм            | 51504115   |
|        | 123     | 1 м (3.28 ft) | Шланг, выполненный из материала C-Flex, внутр. диам. 1.5 мм            | 51512535   |
|        | 130     | 10            | Соединительная муфта для шлангов 1.6 мм х 1.6 мм                       | 51506495   |
|        | 131     | 10            | Т-образный соединитель для шлангов 1.6 мм х 1.6 мм х 1.6 мм            | 51506490   |
|        | 132     | 10            | Соединительная муфта для шлангов 3.2 мм х 3.2 мм                       | 51506491   |
|        |         | 10            | Соединительная муфта для шлангов Т 6.4 мм х 6.4 мм х 6.4 мм            | 51506493   |
|        |         | 10            | Соединительная муфта для шлангов 6.4 мм х 6.4 мм                       | 51506494   |
|        | 133     | 10            | Соединительная муфта для шлангов 3.2 мм х 6.4 мм                       | 51506492   |
|        | 134     | 10            | Y-образный соединитель для шлангов 1.6 мм x 1.6 мм x 1.6 мм            | 51512096   |
|        | 135     | 10            | Соединительные патрубки для пробоотборника (10 штук)                   | 51512099   |
|        | 155     | 1             | Набор клапанов для двухканального исполнения                           | 51512235   |
|        | 160     | 1             | Головка барабана с держателем для шлангового насоса                    | 51512085   |
|        | 161     | 1             | Кассета для шланга насоса                                              | 51512086   |
|        | 170     | 1             | Накопительная ячейка с измерителем уровня                              | 51512089   |
|        | 171     | 1             | Накопительная ячейка без измерителя уровня                             | 51512088   |
|        | 200     | 1             | Тип фотометра1:                                                        |            |
|        |         | 1             | Силиконовый распылитель                                                | 51504155   |
|        |         | 1             | Помпа для очистки                                                      | 51503943   |
|        |         | 1             | Набор СА71, клапан для одноканального исполнения                       | 51512100   |
|        |         | 2             | Набор СА71, клапан для двухканального исполнения                       | 51512234   |
|        |         | 1             | Набор СА71, измеритель уровня для модернизации накопительной ячейки    | 71023419   |

1) Тип и код заказа фотометра см. В главе "Поиск и устранение неисправностей/Запасные части" и укажите здесь!

 Место
 Дата
 Подпись

 Доставка не менее чем через 1 неделю после получения ордеров. Доставка бесплатная.
 Подпись

# 11.3 Установки анализатора

Место: Тип: Серийный номер анализатора: Серийный номер фотометра: Версия ПО: Дата:

| Тип фотометра:                    |                                         |                                           |                    |         |
|-----------------------------------|-----------------------------------------|-------------------------------------------|--------------------|---------|
| Единицы измерения:                |                                         |                                           |                    |         |
| Калибровочный коэффициент:        |                                         |                                           |                    |         |
| Сдвиг калибровки:                 |                                         |                                           | ■ мг/л             | ■ мкг/л |
| Разбавление:                      |                                         |                                           |                    |         |
| Задержка пробы:                   |                                         |                                           | сек                |         |
| Аналоговый выход                  | ■ 0-20 мА                               | ■ 4-20 мА                                 |                    |         |
| AV1:                              | <ul> <li>нормально замкнутый</li> </ul> | <ul> <li>нормально разомкнутый</li> </ul> |                    |         |
| AV 2:                             | <ul> <li>нормально замкнутый</li> </ul> | <ul> <li>нормально разомкнутый</li> </ul> |                    |         |
| Сигнал ошибки:                    | <ul> <li>нормально замкнутый</li> </ul> | <ul> <li>нормально разомкнутый</li> </ul> |                    |         |
| Сдвиг частоты:                    |                                         |                                           | Гц                 |         |
| Линия заземления: (деминерализова | нная вода без реагента)                 |                                           | Гц                 |         |
| Начала диапазона измерений:       |                                         |                                           | ■ <sub>МГ</sub> /л | ■ мкг/л |
| Конец диапазона измерений:        |                                         |                                           | ■ <sub>МГ</sub> /л | ■ мкг/л |
| AV1:                              |                                         |                                           | ■ <sub>МГ</sub> /л | ■ мкг/л |
| AV2:                              |                                         |                                           | ■ <sub>МГ</sub> /л | ■ мкг/л |
| 1-е измерение:                    |                                         |                                           |                    |         |
| Промежуток между измерениями:     |                                         |                                           | мин.               |         |
| 1-я калибровка:                   |                                         |                                           |                    |         |
| Промежуток между калибровками:    |                                         |                                           | Ч                  |         |
| Калибровочный раствор:            |                                         |                                           | ■ <sub>МГ</sub> /л | ■ мкг/л |
| 1-я промывка:                     |                                         |                                           |                    |         |
| Промежуток между промывками:      |                                         |                                           | Ч                  |         |
| Время промывки:                   |                                         |                                           | сек.               |         |
|                                   |                                         |                                           |                    |         |

| Подменю             |                    |      |    |
|---------------------|--------------------|------|----|
| Маска ошибки:       |                    |      |    |
| MB>:                |                    |      |    |
| MBE:                |                    |      |    |
| Повторная промывка: |                    |      |    |
| Время заполнения:   |                    |      |    |
| Время реакции:      |                    |      |    |
| U/мин:              |                    |      |    |
| K floating mean:    |                    |      |    |
| N:                  | Единицы измерения: |      |    |
| Cl:                 | мг/л / мкг/л       | Fl:  | Гц |
| C2:                 | мг/л / мкг/л       | F2:  | Гц |
| C3:                 | мг/л / мкг/л       | F3:  | Гц |
| C4:                 | мг/л / мкг/л       | F4:  | Гц |
| C5:                 | мг/л / мкг/л       | F5:  | Гц |
| C6:                 | мг/л / мкг/л       | F6:  | Гц |
| C7:                 | мг/л / мкг/л       | F7:  | Гц |
| C8:                 | мг/л / мкг/л       | F8:  | Гц |
| C9:                 | мг/л / мкг/л       | F9:  | Гц |
| C10:                | мг/л / мкг/л       | F10: | Гц |

Дата:

Технический специалист сервисной службы:

### 11.4 График работ по техническому обслуживанию

#### График работ по техническому обслуживанию для анализатора №.....

#### еженедельно

→ Проверка и запись калибровочного коэффициента

→ Визуальный осмотр (загрязнение или засорение, трубопроводы насосов, реагенты, впуск пробы и т.д.)

→ Сдвиг шлангов на клапанах в нужное положение в зависимости от давления, обработка силиконовым распылителем

| сделано | <b>cw</b> 1 | cw 2  | cw 3  | cw 4  | cw 5  | cw 6  | cw 7  | cw 8  | cw 9  | cw 10 | <b>cw</b> 11 | cw 12 |
|---------|-------------|-------|-------|-------|-------|-------|-------|-------|-------|-------|--------------|-------|
| дата    |             |       |       |       |       |       |       |       |       |       |              |       |
| сделано | cw 13       | cw 14 | cw 15 | cw 16 | cw 17 | cw 18 | cw 19 | cw 20 | cw 21 | cw 22 | cw 23        | cw 24 |
| дата    |             |       |       |       |       |       |       |       |       |       |              |       |
| сделано | cw 25       | cw 26 | cw 27 | cw 28 | cw 29 | cw 30 | cw 31 | cw 32 | cw 33 | cw 34 | cw 35        | cw 36 |
| дата    |             |       |       |       |       |       |       |       |       |       |              |       |
| сделано | cw 37       | cw 38 | cw 39 | cw 40 | cw 41 | cw 42 | cw 43 | cw 44 | cw 45 | cw 46 | cw 47        | cw 48 |
| дата    |             |       |       |       |       |       |       |       |       |       |              |       |
| сделано | cw 49       | cw 50 | cw 51 | cw 52 | cw 53 |       |       |       |       |       |              |       |
| дата    |             |       |       |       |       |       |       |       |       |       |              |       |

#### каждые 2 недели

→ Лабораторная проверка концентрации калибровочного раствора.

Может потребоваться изменение концентрации как параметра меню или замена эталона.

→ Промывка трубопровода для пробы водой, находящейся под давлением (одноразовый шприц). Снимайте держатель шланга с насоса.

| сделано | cw 1  | cw 3  | cw 5  | cw 7  | cw 9  | cw 11 | cw 13 | cw 15 | cw 17 | cw 19 | cw 21 | cw 23 |
|---------|-------|-------|-------|-------|-------|-------|-------|-------|-------|-------|-------|-------|
| дата    |       |       |       |       |       |       |       |       |       |       |       |       |
| сделано | cw 25 | cw 27 | cw 29 | cw 31 | cw 33 | cw 35 | cw 37 | cw 39 | cw 41 | cw 43 | cw 45 | cw 47 |
| дата    |       |       |       |       |       |       |       |       |       |       |       |       |
| сделано | cw 49 | cw 51 | cw 53 |       |       |       |       |       |       |       |       |       |
| дата    |       |       |       |       |       |       |       |       |       |       |       |       |

#### ежемесячно или при необходимости

→ Замена реагентов.

→ Промывка трубопровода для пробы 12.5% раствором щелочного отбеливающего средства (гипохлорид натрия), после чего тщательная промывка его водой (Меню Сервис V1: P, P1: g, P2: s, V2: S, (для двухканального исполнения также V3))

→ Проверка резервуара для пробы на наличие пенообразования и очистка при необходимости.

→ Обработка насосных шлангов силиконовым распылителем.

| сделано | Янв | Фев | Мадт | Апр | Май | Июнь | Июль | Авг | Сен | Окт | Ноя | Дек |
|---------|-----|-----|------|-----|-----|------|------|-----|-----|-----|-----|-----|
| дата    |     |     |      |     |     |      |      |     |     |     |     |     |

#### каждые 3 месяца/каждые 6 месяцев

→ завинчивание насосных трубопроводов на держателе шлангов (ежемесячно), замена (каждые 6 месяцев)

**Внимание:** При любых работах со шлангами, предназначенными для реагента, их необходимо отсоединять от резервуаров и *T*-образных соединительных патрубков у насоса для реагентов для предотвращения попадания в реагент загрязнений.

→ Очистка дренажных линий

| сделано | Янв | Фев | Мадт | Апр | Май | Июнь | Июль | Авг | Сен | Окт | Ноя | Дек |
|---------|-----|-----|------|-----|-----|------|------|-----|-----|-----|-----|-----|
| дата    |     |     |      |     |     |      |      |     |     |     |     |     |

| Endress+Hauser | H |
|----------------|---|
|----------------|---|

**People for Process Automation** 

### Декларация о ядовитых веществах и незагрязнении

| RA No.                                                |                                                         | Пожалуйста, указын<br>кументации, кроме<br>робки. При отсутсти        | зайте номер а<br>того, номер Б<br>зии данного н      | вторизации (<br>А# должен<br>омера обору | RA#), получ<br>быть чё тко<br>дование мох | иенный от En<br>проставлен н<br>кет не быть п | dress+Hause<br>а внешней с<br>ринято. | r на всей до-<br>тороне ко- |  |
|-------------------------------------------------------|---------------------------------------------------------|-----------------------------------------------------------------------|------------------------------------------------------|------------------------------------------|-------------------------------------------|-----------------------------------------------|---------------------------------------|-----------------------------|--|
| Ввиду юридичее<br>Вашего заказа м<br>те полностью зан | ских постановлен<br>ы просим Вас под<br>полненную декла | ий и для безопасности<br>цписать данную «Декл<br>рацию на внешней сто | и наших со<br>арацию о я<br>ороне упакс              | грудникое<br>довитых і<br>овки.          | и оборуд<br>зеществах                     | ования, пе<br>и не-загря                      | ред прин:<br>ізнении».                | атием<br>Закрепи-           |  |
| Тип прибора / д                                       | атчика                                                  |                                                                       |                                                      | Серийны                                  | й номер_                                  |                                               |                                       |                             |  |
| 🗌 Использовал                                         | 10сь как SIL-уст                                        | ройство в системе ап                                                  | паратуры                                             | для безоі                                | асности                                   |                                               |                                       |                             |  |
| Данные о проце                                        | ессе Тем                                                | пература                                                              | [°С] Давление                                        |                                          |                                           |                                               |                                       | [Па]                        |  |
|                                                       | Про                                                     | водимость                                                             | [мкСм/см] Вязкость                                   |                                          |                                           |                                               |                                       | [MM <sup>2</sup> /c]        |  |
| Рабочие вещест                                        | ва и предупреж                                          | цения                                                                 |                                                      |                                          |                                           |                                               |                                       | 0                           |  |
|                                                       | Вещество/<br>концентрация                               | Идентификационный номер CAS.                                          | огнеопасно                                           | токсично                                 | едкое<br>atzend                           | ядовитое/<br>irritant                         | другое *                              | безвредное                  |  |
| Рабочее<br>вещество                                   |                                                         |                                                                       |                                                      |                                          |                                           |                                               |                                       |                             |  |
| Рабочее<br>чистящее ве-<br>щество                     |                                                         |                                                                       |                                                      |                                          |                                           |                                               |                                       |                             |  |
| Возвращаемые детали очищены                           |                                                         |                                                                       |                                                      |                                          |                                           |                                               |                                       |                             |  |
| Следу<br>обраш                                        | * взр<br>ет отметить соответст<br>ению при необходим    | ывоопасное; окисляющее; о<br>гвующие пункты и приложи<br>ости.        | опасное для о<br>опасное для оп<br>опасное документа | кружающей<br>цию с техни                 | среды; биол<br>кой безопас                | огическая угј<br>ности и/или и                | ооза; радиоа<br>петрукции             | ктивность<br>по особому     |  |

#### Описание ошибки \_

#### Данные о компании

| Компания: | Телефон контактного лица: |
|-----------|---------------------------|
| Адрес:    | Факс / E-Mail:            |
|           | Номер Вашего заказа:      |

"Настоящим подтверждаю, что декларация была заполнена достоверно и полностью, в соответствии с нашими знаниями. Также подтверждаю, что возвращаемое оборудование было тщательно очищено. Указанное оборудование не содержит остатков опасных веществ."

(Место, дата)

Имя, отдел (печатными буквами)

Подпись

www.endress.com/worldwide

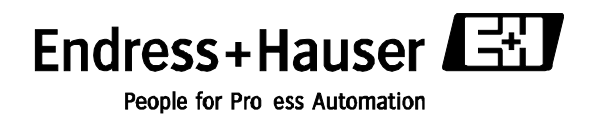